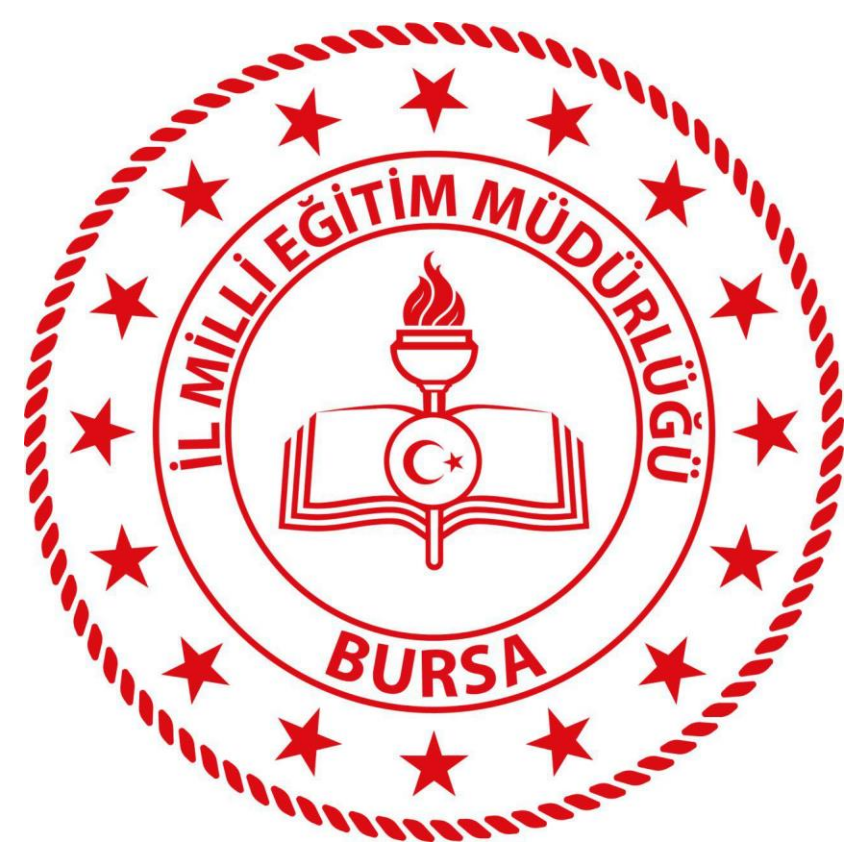

# BURSA İL MİLLİ EĞİTİM MÜDÜRLÜĞÜ

## ELEKTRONİK BELGE YÖNETİM SİSTEMİ (EBYS)

## EVRAK KAYIT KULLANICI KULLANIM KILAVUZU

## İçindekiler

| 1. | EBYS Giriş Ekranı5                    |
|----|---------------------------------------|
| 2. | ANA EKRAN7                            |
|    | 2.1 Üst Menü                          |
|    | 2.2 Sol Menü7                         |
|    | 2.3 Orta Alan7                        |
|    | 2.4 Evrak Ön İzleme7                  |
|    | 2.5 Aksiyon Butonları7                |
|    | 2.6 Sekmeler7                         |
|    | 2.7 Kullanıcı Hesap Menüsü(Account)8  |
| 3. | KARŞILAMA EKRANI9                     |
| 4. | EVRAK KAYIT ÜST MENÜ                  |
|    | Evrak İşlemleri                       |
|    | a) Giden Evrak Kayıt12                |
|    | 1. Evrak Bilgileri12                  |
|    | 1.1 Üst Yazı Ekle13                   |
|    | 1.2 Oluşturulan Birim13               |
|    | <u>1.3 Evrak Türü13</u>               |
|    | <u>1.4 Konu Kodu14</u>                |
|    | <u>1.5 Konu14</u>                     |
|    | <u>1.6 Kayıt Tarihi14</u>             |
|    | <u>1.7 İvedilik14</u>                 |
|    | <u>1.8 Evrak Dili14</u>               |
|    | <u>1.9 Miat14</u>                     |
|    | <u>1.10 Gereği Seçim Tipi14</u>       |
|    | <u>1.11 Gereği15</u>                  |
|    | 1.12 Bilgi Seçim Tipi15               |
|    | <u>1.13 Bilgi16</u>                   |
|    | <u>1.14 Kaldırılacak Klasörler16</u>  |
|    | <u>1.15 Açıklama16</u>                |
|    | <u>1.16 Evrak Tarihi16</u>            |
|    | <u>1.17 Evrak Postalansın17</u>       |
|    | <u>2. Evrak Ekleri</u>                |
|    | 2.1 Dosya Ekle                        |
|    | 2.2 Fiziksel Ek Ekle                  |
|    | 2.3 Sistemde Kayıtlı Evrak Ekle       |
|    | 2.4 Harici Referans Ekle              |
|    | 2.5 ArşivNet'ten Evrak Ekle           |
|    | <u>3. ligi Bilgileri</u>              |
|    | 3.1 Metin Ekie                        |
|    | 3.2 Sistemae Kayitii Evrak Ekie       |
|    | <u>3.2 Arşıviyet ten Evrak Ekle23</u> |

| <u>b) Ge</u>  | len Evrak Kayıt                         | 24 |
|---------------|-----------------------------------------|----|
|               | 1. Evrak Bilgileri                      | 25 |
|               | 1.1 Üst Yazı Ekle                       | 25 |
|               | 1.2 Konu Kodu                           | 26 |
|               | <u>1.3 Konu</u>                         | 26 |
|               | 1.4 Evrak Türü                          | 26 |
|               | 1.5 Kayıt Tarihi                        | 26 |
|               | 1.6 Evrak Tarihi                        | 26 |
|               | 1.7 Gizlilik Derecesi                   | 27 |
|               | <u>1.8 Kişi-Kurum</u>                   | 27 |
|               | <u>1.9 Geldiği Kurum</u>                | 27 |
|               | 1.10 Evrak Sayı                         |    |
|               | 1.11 Evrak Geliş Tipi                   | 29 |
|               | 1.12 İvedilik                           | 29 |
|               | 1.13 Miat                               | 30 |
|               | 1.14 Açıklama                           | 30 |
|               | 1.15 Kaldırılacak Klasör                | 30 |
|               | 2. Evrak Ekleri                         | 31 |
|               | 2.1 Dosya Ekle                          | 31 |
|               | 2.2 Fiziksel Ek Ekle                    | 31 |
|               | 2.3 Sistemde Kayıtlı Evrak Ekle         | 32 |
|               | 2.4 Harici Referans Ekle                | 32 |
|               | 2.5 ArşivNet'ten Evrak Ekle             | 33 |
|               | 3. İlgi Bilgileri                       | 34 |
|               | 3.1 Metin Ekle                          | 34 |
|               | 3.3 Sistemde Kayıtlı Evrak Ekle         | 34 |
|               | 3.4 ArşivNet'ten Evrak Ekle             | 35 |
|               | 4.İlişik Bilgileri                      |    |
|               | 4.1 Dosya Ekle                          |    |
|               | 4.2 Sistemde Kayıtlı Evrak Ekle         | 36 |
|               | 4.3 Tercüme Ekle                        | 37 |
|               | 5. Havale İşlemleri                     | 38 |
|               | 5.1 Birime Havale                       | 38 |
|               | 5.2 Kişiye Havale                       |    |
|               | 5.3 Kullanıcı/Birim Listesi             | 39 |
|               | 5.4 Oynayacak Kişi                      | 40 |
|               | 5.4 Açıklama                            | 40 |
|               | <u>5.5 İşlem Süresi</u>                 | 40 |
| <u>c) Evr</u> | ak Arama                                | 41 |
|               | 1. <u>Evrak Arama</u>                   | 41 |
|               | 2. Detaylı Evrak Arama                  | 43 |
|               | 3. <u>Tebliğ Arama</u>                  | 48 |
|               | 4. <u>ArşivNet'ten Arama</u>            | 48 |
|               | 5. <u>Fiziksel Arşiv Arama</u>          | 49 |
| Tes           | şkilat/Kişi Tanımları                   | 50 |
|               | a) Tüzel Kişi Yönetimi                  | 50 |
|               | b) Gerçek Kişi Yönetimi                 | 52 |
| <u>Kiş</u>    | sisel İşlemlerim                        | 54 |
|               | a) <u>Sık Kullanılanlar</u>             | 54 |
|               | b) <u>Kullanıcı Varsayılan Yönetimi</u> | 58 |
| Raporlar      |                                         | 66 |
| a)            | Raporlar                                | 66 |
|               | a) <u>Kaydedilen Gelen Evrak</u>        | 66 |
|               | b) Havale Edilen Evrak Raporu           | 67 |
| <b>b)</b>     | Evrakçı Raporları                       | 67 |
|               | a) Gelen Evrak Zimmet Raporu            | 67 |
|               | b) <u>Postalanan Evrak Raporu</u>       | 70 |

| 5. | <u>EVRA</u> | K KA | <u>YIT KULLANICIDA SOL MENÜ71</u> |
|----|-------------|------|-----------------------------------|
|    | 1.          | Bir  | mlerim                            |
|    | 2.          | Kiş  | isel Arşiv71                      |
|    | 3.          | Bir  | m Evrakları74                     |
|    |             | 1.   | Havale Onayına Sunduklarım75      |
|    |             | 2.   | Kaydedilen Gelen Evraklar         |
|    |             | 3.   | Kaydedilen Giden Evraklar         |
|    |             | 4.   | KEP Gelen Kutusu77                |
|    |             | 5.   | Postalanacak Evraklar             |
|    |             | 6.   | KEP Giden Kutusu                  |
|    |             | 7.   | Postalananlar                     |
|    |             | 8.   | Teslim Alınmayı Bekleyenler       |
|    |             | 9.   | Teslim Alınanlar                  |
|    |             | 10   | Birim Havale Edilenler            |

## 1- EBYS Giriş Ekranı

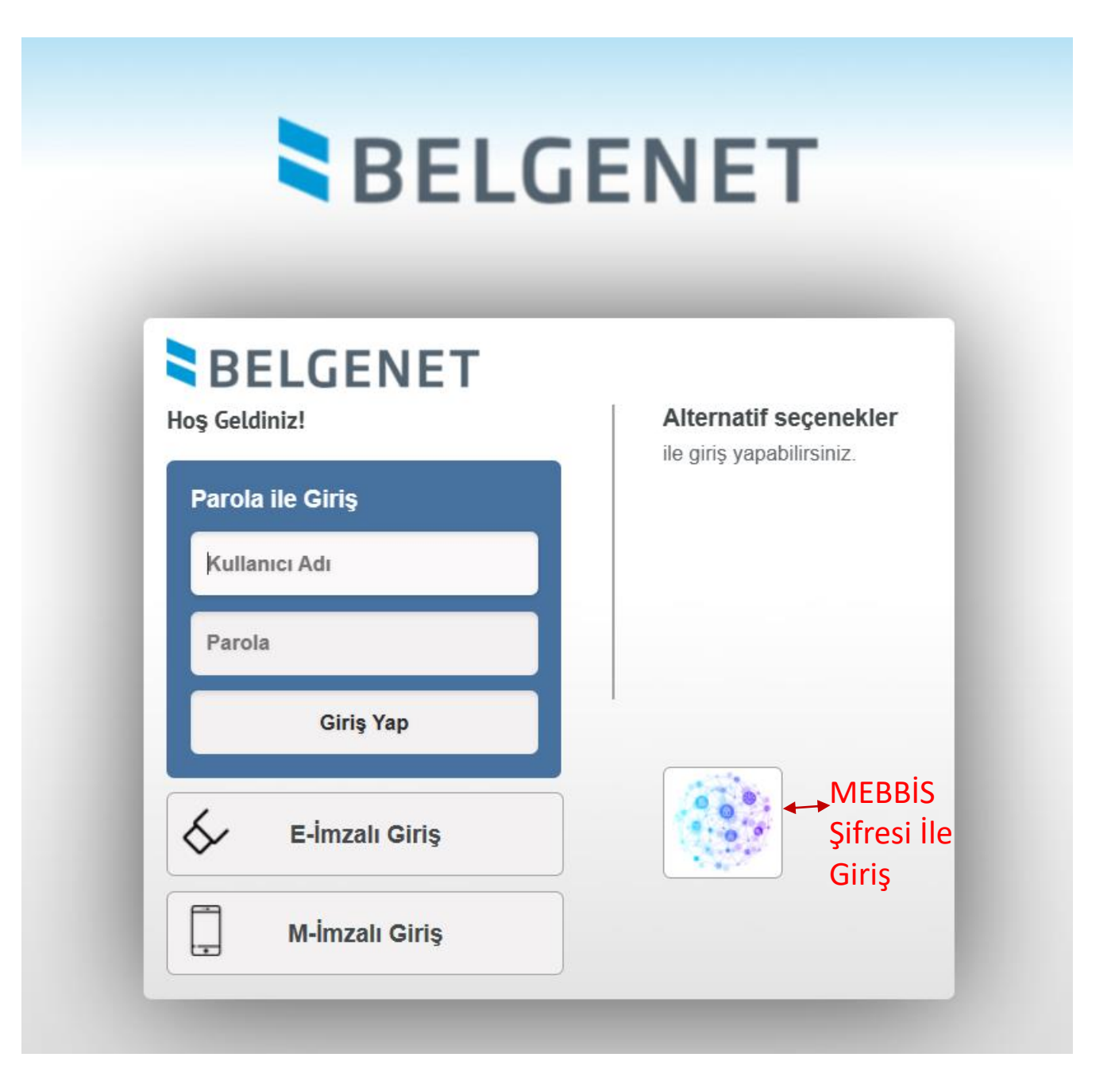

|   | T.C. Millî Eğitim Bakanlığı MEBBİS Kullanıcı Girişi |
|---|-----------------------------------------------------|
|   | MEBBİS Kullanıcı Adı ve Şifrenizi Giriniz           |
| 0 | Güvenlik Kodunu Giriniz                             |
| 1 | Kullanıcı Adını Giriniz                             |
| • | Şifrenizi Giriniz                                   |
|   | Giriș Yap                                           |
|   |                                                     |

## MEBBİS Şifre Giriş Ekranı

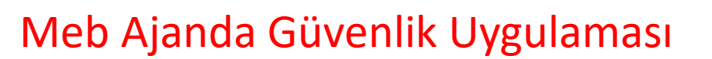

T.C. Millî Eğitim Bakanlığı Bilişim Sistemleri MEBBİS

Giriş yapmak için MEB Ajanda uygulamasına gelen bildirimi onaylayınız.

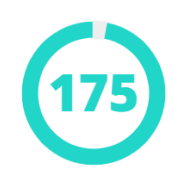

— ya da

MEB Ajanda uygulamasındaki doğrulama kodunu giriniz.

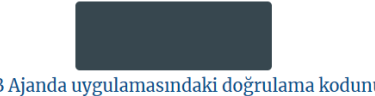

MEB Ajanda uygulamasındaki doğrulama kodunu yazın ve Doğrula düğmesine basınız.

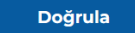

## 2. ANA EKRAN (Video İçin Tıklayın)

Kullanıcıların sisteme giriş yapmasının ardından aşağıda örneği sunulan ana ekran açılmaktadır.

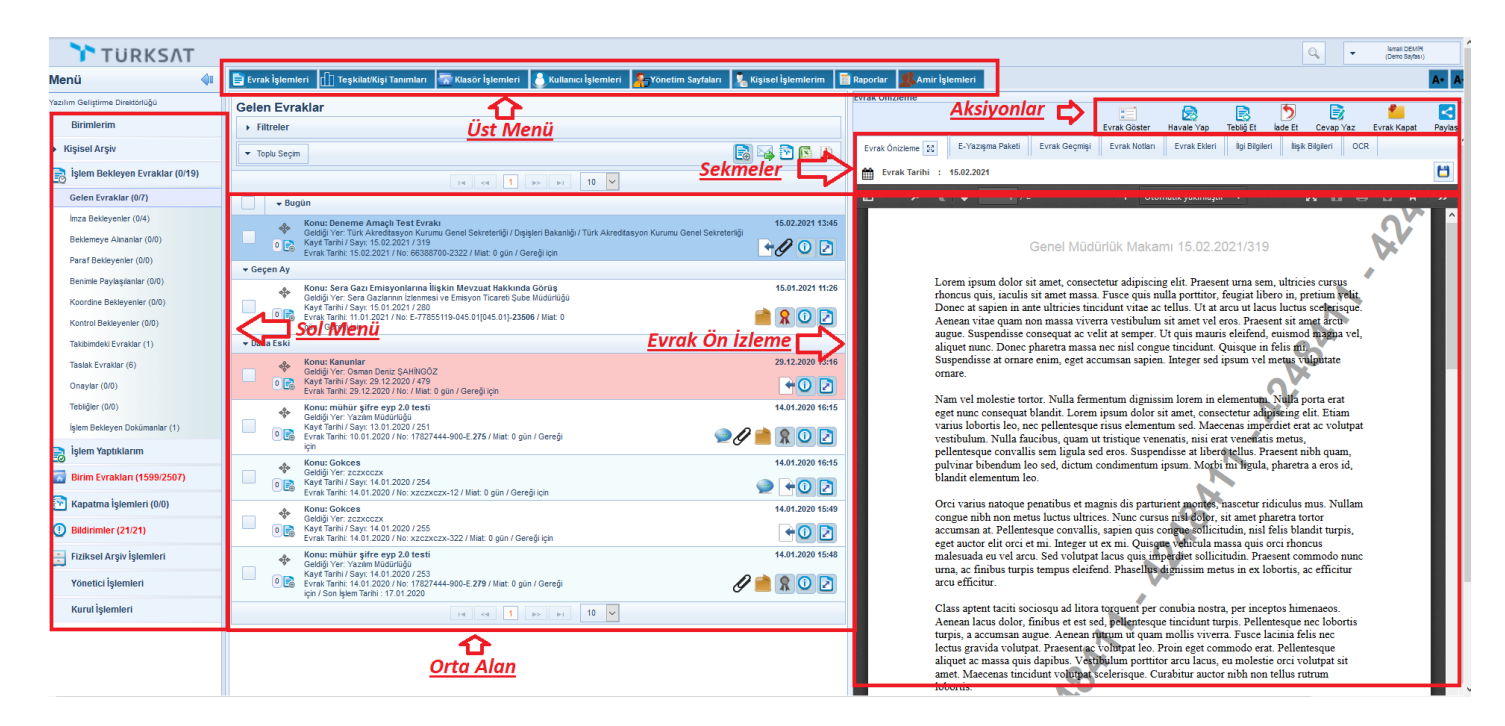

Ana menü ekranı altı temel unsurdan oluşmaktadır. Bunlar;

## 2.1 Üst Menü

Evrak oluşturma, klasör işlemleri, raporlara erişim ve diğer yönetim faaliyetleri üst menüde yer alan modüllerden gerçekleştirilir. Bu menüde kullanıcının rolüne göre modüller gelmektedir.

### 2.2 Sol Menü

Ana ekranın sol tarafında yer alan menüde; Kullanıcının rolü doğrultusunda yapılacak işlemlere göre evraklar listelenmektedir.

### 2.3 Orta Alan

Sol menüde yer alan evrak listelerinden; tıklanan listeye ait evrakların ve diğer bilgilerin listelendiği alandır.

## 2.4 Evrak Ön İzleme

Orta alanda seçilen evrakın ön izlemesinin yapıldığı bölümdür.

### 2.5 Aksiyon Butonları

Ön izlemede gelen evrak üzerinde yapılacak işlemlere ait butonlardır. (Örneğin, paraf bekleyen listesinde bekleyen evrakın üzerine tıklanarak ön izlemesi açıldığında; ön izlemenin üzerinde gelecek olan aksiyon butonları; parafla, iade et ve sil olacaktır.)

### 2.6 Sekmeler

Ana ekranın altında yer alan sekmeler; kullanıcının birden fazla ekranda çalışabilmesini sağlamaktadır.

Yukarıda belirtilen bu altı temel unsurun yanı sıra;

#### 2.7 Kullanıcı Hesap Menüsü (Account)

- Sisteme giriş yapan kullanıcının Adı ve Soyadı bilgileri
- Yardım: Yardım dokümanının yer aldığı ekrandır.
- Hakkında: Kullanılan sistemin versiyonu hakkında bilginin yer aldığı ekrandır.
- **Profil:** Tüm kullanıcıların kişisel bilgilerinin (Kullanıcı adı, Ad Soyadı ve TC Kimlik No), ve sahip olduğu rollerinin görüntülendiği ekrandır.

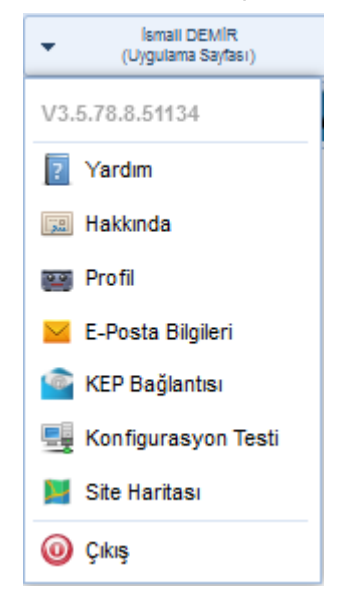

Ayrıca, kullanıcılar bu ekrandan iletişim bilgilerini güncelleyebileceklerdir.

| Profil                                    |                                                                        |                   |                                                                                                |        |       |   | İletişim Bilgisi I       | Ekle                                                        |                           | 8          |  |  |  |  |  |                             |   |
|-------------------------------------------|------------------------------------------------------------------------|-------------------|------------------------------------------------------------------------------------------------|--------|-------|---|--------------------------|-------------------------------------------------------------|---------------------------|------------|--|--|--|--|--|-----------------------------|---|
| Kullanıcı Adı<br>Ad Soyad<br>TC Kimlik No | Kullanici Adi ismaildemir<br>Ad Soyad İsmail DEMİR<br>TC Kimili No 491 |                   |                                                                                                |        |       |   |                          | unici Ada ismaildemir<br>ioyad İsmail DEMİR<br>ümlik No 491 |                           |            |  |  |  |  |  | GSM Operatörünüz<br>Seçiniz | ~ |
| Rol Listesi                               |                                                                        |                   |                                                                                                |        |       |   | (312) 615 30 00          |                                                             | (312) 222 34 55-677       | 88         |  |  |  |  |  |                             |   |
| R                                         | Rol Adı                                                                |                   | Birim A                                                                                        | dı     |       |   | Faks Numarası 1          |                                                             | Faks Numarası 2           |            |  |  |  |  |  |                             |   |
| AMIR                                      |                                                                        |                   | Genel Müdürlük Makamı                                                                          |        |       | ^ |                          |                                                             |                           |            |  |  |  |  |  |                             |   |
| BIRIM GELEN EV                            | RAKÇI                                                                  |                   | Genel Müdürlük Makamı                                                                          |        |       |   | Adres                    |                                                             |                           |            |  |  |  |  |  |                             |   |
| BELGENET SISTE                            | EM YÖNETÍCÍSÍ                                                          |                   | Genel Müdürlük Makamı                                                                          |        |       |   | Ankara Üniversites       | i Teknoloji Geliştirm                                       | ne Bölgesi Türksat Teknol | oji Binası |  |  |  |  |  |                             |   |
| STANDART KULL                             | ANICI YETKİSİ                                                          |                   | Yazılım Geliştirme Direktörlüğü                                                                |        |       |   | Yazılım Geliştirme D     | lirektörlüğü                                                |                           |            |  |  |  |  |  |                             |   |
| BIRIM BELGENET                            | r sorumlusu                                                            |                   | Değiştirilen Test Birim                                                                        |        |       |   | 140 karakter girilebilir |                                                             |                           |            |  |  |  |  |  |                             |   |
| STANDART KULL                             | ANICI YETKİSİ                                                          |                   | Değiştirilen Test Birim                                                                        |        |       |   | Ülke *                   |                                                             |                           |            |  |  |  |  |  |                             |   |
| BIRIM BELGENET<br>SORUMLUSU               | I EVRAK                                                                |                   | Değiştirilen Test Birim                                                                        |        |       |   | TÜRKİYE<br>TC            | ×                                                           | ANKARA<br>Ankara          | ×          |  |  |  |  |  |                             |   |
| GELEN EVRAK KA                            | AYDETME YETK                                                           | isi               | Değiştirilen Test Birim                                                                        |        |       |   | ilçe                     |                                                             |                           |            |  |  |  |  |  |                             |   |
| BIRIM GELEN EV                            | RAKÇI                                                                  |                   | Değiştirilen Test Birim                                                                        |        |       |   | GÓLBASI                  | X                                                           |                           |            |  |  |  |  |  |                             |   |
| BIRIM BELGENET<br>SORUMLUSU               | T SISTEM                                                               |                   | Değiştirilen Test Birim                                                                        |        |       |   | E-Posta                  |                                                             |                           |            |  |  |  |  |  |                             |   |
| AttiR Değiştirilen Test Birim             |                                                                        |                   |                                                                                                |        |       |   | ismaildemin@turksa       | it.com.tr                                                   |                           |            |  |  |  |  |  |                             |   |
| DENETÇİ YETKİSİ Değiştirilen Test Birim   |                                                                        |                   |                                                                                                |        |       | ÷ | Web Adresi               |                                                             |                           |            |  |  |  |  |  |                             |   |
|                                           |                                                                        |                   |                                                                                                |        |       |   |                          |                                                             |                           |            |  |  |  |  |  |                             |   |
| İletişim Bilgileri                        |                                                                        |                   |                                                                                                |        |       |   |                          |                                                             |                           |            |  |  |  |  |  |                             |   |
| Mobil TeLNo Adres                         |                                                                        |                   |                                                                                                | li i   |       |   |                          | 🖌 Kayd                                                      | et 🚫 iptal                |            |  |  |  |  |  |                             |   |
| (546) 211 (                               | 00 00                                                                  | Ankara<br>Teknolo | Üniversitesi Teknoloji Geliştirme Bölgesi Türksat<br>ji Binası Yazılım Geliştirme Direktörlüğü | ANKARA | 🗆 🖊 🗙 | ٢ |                          | 12.04                                                       |                           |            |  |  |  |  |  |                             |   |

## 3. KARŞILAMA EKRANI

Belgenet'e giriş yapan kullanıcıları karşılayacak olan kısa yolların ve yardımcı bilgilerin bulunduğu özelleştirilebilir ekrandır.

| ← C Q ♠ https://et                                    | bysegitim.meb.gov.tr/edys-web/mainInbox.xhtml                                                                                                    |   |   |                                        |
|-------------------------------------------------------|----------------------------------------------------------------------------------------------------|---|---|----------------------------------------|
| DEMO                                                  |                                                                                                    |   |   | Q, v Tuljas INALTURAN<br>(Demo Saytas) |
| Menü                                                  | Evrak İşlemleri 🛵 Yönetim Sayfaları 🔀 Kişisel İşlemlerim                                                                                                    |   |   | A• A-                                  |
| Bilgi İşlem ve Eğitim Teknolojileri Şube Müdürlüğü    | ৰ) Duyurular                                                                                                    |   |   | 👷 Sık Kullanılan Üst Menüler           |
| Birimlerim                                            | YENİ DUYURU - 13.03.2024 (13.03.2024 11:02 - 13.03.2024 23:59)<br>Kullanıcı ekleme ve güncelleme yetkisi açık. İşlem yapabilirsiniz.                                                                                                    | £ | , |                                        |
| Bilgi işlem ve Eğitim Teknolojileri Şube<br>Müdürlüğü |                                                                                                    |   |   |                                        |
| <ul> <li>Kişisel Arşiv</li> </ul>                     |                                                                                                    |   |   |                                        |
| 📄 İşlem Bekleyen Evraklar (0/1)                       |                                                                                                    |   |   | Profil                                 |
| 🛃 İşlem Yaptıklarım                                   |                                                                                                    |   |   | Kullanıcı Adı Ad Soyad                 |
| 🞦 Kapatma İşlemleri (0/0)                             |                                                                                                    |   |   | Varsavilan Tema                        |
| () Bildirimler (0/20)                                 |                                                                                                    |   |   | Varsayılan Alternatif Koyu             |
|                                                       |                                                                                                    |   |   | V Seç                                  |
|                                                       | ▲ Bildirimler                                                                                                    |   |   |                                        |
|                                                       | Evrak Dağıtımı Yapıldı (21.03.2024 16:41)                                                                                                    | × |   | 🔘 Yardımcı Bağlantılar                 |
|                                                       | Tuğba İNAL TURAN tarafından onaya sunuları; Bilgi İşlem Ve Eğitim Teknolojileri Şube Müdürlüğü E-<br>5071752-903.05.01-856 sayılı, Tuğba İNAL TURAN Yıllık izin konulu ve 21.03.2024 tarihil evrak imza<br>sürecini tamamayarak, İnsan Kaynakları Yönetimi Şube Müdürlüğü(G) gönderilmiş ve Yıllık klasörüne<br>kaldırılmıştır. Klasörüne kaldırılmıştır.                |   | U |                                        |
|                                                       | Evrak Postalandı (21.03.2024 16:41)                                                                                                    | × |   | Sikca Sorulan Sorular                  |
|                                                       | Tuğba İNAL TURAN tarafından onaya sunuları, Bilgi İşlem Ve Eğitim Teknolojileri Şube Müdürlüğü E-<br>50717522-503.05.01-836 sayılı, Tuğba INAL TURAN Yıllık İzin konulu ve 21.03.2024 tarihil evrak<br>postalanımştır. Gönderliceçi) Yerrinsan Kayımakları Yönetimi şube Müdürlüğü(G)                                                                                    |   |   |                                        |
|                                                       | Evrak Dağıtımı Yapıldı (21.03.2024 16:38)                                                                                                    | × | 1 | <b>Yardım Dokümanları</b>              |
|                                                       | Tuğba İNAL TURAN tarafından onaya sunuları; Bigi İşlem Ve Eğitim Teknolojileri Şube Müdürlüğü E-<br>50717592-100-75 sayılı, Eğitim ve Öğretim İşleri (Genel) konulu ve 21.03.2024 tarihli evrak imza sürecini<br>tamamlayarak Adıyaman İl Mül Eğitim Müdürlüğü(G) gönderilmiş ve Eğitim ve Öğretim İşleri (Genel)<br>klasörüne kaldırılmıştır. Klasörüne kaldırılmıştır. |   | Ŧ |                                        |
| V3.5.78.25.55104                                      |                                                                                                    |   |   |                                        |

**Duyurular:** Kullanıcı son 5 aktif/pasif duyuruyu bu ekranda takip edebilecektir. Pasife alınan duyurular italik ve soluk olarak görülmektedir.

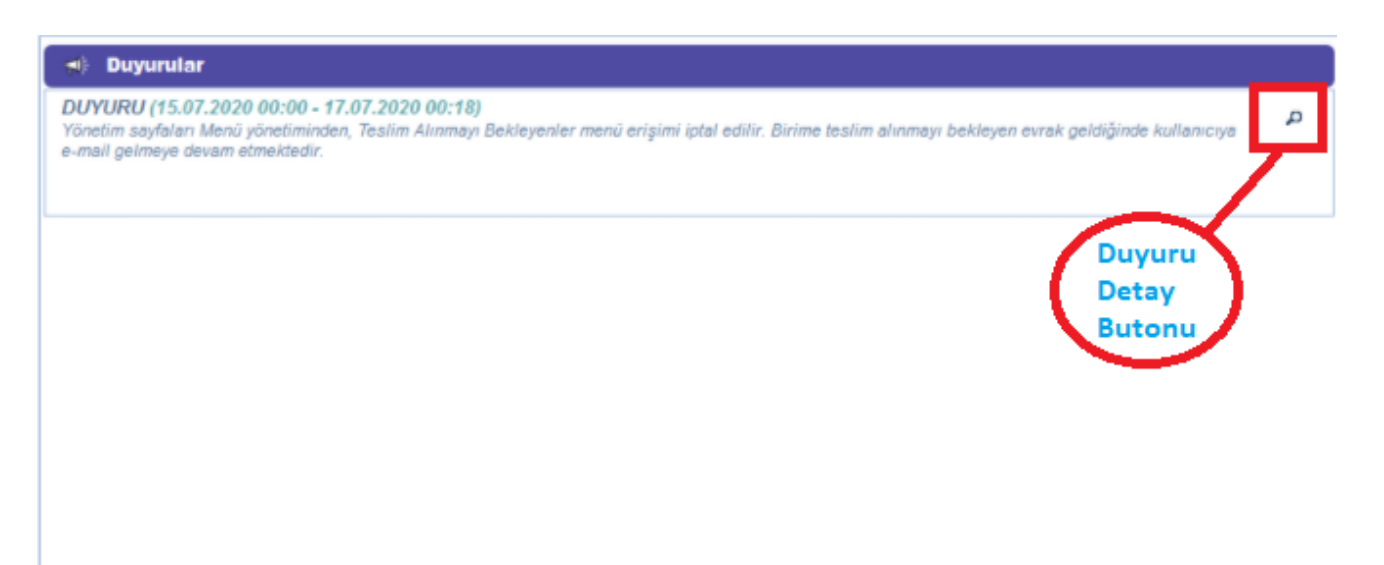

**Bildirimler:** Sistemin otomatik olarak gönderdiği bildirimler bu alanda listelenecektir. Sil butonu ile bildirimler silinebilir.

| A Bildirimter                                                                                                    |   |   |
|----------------------------------------------------------------------------------------------------|---|---|
| Belge Dağıtımı Yapıldı (07.12.2020 14:44)                                                                                                    | x | ^ |
| İsmail DEMİR tarafından onaya sunulan; Yazılım Geliştirme Direktörlüğü 24301012-1234567890098765432111-987 sayılı, Gokce Yeni 2 konulu ve 07.12.2020<br>tarihli belge imza sürecini tamamlayarak, Yazılım Geliştirme Direktörlüğü(G) gönderilmiş ve Kanunlar klasörüne kaldırılmıştır. klasörüne kaldırılmıştır. |   |   |
| Belge Postalandi (07.12.2020 14:44)                                                                                                    | × |   |
| İsmail DEMİR tarafından onaya sunulan; Yazılım Gelştirme Direktörlüğü 24301012-1234567890098765432111-987 sayık, Gokçe Yeni 2 konu u ve 3 12.2020<br>tarihli belge postalanmıştır. Gönderileceği Yer. Yazılım Gelştirme Direktörlüğü(G)                                                                          |   |   |
| Belge Dağıtımı Yapıldı (07.12.2020 14:42) Sil Butonu                                                                                                    | × |   |
| İsmail DEMİR tarafından onaya sunulan; Yazılım Geliştirme Direktörlüğü 24301012-1234567890098765432111-986 sayılı, Gokce Yeni 2 konu u ve 1.12.2020<br>tarihli belge imza sürecini tamamlayarak, Yazılım Geliştirme Direktörlüğü(G) gönderilmiş ve Kanunlar klasörüne kaldırılmıştır. klasörüne kaldırılmıştır.  |   |   |
| Belge Postalandi (07.12.2020 14:42)                                                                                                    | × |   |
| İsmail DEMİR tarafından onaya sunular; Yazılım Gelştirme Direktörlüğü 24301012-1234567890098765432111-986 sayılı, Gokce Yeni 2 konulu ve 07.12.2020<br>tarihli belge postalanmıştır. Gönderileceği Yer; Yazılım Gelştirme Direktörlüğü(G)                                                                        |   |   |
| Yönlendirme İşleminin İptali Hakkında Bilgilendirme (30.09.2020 01:00)                                                                                                    | × |   |
| Sayın İsmail DEMİR, 29.09.2020 18:42:00 / 29.09.2020 21:42:00 tarihleri arasında Ahmet Arif AKBAŞ isimli kullanıcıya yapılan yönlendirme işlemi 30.09.2020 01:00 tarihlinde iptal edilmiştir.                                                                                                    |   | ~ |

**Sık Kullanılan Üst Menüler:** Üst menülere kolay erişim sağlanması için karşılama ekranına 5 menü eklenebilir. Eklenen menünün üzerine tıklandığında seçilen menü açılacaktır. Kişisel İşlemler>Sık Kullanılanlar butonuna tıklanır. Sık kullanılan Üst Menüler bölümünden çok tercih edilen ekranlar bu alana eklenebilir.

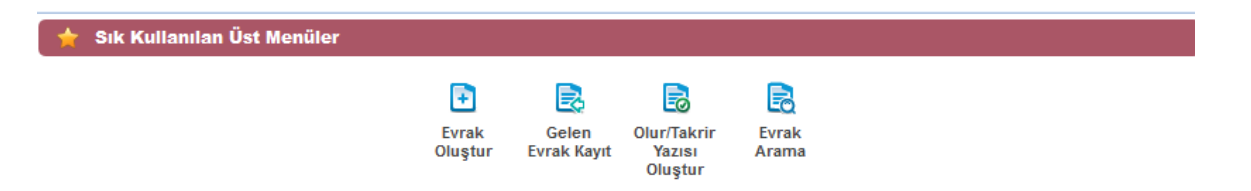

**Profil:** Sisteme giriş yapan kullanıcının bilgilerinin listelendiği alandır. Kullanıcıya ait; "<sub>Kullanıcı Adı, Adı Soyadı, TC Kimlik No, Varsayılan Tema ve Havale Önerisi</sub>" bilgileri listelenecektir. Varsayılan Tema butonlarına fare yardımıyla basarak istediğiniz temaya geçiş sağlanabilmektedir. Havale Önerisi butonuna basarak havale önerisi açılıp kapatılabilir.

| Profil<br>Kullanıcı Adı<br>TC Kimlik No | ismaildemir Ad                               | Soyad İsmail DEMİR       |   |
|-----------------------------------------|----------------------------------------------|--------------------------|---|
|                                         | Varsayılan Tema<br>Varsayılan<br>Seç Seç Seç | Havale Önerisi<br>Kapalı |   |
| 🔘 Yardımcı Bağlantılar                  |                                              |                          | Ø |

## 4- EVRAK KAYIT ÜST MENÜ

Üst menü evrak işlemleri, tanımlama işlemleri ve raporlamaya yönelik modüllerin yer aldığı menü olup bu menüde yer alan unsurlar kullanıcıların yetkisi dâhilinde gelmektedir.

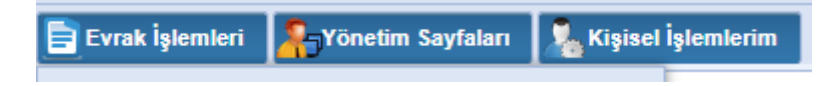

Üst menüde yer alan modüllerin içerisinde bulunan alt ekranlar aşağıda listelenmiştir;

#### Evrak işlemleri

- •Giden Evrak Kayıt
- •Gelen Evrak Kayıt
- •Evrak Arama

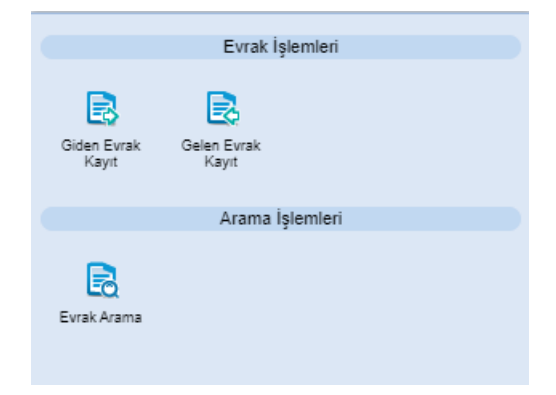

#### Teşkilat/Kişi Tanımları

- Tüzel Kişi Yönetimi
- Gerçek Kişi Yönetimi

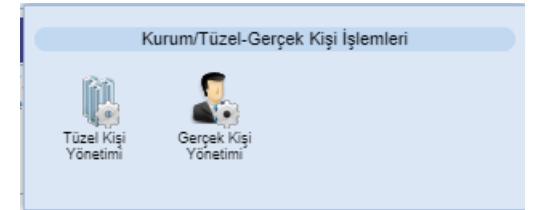

#### Kişisel İşlemlerim

- •Sık Kullanılanlar
- •Kullanıcı Varsayılan Yönetimi

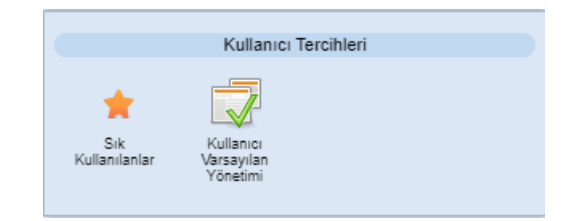

## Evrak işlemleri

## a. Giden Evrak Kayıt

Sistem dışından ıslak imza ile oluşturulmuş evrakın sisteme eklenmesi ve sayı almasını sağlayan ekrandır. Bu ekrana Evrak İşlemleri altında bulunan «Giden Evrak Kayıt» menüsüne basılarak ulaşılır.

| 1- Evrak Bilgileri              | Giden Evrak Kayıt                    |                                                                                                    |
|---------------------------------|--------------------------------------|----------------------------------------------------------------------------------------------------|
| 1.1-Üst Yazı Ekle               | 📕 Üst Yazı Ekle                      | Ust Yazı Göster Ust Yazı Gizle                                                                                                    |
| 1.2-Olusturan Birim             |                                      |                                                                                                    |
| 1 3-Evrak Türü                  | Josya boyut üst limiti : 2,5 MB      |                                                                                                    |
| 1 A-Konu Kodu:                  | Tarama Havuzundan Ekle               | Tarayıcıdan Ekle                                                                                                    |
|                                 | Evrak Bilgileri                      |                                                                                                    |
| 1.5-KOIIU                       | Oluşturan Birim *                    | Din Öğretimi Sube Müdürlüğü BURBA İL MILL'EGİTİM MÜDÖRLÜĞÜ                                                                                                    |
| 1.6-Kayit larihi                | Evrak Türü *                         | Resmi Yazişma                                                                                                    |
| 1.7-lvedilik                    | Konu Kodu *                          |                                                                                                    |
| 1.8-Gizlilik Derecesi           | Konu *                               | 02.05.2024                                                                                                    |
| 1.9-Evrak Dili                  | lvedilik *                           | Normal V                                                                                                    |
| 1.10-Miat                       | Gizlilik Derecesi *                  | Normal                                                                                                    |
| 1 11-Gereği Secim Tini          | Evrak Dili *<br>Miat                 | t Turkçe V                                                                                                    |
| 1 12 Bildi Socim Tini           | Gereği Seçim Tipi                    | i Birim 🗸                                                                                                    |
| 1.12 Valdurlaaak Klasärlar      | Gereği                               |                                                                                                    |
| 1.13- Kaldiniacak Klasoner      | Bilgi Seçim Tipi<br>Bilgi            |                                                                                                    |
| 1.14-Açıklama                   | Evrak Sayı Ek Metni                  |                                                                                                    |
| 1.15-Evrak Tarihi               | Kaldırılacak Klasörler *<br>Acıklama |                                                                                                    |
| 1.16-Evrak Postalansın          |                                      |                                                                                                    |
|                                 |                                      | 500 karakter girilebilir                                                                                                    |
|                                 | Evrak Tarihi *                       |                                                                                                    |
|                                 | Evrak Postalansın                    |                                                                                                    |
| 2-Fyrak Ekleri                  | Evrak Ekleri                         |                                                                                                    |
| 2 1-Dosva Ekle                  | Dosya boyut üst limit : 2,5          | 25 MB                                                                                                    |
|                                 | Ek Meini *                           | Tanyodan Elia     Tanyodan Elia     Tanyodan Elia                                                                                                    |
| 2.2-FIZIKSEI EK EKIE            | Dosya Adı                            | transference Bis 200 karder griebit     to cospa Eka                                                                                                    |
| 2.3-Sistemde Kayitii Evrak Ekie |                                      |                                                                                                    |
| 2.4-Harici Referans Ekle        | Ek Listesini Ek                      | A use insta                                                                                                    |
| 2.5-ArşivNet'ten Evrak Ekle     | Ek 8<br>Listelenecek Veri Bulun      | Literation Design Adv. Bit Inder Design Adv. Bit Inder Design Adv. Second Second Secon |
| 3-İlgi Bilgileri                | Rol Elfolieri                        | Toplem B Dogra   SME Yükleneniji   SME Yüklenebilir                                                                                                    |
| 3.1-Dosya Ekle                  | Metin Ekle Sistem                    | Inter Kaydi Ersak Bia                                                                                                    |
| 3.2-Metin Ekle                  | ligi Met                             | Met *                                                                                                    |
| 3 3-Sistemde Kavitli Evrak Ekle |                                      | 00 surator griedir                                                                                                    |
| 2.4 AreinNetten Eurok Ekle      | ligi 8ay                             | aysi kgiTu'u Apitama DosysAa Dreby 88 horr                                                                                                    |
| 3.4-AIŞIVINEL LEII EVIAK EKIE   | Listelenecek Veri Buluns             | vanangk.                                                                                                    |
|                                 |                                      | · · · · · · · · · · · · · · · · · · ·                                                                                                    |

#### 1.1-Üst Yazı Ekle:

Üst Yazı Ekleme işlemi için 3 farklı yöntem kullanılmaktadır. Bunlardan birincisi Kurum dışından gelen ıslak imzalı, eyp uzantılı veya mail ile gelen evrakların bilgisayar üzerinden Üst Yazı Ekle butonuna basılarak üst yazı eklenebilir. Bunun için «Üst Yazı Ekle» butonuna tıklanır ve açılan ekranda evraka eklenecek Üst Yazı dosyası seçilir ve "Aç" komutu verilir. İkinci yöntem ise tarama havuzuna daha önceden taranmış belgeleri eklemek için kullanılan butonudur. Tarama havuzundan eklenecek belge bulunur ve seçildikten sonra "Tamam" butonuna tıklanır. Üçüncü yöntem yani Tarama Servisinden Ekle özelliğini kullanabilmek için ise bilgisayarınıza bağlı bir tarayıcı olması zorunludur(kişisel ya da ağ tarayıcısı).Eğer tarayıcınız mevcut ise «Tarama Servisinden Ekle» butonuna tıklayıp açılan pencerede üst yazıyı tarayarak ekleyebilirsiniz.

#### • Evrak Tarama

Islak olarak gelen evrakı sistem üzerinden tarama sağlayan **Tarama Havuzundan Ekle**, **Tarayıcıdan Ekle** ve **Tarama Servisinden Ekle** menülerini kullanılarak tarama işlemi gerçekleştirilebilir.

#### • Tarama Servisinden Ekle;

| Menü                              | Tarar  | na Sei | vis | _ |   | 1.      | _   | _            |          | _             |                      |                                      |                          | -               | _                      |                             | _            |               |   | - | _ | 8 | 1       | A+ A-  |
|-----------------------------------|--------|--------|-----|---|---|---------|-----|--------------|----------|---------------|----------------------|--------------------------------------|--------------------------|-----------------|------------------------|-----------------------------|--------------|---------------|---|---|---|---|---------|--------|
| Kuzey Kıbrıs Türk Cumhuriyeti     | Tur un |        |     |   |   |         |     |              |          |               |                      |                                      |                          |                 | _                      |                             |              |               |   |   |   | - |         | 0.08   |
| Birimlerim                        |        | £      | 0   | Θ | € | Q       | ø   | Arkalı Ö     | entu B   | leige Besleyi | Siyah                | Beyaz                                | • 20                     | • 0             | A4                     | <ul> <li>fi-6140</li> </ul> | Zdj          | •             |   |   |   |   |         |        |
| Alsancak Belediyesi               | 1      | -      |     |   |   |         |     |              |          |               |                      |                                      |                          |                 |                        |                             |              |               |   |   |   | ^ |         | Kaydet |
| Kuzey Kıbrıs Türk Cumhur          |        |        | 1   | × |   |         |     |              |          |               |                      |                                      |                          |                 |                        |                             |              |               | 3 |   |   |   |         |        |
| <ul> <li>Kişisel Arşiv</li> </ul> | -      |        |     |   |   |         |     |              |          |               | KURAL 4: TH          | AT KURALI                            |                          |                 |                        |                             |              |               |   |   |   |   |         |        |
| 📄 İşlem Bekleyen Evra             | 2      | AL AN  | -   | × |   |         |     |              |          |               | a) Eğer'ti<br>herşey | aat' den öne<br>gelebilir.           | iceki cümle <b>pr</b>    | resent zaman    | alı olursa ' <b>th</b> | at' den sonra 'l            | had V3' ve   | 'would' hariç |   |   |   |   |         |        |
| Gelen Evraklar (5/5)              |        | -      |     |   |   |         |     |              |          |               | tha                  | It                                   | 2 mould have             | c) her can also | laur                   |                             |              |               |   |   |   |   |         |        |
| İmza Bekleyenler (1/3)            | 3      | 100-   | -   |   |   |         |     |              |          |               | L) French            | (nau vo                              | s-would harry            | çj ner şey on   |                        |                             |              |               |   |   |   |   | -       | +      |
| Beklemeye Alınanlar (0/0)         |        | 10     | 1   | × |   |         |     |              |          |               | b) Eger u            | sat den on                           | iceki cumie pa           | ast zamanii o   | olursa that            | den sonra pas               | t irade kuli | milmandir.    |   |   |   |   |         | •      |
| Paraf Bekleyenler (0/0)           |        |        |     |   |   |         |     |              |          |               | Past                 | past                                 |                          |                 |                        |                             |              |               |   |   |   |   | -       |        |
| Benimle Paylaşılanlar (0/0)       |        |        |     |   |   |         |     |              |          |               | c) 'that' d          | len önceki t                         | bölüme aşağıd            | daki kalıplar g | gelmez                 |                             |              |               |   |   |   |   |         |        |
| Koordine Bekleyenler (0/0)        |        |        |     |   |   |         |     |              |          |               | :                    | had V3<br>will                       |                          |                 |                        |                             |              |               |   |   |   |   | Birim   |        |
| Kontrol Bekleyenler (0/0)         |        |        |     |   |   |         |     |              |          |               | :                    | would<br>ing'li yapı'                | lar                      |                 |                        |                             |              |               |   |   |   |   | × Birim |        |
| Takibimdeki Evraklar (0)          |        |        |     |   |   |         |     |              |          |               | •                    | modal + ha                           | ave V3                   |                 |                        |                             |              |               |   |   |   |   |         |        |
| Taslak Evraklar (1)               |        |        |     |   |   |         |     |              |          |               |                      |                                      |                          |                 |                        |                             |              |               |   |   |   |   |         |        |
| Onaylar (0/0)                     |        |        |     |   |   |         |     |              |          |               | KURAL S:             |                                      |                          |                 |                        |                             |              |               |   |   |   |   |         |        |
| Tebliğler (0/0)                   |        |        |     |   |   |         |     |              |          |               | > Soruda             | zaman bağl                           | lacı olduğundı           | la seçenekte u  | uzak durulm            | ası gereken iki             | liler        |               |   |   |   |   |         |        |
| 🛃 İşlem Yaptıklarım               |        |        |     |   |   |         |     |              |          |               | [                    |                                      |                          |                 |                        |                             |              | 1             |   |   |   |   |         |        |
| Birim Evrakları (109/             |        |        |     |   |   |         |     |              |          |               | Am-I     Had     Had | s-are/wou<br>V3/am-is-7<br>V3/have-h | uid V1<br>-are<br>has V3 |                 |                        |                             |              |               |   |   |   |   |         |        |
| 🝸 Kapatma İşlemleri (0            | Toplan | 3 sayf | a   |   |   | -       |     |              |          |               |                      |                                      |                          |                 |                        |                             |              |               | - |   |   |   | J       |        |
| () Bildirimler (16/16)            |        |        |     |   |   | м       | iat |              |          |               |                      | 2                                    |                          |                 |                        | İşlem Sü                    | iresi        |               |   |   |   |   |         |        |
| 📑 Fiziksel Arşiv İşlemler         | ri     |        |     |   |   | Açıklar | na  |              |          |               |                      |                                      |                          |                 |                        |                             |              |               |   |   |   |   |         |        |
| 海 Yönetici İşlemleri              |        |        |     |   |   |         |     |              |          |               |                      |                                      |                          |                 |                        |                             |              |               |   |   |   |   |         |        |
| http://www.islemieri              |        |        |     |   |   |         | 500 | karakter gir | ilebilir |               | _                    | _                                    |                          |                 |                        |                             |              |               |   |   |   |   |         |        |

- 😹 Tara: Tarama işlemini tetiklemek için kullanılır.
- 🐮 Belgenete Aktar: Yapılan taramayı Belgenet'e aktarmak için kullanılır.
- Saat Yönünde Döndür: Taranmış sayfayı saat yönünde 90 derece döndürmek için kullanılır.
- Saat Yönününün Tersine Döndür: Taranmış sayfayı saat yönünün tersinde 90 derece döndürmek için kullanılır

Yukarıdaki tarama adımları gerçekleştirildikten sonra aşağıdaki adımları takip ederek gelen evrak kayıt işlemine geçilir.

Üst yazının eklenmesinin ardından evrak bilgileri girilecektir.

#### 1.2-Oluşturan Birim:

Islak imzalı belgenin hangi birim tarafından oluşturulduğunun gösterir.

Olusturan Birim \*

Yazılım Geliştirme Direktörlüğü E-Devlet Ve Bilişim Hizmetleri Genel Müdür Yardımcısı

#### **1.3-Evrak Türü:**

Evrakın türünün seçildiği alandır. Resmi Yazışma-Ruhsat, Resmi Yazışma ve Olur Yazısı başlıklardan oluşmaktadır.

| Evrak Türü * | Resmi Yazışma          | ~ |
|--------------|------------------------|---|
|              | Resmi Yazışma - Ruhsat |   |
|              | Resmi Yazışma          |   |
|              | Olur Yazısı            |   |

#### 1.4-Konu Kodu:

Evrakın konu kodunun girileceği alandır. Konu kodu, «Ağaç» butonuna fare ile bir kez tıklanarak, açılan listeden seçilebilir ya da Konu Kodu alanına en az üç karakter girilerek arama yapılabilir. Konu adı veya konu kodu girilerek de arama yapılabilir. Ayrıca «Yıldız» butonu kullanılarak daha önceden "sık kullanılan konu kodları" arasına eklemiş olduğumuz herhangi bir konu kodunu seçebiliriz.

#### 1.5-Konu:

Evrakın konusunun girileceği alandır. Konu kodu seçildikten sonra, konu otomatik olarak gelmekle beraber, ilgili konu adına ekleme yapılabilir veya silinip farklı bir konu da yazılabilir. Ayrıca «Yıldız» butonu kullanılarak daha önceden "Sık Kullanılan Konular" arasına eklenmiş olduğumuz herhangi bir konu seçebiliriz.

| Konu * | Personel İşleri                       |  |
|--------|---------------------------------------|--|
| Nona   | · · · · · · · · · · · · · · · · · · · |  |

#### 1.6-Kayıt Tarihi:

Evrakın kaydedildiği tarih olup sistem tarafından otomatik verilmektedir. Kullanıcı müdahale edemez!

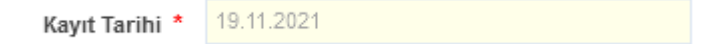

#### 1.7 İvedilik:

Evrakın bir ivedilik durumu var ise seçiminin yapılacağı alandır

| İvedilik * | Normal               | ~ |
|------------|----------------------|---|
|            | Normal               |   |
|            | Günlü                |   |
|            | Acele                |   |
|            | Kişiye Özel          |   |
|            | Günlü ve Kişiye Özel |   |
|            | Acele ve Kişiye Özel |   |

#### 1.8-Evrak Dili:

Evrakın yazım dilinin seçildiği ekrandır.

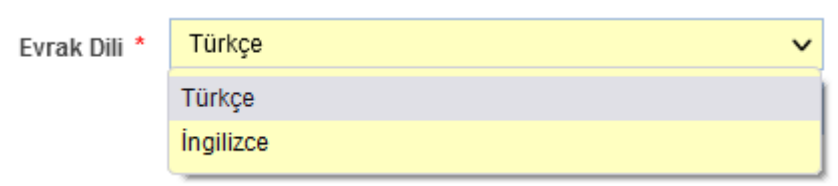

#### 1.9-Miat:

Yazılan evraka ait bir miat bilgisi var ise, miat süresi bu alandan girilir.

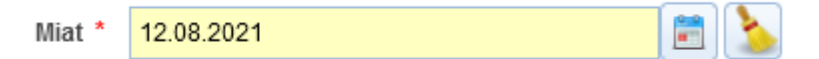

#### 1.10-Gereği Seçim Tipi:

Gereği seçim tipi alanında, evrakın gereği için gönderileceği yer veya yerlerin tür (kullanıcı / Birim / Gerçek kişi / Tüzel Kişi / Kamu Kurumu ve Dağıtım planı) seçimi yapılabilmektedir

| Gereği Seçim Tipi | Birim         | ~ |
|-------------------|---------------|---|
|                   | Birim         |   |
|                   | Kullanıcı     |   |
|                   | Gerçek Kişi   |   |
|                   | Tüzel Kişi    |   |
|                   | Kurum         |   |
|                   | Dağıtım Planı |   |

#### 1.11-Gereği:

Evrakın gereği için gönderileceği yer var ise seçimi bu alandan yapılacaktır. **Not:** Evrak kayıt esnasında gereği ya da bilgi için en az 1 yer seçimi zorunludur.

| Gereği Seçim Tipi | Kurum                                                                                                    | ~      |
|-------------------|----------------------------------------------------------------------------------------------------|--------|
| Gereği            |                                                                                                    | [] 😭   |
|                   | <ul> <li>E-Devlet ve Bilişim Hizmetleri Genel Müdür<br/>Yardımcısına</li> <li>Genel Müdürlük Makamı   E-Devlet ve Bilişim<br/>Hizmetleri Genel Müdür Yardımcı<br/>Otomatik Dağıtım</li> </ul>             | ×<br>2 |
|                   | <ul> <li>Sayın İsmail DEMİR</li> <li>ANKARA</li> <li>49123333333</li> <li>Adi Posta </li> </ul>                                                                                                    | ×<br>2 |
|                   | <ul> <li>Türk Akreditasyon Kurumu Genel<br/>Sekreterliğine</li> <li>Türkiye Cumhuriyeti   Yürütme   Merkezi Yönetim<br/>Dışişleri Bakanlığı   Türk Akreditasyon Kurumu<br/>Genel Sekreterliği</li> </ul>  | ×<br>2 |
|                   | KEP v<br>turkak@hs01.kep.tr v                                                                                                    |        |
|                   | <ul> <li>Toplu Konut İdaresi Başkanlığına</li> <li>Türkiye Cumhuriyeti   Yürütme   Merkezi Yönetim<br/>Başbakanlık   Doğrudan Başbakana Bağlı Kuruluşl</li> <li>Toplu Konut İdaresi Başkanlığı</li> </ul> | ar 🟒   |
|                   | KEP V                                                                                                    |        |
|                   | toki@hs01.kep.tr 🗸                                                                                                    |        |

#### 1.12-Bilgi Seçim Tipi:

Bilgi seçim tipi alanında, evrakın bilgi için gönderileceği yer veya yerlerin tür (kullanıcı / Birim / Gerçek kişi / Tüzel Kişi / Kamu Kurumu ve Dağıtım planı) seçimi yapılabilmektedir.

| Birim         |
|---------------|
| Birim         |
| Kullanici     |
| Gerçek Kişi   |
| Tüzel Kişi    |
| Kurum         |
| Dağıtım Planı |
|               |

1.13-Bilgi:

Evrakın bilgi için gönderileceği bir yer var ise seçimi buradan yapılacaktır.

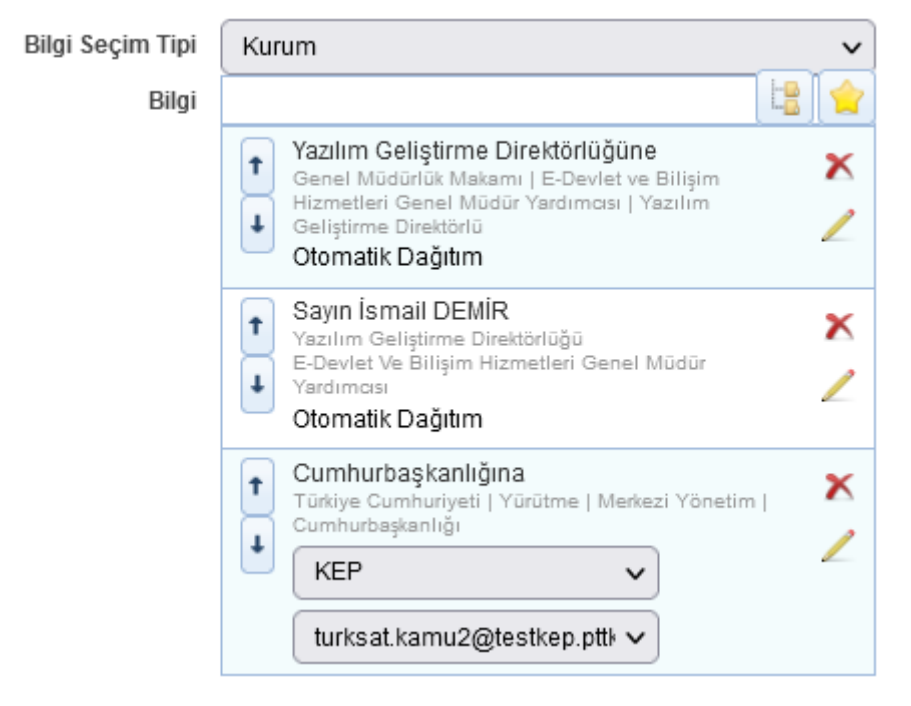

#### 1.14- Kaldırılacak Klasörler

Evrak kayıt işlemi sonrası otomatik olarak kaldırılacağı klasör veya klasörlerin seçiminin yapıldığı alandır. Klasör kodu, klasör adı yazılarak veya «Ağaç» butonuna basılarak açılan klasör listesinden klasör seçimi yapılır.

| Kaldırılacak Klasörler * |                                                                         | t: 🛛 |
|--------------------------|-------------------------------------------------------------------------|------|
|                          | <b>Kanunlar</b><br>[Klasör] 010.01<br>Yazılım Geliştirme Direktörlüğü   | ×    |
|                          | <b>Yönergeler</b><br>[Klasör] 010.04<br>Yazılım Geliştirme Direktörlüğü | ×    |

#### 1.15-Açıklama:

Evrak ile ilgili herhangi bir açıklamanın girilebilmesi için kullanıcıya sunulmuş alandır.

| Açıklama |                          |
|----------|--------------------------|
|          | 500 karakter girilebilir |

#### 1.16-Evrak Tarihi:

Evrakın tarihinin girileceği alandır. Tarih alanı manuel girilir veya «Takvim» butonuna basarak açılan ekranda seçim yapılır.

Not: Evrak Tarihi ileri bir tarih seçimi yapılamayacaktır.

| 0 Kas v 2021 v 0 |      |       |    |      |     | 0   | ×     |
|------------------|------|-------|----|------|-----|-----|-------|
| Pt               | Sa   | Ça    | Pe | Cu   | Ct  | Pz  |       |
| 1                | 2    | 3     | 4  | 5    | 6   | 7   | ×     |
| 8                | 9    | 10    | 11 | 12   | 13  | 14  |       |
| 15               | 16   | 17    | 18 | 19   | 20  | 21  |       |
| 22               | 23   | 24    | 25 | 26   | 27  | 28  |       |
| 29               | 30   |       |    |      |     |     |       |
| Bu               | gün  |       |    |      | Кар | oat | -     |
| Evrak            | Tari | hi GG |    | ~~~~ |     |     | i 📄 🎍 |

#### 1.17-Evrak Postalansın:

Bu kutucuk seçildiğinde Gereği/Bilgi seçilen Birim/Kullanıcı seçilmişse otomatik birime postalanacaktır. Eğer Kurum/Tüzel ve Gerçek kişi seçilmişse birimin postalanacak evraklarına düşmesi sağlanır.

#### 2- Evrak Ekleri

Evrak

Evrakın eklerinin eklenmesi için kullanılır. Evraka 5 farklı ek ekleme yöntemi vardır.

#### 2.1-Dosya Ekle

Dosya ekleme yöntemi ile kullanıcı bilgisayarında yer alan bir dokümanı evraka ek olarak ekleyebilir;

Bunun için 3 farklı yöntem kullanılmaktadır. Bunlardan birincisi bilgisayarımızda ya da herhangi bir dijital ortamda bulunan bir dosyayı evrakımıza ekleme yöntemidir. Bunun için «Dosya Ekle» butonuna tıklanır ve açılan ekranda evraka eklenecek olan ek dosyası seçilir ve "Aç" komutu verilir. İkinci yöntem ise tarama havuzuna daha önceden taranmış belgeleri eklemek için kullanılan butonudur. Tarama havuzundan eklenecek belge bulunur ve seçildikten sonra "Tamam" butonuna tıklanır. Üçüncü yöntem yani Tarama Servisinden Ekle özelliğini kullanabilmek için ise bilgisayarınıza bağlı bir tarayıcı olması zorunludur(kişisel ya da ağ tarayıcısı).Eğer tarayıcınız mevcut ise «Tarama Servisinden Ekle» butonuna tıklayıp açılan pencerede evraklarınızı tarayabilir ve belgenize ekleyebilirsiniz.

| Evrak Ekleri    | Evrak Ekleri      |                             |                         |                          |           |           |       |        |
|-----------------|-------------------|-----------------------------|-------------------------|--------------------------|-----------|-----------|-------|--------|
| Dosya Ekle      | Fiziksel Ek Ekle  | Sistemde Kayıtlı Evrak Ekle | Harici Referans Ekle    | ArşivNet'ten Ev          | vrak Ekle |           |       |        |
| Dosya boyut üst | limiti : 250,1 MB |                             |                         |                          |           |           |       |        |
|                 |                   |                             | + Tarama Havuzundan     | Ekle                     |           |           |       |        |
| Ek Metni *      | Personel Listesi  |                             | + Tarayıcıdan Ekle      |                          |           |           |       |        |
|                 |                   |                             | + Tarama Arayüzünde     | n Ekle                   |           |           |       |        |
|                 |                   |                             | + Tarama Servisinden    | Ekle                     |           |           |       |        |
|                 |                   | 234 karakter girilebilir    | + Dosya Ekle            |                          |           |           |       |        |
| Dosya Adı       | Case              | e Study - Triphub (1).pdf   |                         |                          |           |           |       |        |
|                 |                   |                             |                         |                          |           |           |       |        |
|                 |                   |                             | 🖌 Ekle 🛛 Temizle        |                          |           |           |       |        |
| Ek Sayısı       | Ek Türü           | Açıklama                    | Dosy                    | a Adı                    | Sil       | İndir     | Detay |        |
| EK-1            | DOSYA             | Faturalar (3 Sayfa)         | Case Study - Triphi     | Case Study - Triphub.pdf |           | (129,9KB) | ٩     | ↑<br>↓ |
|                 |                   |                             |                         |                          |           |           |       |        |
|                 |                   | Toplam 1 Dosy               | a   0MB Yüklenmiş   23/ | 8MB Yüklenebil           | lir       |           |       |        |

#### 2.2-Fiziksel Ek Ekle

Evrakın fiziki bir eki var ise, fiziksel ek ekle butonuna basıldığında açılan ekranda eke ait açıklama girilerek fiziksel ek eklenir.

| Evrak Ekleri                                                       | rak Ekleri                                                                                                    |                         |                          |     |           |       |        |
|--------------------------------------------------------------------|----------------------------------------------------------------------------------------------------|-------------------------|--------------------------|-----|-----------|-------|--------|
| Dosya Ekle                                                         | Dosya Ekle         Fiziksel Ek Ekle         Sistemde Kayıtlı Evrak Ekle         Harici Referans Ekle         ArşivNet'ten Evrak Ekle |                         |                          |     |           |       |        |
| Fiziksel Ek Metni * 1 Adet CD                                      |                                                                                                    |                         |                          |     |           |       |        |
|                                                                    | 24                                                                                                    | 41 karakter girilebilir |                          |     |           |       |        |
|                                                                    |                                                                                                    |                         | Lkle                     |     |           |       |        |
| Ek Savisi                                                          | Ek Türü                                                                                                    | Acıklama                | Dosva Adı                | Sil | İndir     | Detav |        |
| EK-1                                                               | DOSYA                                                                                                    | Faturalar (3 Sayfa)     | Case Study - Triphub.pdf | ×   | (129,9KB) | ٩     | †<br>↓ |
| EK-2 DOSYA Personel Listesi (3 Sayfa) Case Study - Triphub (1).pdf |                                                                                                    |                         |                          |     | ↑<br>↓    |       |        |
|                                                                    |                                                                                                    |                         |                          |     |           |       |        |
|                                                                    | Toplam 2 Dosya   0MB Yüklenmiş   238MB Yüklenebilir                                                                                  |                         |                          |     |           |       |        |

#### 2.3-Sistemde Kayıtlı Evrak Ekle

Sistemde yer alan bir evrakın ek olarak eklenebilmesi için Sistemde Kayıtlı Evrak Ekle butonuna tıklanır. Açılan sayfada Evrak Tarih aralığı girilir. Evrakın Aranacağı Yer seçimi yapılır. Eklenmek istenen evraka ait bilgiler girilerek(Konu, evrak sayı veya evrak no) «Doküman Ara» butonuna basılarak ilgili evrak bulunur ve listelenen evrakın «+» butonuna basılarak ek olarak eklenir.

| Evrak Eklori                                        |                                                                                                    |               |                           |                    |                              |               |                |                |             |        |
|-----------------------------------------------------|----------------------------------------------------------------------------------------------------|---------------|---------------------------|--------------------|------------------------------|---------------|----------------|----------------|-------------|--------|
| EVIAK EKIETI                                        |                                                                                                    |               |                           |                    |                              |               |                |                |             |        |
| Dosya Ekle                                          | Dosya Ekle Fiziksel Ek Ekle Sistemde Kayıtlı Evrak Ekle Harici Referans Ekle ArşivNet'ten Evrak Ekle |               |                           |                    |                              |               |                |                |             |        |
| E                                                   | vrak Tarihi *                                                                                        | 23.09.2021    | 1                         | - 23               | .11.2021                     | 2             | 1 🌭            |                |             |        |
| Evrakın Ara                                         | nacağı Yer *                                                                                         | Birim Evrakla | ri Ara 🗸                  |                    |                              |               |                |                |             |        |
| I                                                   | Evrak Arama                                                                                          | 4321          |                           |                    | 🔍 Doküm                      | an Ara        |                |                |             |        |
| Lütfen Dikkat!A<br>kriteri olarak gi                | rama işlemi 1.0<br>irilmelidir.                                                                      | )00 evrak içe | risinden yapılmaktadır.A  | Aranan             | evrak liste                  | de bulunmuyor | sa evraka özel | kelime ya da l | kelimeler a | arama  |
| No ≎                                                | Evrak T                                                                                              | ipi \$        | Sayı ≎                    |                    | ŀ                            | (onu ≎        | Evrak Ta       | ırihi ≎        | Ek<br>Ekle  | Detay  |
| 4321                                                | Gelen Evrak                                                                                          |               | E-17827444-10.20.30-85    | 533 serhat test 20 |                              | 20.10.2021    | 20.10.2021     |                | ٩           |        |
|                                                     |                                                                                                    |               | 14                        | <4                 | 1 >>                         | ►1            |                |                |             |        |
|                                                     |                                                                                                    |               |                           | Тор                | lam 1                        |               |                |                |             |        |
| Ek Sayısı                                           | Ek Türü                                                                                              |               | Açıklama                  |                    | Dos                          | sya Adı       | Sil            | İndir          | Detay       |        |
| EK-1                                                | DOSYA                                                                                                | Faturalar (   | 3 Sayfa)                  | Case               | Study - Trip                 | hub.pdf       | ×              | (129,9KB)      | ٩           | ↑<br>↓ |
| EK-2                                                | DOSYA                                                                                                | Personel L    | ersonel Listesi (3 Sayfa) |                    | Case Study - Triphub (1).pdf |               | ×              | (129,9KB)      | ٩           | ↑<br>↓ |
| EK-3                                                | FİZİKSEL                                                                                             | 1 Adet CD     | Açıklama                  |                    |                              | ×             | (0,0KB)        |                | ↑<br>↓      |        |
|                                                     |                                                                                                    |               | 14                        | <                  | 1 🕪                          | ►1            |                |                |             |        |
| Toplam 3 Dosya   0MB Yüklenmiş   238MB Yüklenebilir |                                                                                                    |               |                           |                    |                              |               |                |                |             |        |

#### 2.4-Harici Referans Ekle

Harici Referans (HRF) Bir URI ile ifade edilebilen, paket içerisine elektronik dosya olarak eklenmesi pratik olarak mümkün olmayan veya tercih edilmeyen eklerdir.

#### Not: Girilen adresin formatı https:// veya http:// ile başlamalıdır.

| Evrak Ekleri              |                                                              |                         |
|---------------------------|--------------------------------------------------------------|-------------------------|
| Dosya Ekle Fiziksel Ek Ek | le Sistemde Kayıtlı Evrak Ekle Harici Referans Ekle          | ArşivNet'ten Evrak Ekle |
| Ek Metni *                | Yardım Dokümanı                                              |                         |
|                           |                                                              |                         |
|                           |                                                              |                         |
|                           | 235 karakter girilebilir                                     | _                       |
| Bağlantı Adresi *         | http://yardim.belgenet.com.tr/xwiki/wiki/belgenet/view/Main/ |                         |
| Özet Algoritması          | SHA2_256 V                                                   | •]                      |
| Özet Değeri               | 43-324                                                       |                         |
|                           |                                                              |                         |
|                           |                                                              |                         |

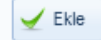

| Ek<br>Sayısı | Ek Türü  | Açıklama                                                              | Dosya Adı                       | Sil | İndir     | Detay |        |  |
|--------------|----------|-----------------------------------------------------------------------|---------------------------------|-----|-----------|-------|--------|--|
| EK-1         | DOSYA    | Faturalar (3 Sayfa)                                                   | Case Study - Triphub.pdf        | ×   | (129,9KB) | ٩     | ↑<br>↓ |  |
| EK-2         | DOSYA    | Personel Listesi (3 Sayfa)                                            | Case Study - Triphub<br>(1).pdf | ×   | (129,9KB) | ٩     | ↑<br>↓ |  |
| EK-3         | FİZİKSEL | 1 Adet CD                                                             | Açıklama                        | ×   | (0,0KB)   |       | ↑<br>↓ |  |
| EK-4         | EVRAK    | 20/10/2021 tarihli E-17827444-10.20.30-8533 sayılı yazı. (1<br>Sayfa) |                                 | ×   | (79,8KB)  | ٩     | ↑<br>↓ |  |
|              |          |                                                                       |                                 |     |           |       |        |  |
|              |          | Toplam 4 Dosya   0MB Yüklenmiş                                        | 238MB Yüklenebilir              |     |           |       |        |  |

#### 2.5-ArşivNet'ten Evrak Ekle

ArşivNet'ten Evrak Ekle menüsüne tıklanır. Açılan sayfada Evrak Tarihi aralığı seçimi yapılır. Evrak arama kriteri olarak en az bir tanesi girilerek «Doküman Ara» butonuna basılır. Listelenen evrakı «+» butonuna basarak evraka ek olarak eklenir.

| Evrak Ekle   | eri                |                                      |                                   |                   |                      |           |               |     |           |       | -      |
|--------------|--------------------|--------------------------------------|-----------------------------------|-------------------|----------------------|-----------|---------------|-----|-----------|-------|--------|
| Dosya E      | kle Fiziksel Ek    | Ekle Sit                             | stemde Kayıtlı Evrak Eki          | e Harici Ref      | erans Ekle           | ArşivNe   | ťten Evrak Ek | le  |           |       |        |
|              | Evrak Tari         | hi Evrak Ta                          | rihi GG.AA.YYYYY                  | 📰 🍾 - E           | vrak Tarihi G        | 3.AA.YYYY | 1 📰 🏅         |     |           |       |        |
|              | Evrak Sa           | уі                                   |                                   |                   |                      |           |               |     |           |       |        |
|              | Evrakın Konus      | u                                    |                                   |                   |                      |           |               |     |           |       |        |
| İçe          | erik Arama Krite   | ri                                   |                                   |                   |                      |           |               |     |           |       |        |
|              |                    |                                      |                                   | Q. Do             | küman Ara            |           |               |     |           |       |        |
|              |                    |                                      |                                   |                   |                      |           |               |     |           |       |        |
|              | Sayı               |                                      | Tarih                             |                   | Konu                 |           | Ek Ek         | le  |           | Detay |        |
| Listelener   | cek Veri Bulunama  | ımıştır.                             |                                   |                   |                      |           |               |     |           |       |        |
|              |                    |                                      |                                   | ान <न             | ()<br>()             |           |               |     |           |       |        |
| Ek<br>Sayısı | Ek Türü            |                                      | Açıklama                          | Dos               | ya Adı               | č         | zet           | Sil | İndir     | Detay |        |
| EK-1         | DOSYA              | Faturalar (                          | 3 Sayfa)                          | Case S<br>Triphul | Study -<br>5.pdf     |           |               | ×   | (129,9KB) | ٩     | 1<br>↓ |
| EK-2         | DOSYA              | Personel L                           | stesi (3 Sayfa)                   | Case S<br>Triphul | Study -<br>p (1).pdf |           |               | ×   | (129,9KB) | ٩     | ↑<br>↓ |
| EK-3         | FİZİKSEL           | 1 Adet CD                            |                                   | Açıklar           | na                   |           |               | ×   | (0,0KB)   |       | ↑<br>↓ |
| EK-4         | EVRAK              | 20/10/2021<br>E-1782744<br>(1 Sayfa) | tarihli<br>4-10.20.30-8533 sayılı | yazı.             |                      |           |               | ×   | (79,8KB)  | ٩     | †<br>4 |
| EK-5         | HARICI<br>REFERANS | Yardım Doł                           | ümanı                             | B                 |                      | SHA2_256  | 8             | ×   | 8         |       | †<br>+ |
|              |                    |                                      |                                   | 14 <4             | 1 🔛                  | I=1       |               |     |           |       |        |
|              |                    |                                      | Toplam 5 D                        | osya   0MB Yü     | klenmiş   2          | 38MB Yükl | enebilir      |     |           |       |        |

Not: Açıklama alanı yanlış yazımdan dolayı vb. durumlarda değişmesi gerekiyorsa listelenen İlgi açıklamasının üzerine tıklanır. Açılan ekranda gerekli düzenlemeler yapılır. ✓ butonuna basılarak yapılan değişiklik kaydedilir.

| İlgi<br>Sayıs           | ı İlgi Tü               | ürü             | Açıklam                                                            | a             | Dosya                        | a Adı       | Detay | Sil   | İndir            |               |
|-------------------------|-------------------------|-----------------|--------------------------------------------------------------------|---------------|------------------------------|-------------|-------|-------|------------------|---------------|
| а                       | DOSYA                   | 4               | 22.11.2021tarih ve 1453 sayılı yaz                                 |               | Türksat - Mod<br>Booklet.pdf | ül 1 Eğitim | ٩     | ×     |                  | ↑<br>↓        |
| Evrak Oluştur           |                         |                 |                                                                    |               |                              |             |       |       |                  | () 🗵 🔀        |
| Bigileri Editör         | Ligileri                | i İlişkili Evra | klar Şabion İşlemleri Evrak Notları Kapatilan Evraklar             |               |                              |             | PD    | C E   | et Kaydet ve Ona | va Sun Paylaş |
| Dosya Ekle Metin        | Ekle Sistemde Kayıtlı   | Evrak Ekle      | ArşivNel'ten Evrak Ekle                                            |               |                              |             |       |       |                  |               |
| Evrak                   | Tarihi Başlangıç Tarihi | GG.AA.YYY       | Bitiş Tarihi GG.AA.YYYYY 🔠 놀                                       |               |                              |             |       |       |                  |               |
| Evral                   | k Sayı                  |                 |                                                                    |               |                              |             |       |       |                  |               |
| Evrakın Ko              | onusu                   |                 |                                                                    |               |                              |             |       |       |                  |               |
| İçerik Arama H          | Kriteri                 |                 |                                                                    |               |                              |             |       |       |                  |               |
|                         |                         |                 |                                                                    | 🔍 Dokūman Ara |                              |             |       |       |                  |               |
|                         | Sayı                    |                 | Tarih                                                              | Konu          |                              | İlgi Ekle   |       |       | Detay            |               |
| Listelenecek Veri Bulur | namamıştır.             |                 |                                                                    |               |                              |             |       |       |                  |               |
|                         |                         |                 |                                                                    |               |                              |             |       |       |                  |               |
| İlgi Sayısı             | İlgi Türü               |                 | Açıklama                                                           |               | Dosya Adı                    | Deta        | y Sil | İndir | Ek Olarak E      | kle           |
| а                       | DOSYA                   | 02.04.2021 Tar  | rih ve 1453 sayılı yazınız                                         |               | Adim-Adim-BELGENETv2.pdf     | 9           | ×     | •     |                  | 1             |
| b                       | AÇIKLAMA                | 23.11.2020 tar  | ih ve 156 sayılı yazınız                                           |               |                              | ٩           | ×     |       |                  | 1             |
| c                       | EVRAK                   | Atik Su Antma   | Şube Müdürlüğünün 16.02.2021 tarihli ve 54178265-45 sayılı yazısı. |               |                              | ٩           | ×     |       |                  | 1             |
|                         |                         |                 |                                                                    | 14 of 1 10 14 |                              |             |       |       |                  |               |
|                         |                         |                 |                                                                    | Toplam 3      |                              |             |       |       |                  |               |

**Not:** Eklenen İlgi listesinde bulunan **Ek Olarak Ekle** satırında buluna kutucuk seçimi yapılırsa seçilen İlgi, evraka ek olarak eklenebilecektir.

**Not:** Açıklama alanı yanlış yazımdan dolayı vb. durumlarda değişmesi gerekiyorsa listelenen İlgi açıklamasının üzerine tıklanır. Açılan ekranda gerekli düzenlemeler yapılır. ✓ butonuna basılarak yapılan değişiklik kaydedilir.

| İlgi Sayısı | İlgi Türü | Açıklama                                                                        | Dosya Adı                | Detay | Sil | İndir | Ek Olarak Ekle |        |
|-------------|-----------|---------------------------------------------------------------------------------|--------------------------|-------|-----|-------|----------------|--------|
| a           | DOSYA     | 02.04.2021 Tarih ve 1453 sayılı yazınız                                         | Adim-Adim-BELGENETv2.pdf | ٩     | ×   |       |                | 1<br>4 |
| b           | AÇIKLAMA  | 23.11.2020 tarhi ve 156 sayá yazmiz                                             |                          | Q     | ×   | 8     |                | †<br>• |
| c           | EVRAK     | Atk Su Artma Şube Müdürlüğünün 16.02.2021 tarihli ve 54178265-45 sayılı yazısı. |                          | Q     | ×   | 8     |                | †<br>+ |
|             |           |                                                                                 |                          |       |     |       |                |        |

Bu işlemlerin tamamlanmasının ardından «Kaydet» butonuna basılarak, belge kaydedilerek evrak sayısını aşağıda görüldüğü gibi alır.

| Giden Evrak Kayıt                 |                                                                                                    |                                                                                                    | 0                                                       |
|-----------------------------------|----------------------------------------------------------------------------------------------------|----------------------------------------------------------------------------------------------------|---------------------------------------------------------|
|                                   |                                                                                                    |                                                                                                    | ta kay                                                  |
| 🔹 Üst Yazı Ekle                   | <u>Üst Yazı Göster Üst Yazı Gizte</u>                                                                                                    |                                                                                                    |                                                         |
| Dosya boyut üst limiti : 250,1 MB |                                                                                                    |                                                                                                    |                                                         |
| Eklenen üst yazı : Türksat - Me   | odül 1 Eğitim Booklet.pdf                                                                                                    |                                                                                                    |                                                         |
| Tarama Havuzundan Ekle Ta         | rrayıcıdan Ekle Tarama Servisinden Ekle                                                                                                    |                                                                                                    |                                                         |
| Evrak Bilgileri                   |                                                                                                    | -                                                                                                    | Fyrak Önizleme                                          |
| Fyrak Türü *                      | Resmi Yazısma                                                                                                    | Uyarı                                                                                                    | Onizieme 📢 E-Yazışma Paketi Evrak Geomişi Evrak Notları |
| test                              |                                                                                                    | Evrak başarıyla kaydedilmiştir. Evrakınız 8599<br>numarasıyla kaydedilmiştir.                               | sent Teribi - 20 44 2024                                |
|                                   |                                                                                                    |                                                                                                    | vrak larini : 20.11.2021                                |
| Konu Kodu *                       | Entegrasyon İşlemleri<br>310.04<br>Yazılım Geliştirme İşlemleri                                                                                                    | Türksat A.Ş. (Yazılım Geliştirme)<br>Kayıt Sayısı: 8599<br>26.11.2021 15:37:19 tarihinde İsmail DEMİR giden | 오 🏚 👂 2 / 90 — 🕂 Otomatik yakınlaştır ÷ 🔡 🔂 🖨 🖪 🖪 🗮 🕨   |
| Konu *                            | Entegrasyon İşlemleri                                                                                                    | evrak kaydı yapmıştır                                                                                       |                                                         |
| Kayıt Tarihi *                    | 26.11.2021                                                                                                    |                                                                                                    |                                                         |
| İvedilik *                        | Normal                                                                                                    | ✓ Argox OS-214 plus ✓ 3x5cm                                                                                 | · · · · · · · · · · · · · · · · · · ·                   |
| Gizlilik Derecesi *               | Tasnif Dışı 🗸                                                                                                    | Etiket Yazdır                                                                                               | IŞ ANALIZI GELIŞIM PROGRAMI                             |
| Evrak Dili *                      | Türkçe 🗸 🗸                                                                                                    |                                                                                                    | <b>`</b> `                                              |
| Miat                              | 🖃 📐                                                                                                    | Benzer Kayıt Yeni Kayıt Kapa                                                                                |                                                         |
| Gereği Seçim Tipi                 | Birim 🗸                                                                                                    | ~                                                                                                    |                                                         |
| Gereği                            |                                                                                                    |                                                                                                    | ΜΟΟΙΊΙ 1 · İS ΑΝΑΙ ΙΖΙ ΤΕΜΕΙ Ι ΕΡΙ VE ΤΕΚΝΙΚΙ ΕΡΙ       |
|                                   | Yazılım Geliştirme Direktörlüğüne     Genel Müdürlük Makamı (E-Devlet ve Bilişim     Hizmetleri Genel Müdür Yardımcısı   Yazılım     Geliştirme Direktörlü     Otomatik Dağtım |                                                                                                    |                                                         |
| Oluşturan Birim *                 | Yazılım Geliştirme Direktörlüğü<br>E-Devlet Ve Bilişim Hizmetleri Genel Müdür<br>Yardımosı                                                                                     | 5                                                                                                    |                                                         |
| Bilgi Seçim Tipi                  | Birim 🗸                                                                                                    | <b>~</b>                                                                                                    |                                                         |
| Bilgi                             | 📃 🖄                                                                                                    |                                                                                                    |                                                         |
| Evrak Sayı Ek Metni               |                                                                                                    |                                                                                                    |                                                         |

•Benzer Kayıt: Benzer kayıt butonuna basılarak kaydı yapılan evrak bilgilerinin ekranda tekrar dolu gelmesi sağlanır. Bu seri evrak kaydetme işlemlerinde kullanılır.

•Yeni Kayıt: Yeni kayıt butonuna basıldığında evrak kayıt ekranına girilen bilgiler temizlenerek yeni evrak kaydedilebilmesi için kullanıcıya boş ekran sunulur.

•Kapat: Bu butona basılarak Evrak kayıt ekranının kapatılarak ana ekrana dönülmesi sağlanır.

**Not:** Giden evrak kayıt işlemi fiziki olarak hazırlanmış bir ıslak imzalı evrakın kaydı için kullanılan fonksiyon olduğu için evrak sistem içerisinden herhangi bir birime ya da kullanıcıya otomatik havalesi gereken durumda "Evrak postalansın" kutucuğu seçili olmalıdır.

**Not 2:** Aynı bilgilerle kaydedilmek istenilen evraklarda kaydet butonuna basıldıktan sonra **"Aynı evrak daha önce ..... numarası ile kaydedilmiştir. Devam etmek istiyor musunuz?"** uyarısıyla kullanıcı bilgilendirilecektir.

#### 3-İlgi Bilgileri

Gelen evrakın ilgisi varsa evraka ilgi eklenecek ekrandır. Evraka 4 farklı ilgi ekleme yöntemi vardır.

#### 3.1-Metin Ekle;

Evraka ait fiziki bir ilgi var ise, metin ekle butonuna basıldığında açılan ekranda ilgiye ait açıklama girilerek fiziksel ilgi eklenir. (Ör: 22.11.2021 tarih ve 156 sayılı yazı.)

| Evrak Ekleri   |              |                                                                 |                                         |       |     |       | +      |
|----------------|--------------|-----------------------------------------------------------------|-----------------------------------------|-------|-----|-------|--------|
| İlgi Bilgileri |              |                                                                 |                                         |       |     |       | -      |
|                |              |                                                                 |                                         |       |     |       |        |
| Dosya Ekle     | Metin Ekle   | Sistemde Kayıtlı Evrak Ekle Arşi                                | sivNet'ten Evrak Ekle                   |       |     |       |        |
|                | İlgi Metni * | 23.11.2020 tarih ve 156 sayılı yazı<br>465 karakter girilebilir |                                         |       |     |       |        |
|                |              |                                                                 | 🖌 Ekle                                  |       |     |       |        |
| İlgi Sayısı    | İlgi Türü    | Açıklama                                                        | Dosya Adı                               | Detay | Sil | İndir |        |
| а              | DOSYA        | 22.11.2021tarih ve 1453 sayılı yazı                             | zı Türksat - Modül 1 Eğitim Booklet.pdf | ٩     | ×   |       | ↑<br>↓ |
| b              | AÇIKLAMA     | 23.11.2020 tarih ve 156 sayılı yazı                             | 1                                       | ٩     | ×   |       | ↑<br>↓ |
|                |              | 14                                                              | 4 <4 1 (>> (>)                          |       |     |       |        |
|                |              |                                                                 | Toplam 2                                |       |     |       |        |

#### 3.2 Sistemde Kayıtlı Evrak Ekle;

Sistemde yer alan bir evrakı İlgi olarak eklenebilmesi için Sistemde Kayıtlı Evrak Ekle butonuna tıklanır. Açılan sayfada Evrak Tarih aralığı girilir. Evrakın Aranacağı Yer seçimi yapılır. Eklenmek istenen evraka ait bilgiler girilerek(Konu, evrak sayı veya evrak no) «Doküman Ara» butonuna basılarak ilgili evrak bulunur ve listelenen evrakın sonunda bulunan «+» butonuna basılarak evrak İlgi olarak eklenir.

| Evrak Ekleri                                                                                                    |               |                             |                        |               |               |                    |            |             |     |              | +      |  |  |
|----------------------------------------------------------------------------------------------------|---------------|-----------------------------|------------------------|---------------|---------------|--------------------|------------|-------------|-----|--------------|--------|--|--|
| İlgi Bilgileri                                                                                                    |               |                             |                        |               |               |                    |            |             |     |              | -      |  |  |
| Dosya Ekle                                                                                                    | Metin Ekle    | Sistemde Kay                | ntli Evrak Ekle Ar     | rşivNet'ten E | Evrak Ekle    |                    |            |             |     |              |        |  |  |
| E<br>Evrakın Ars                                                                                                    | vrak Tarihi * | 23.09.2021<br>Birim Evrakla |                        | <u>}</u> -    | 23.11.2021    |                    | <b>=</b> 🔪 |             |     |              |        |  |  |
| EVIGNII AIG                                                                                                    | Evrak Arama   | 4321                        |                        |               | 🔍 Doküm       | an Ara             |            |             |     |              |        |  |  |
| L <mark>ütfen Dikkatl</mark> Arama işlemi 1.000 evrak içerisinden yapılmaktadır.Aranan evrak listede bulunmuyorsa evraka özel kelime ya da kelimeler arama<br>kriteri olarak girilmelidir. |               |                             |                        |               |               |                    |            |             |     |              |        |  |  |
| No \$                                                                                                    | Evrak T       | ipi \$                      | pi≎ Sayı≎              |               |               | (onu ≎             | Evr        | ak Tarihi 🔇 | ;   | İlgi<br>Ekle | Detay  |  |  |
| 4321                                                                                                    | Gelen Evrak   |                             | E-17827444-10.20       | .30-8533      | serhat tes    | t                  | 20.10.20   | 21          |     | •            | ٩      |  |  |
|                                                                                                    | ,             |                             |                        |               | 1 >>          | ►1                 |            |             | ·   |              |        |  |  |
|                                                                                                    |               |                             |                        | Te            | oplarn 1      |                    |            |             |     |              |        |  |  |
| İlgi Sayısı                                                                                                    | İlgi Türü     |                             | Açıklama               |               |               | Dosya Adı          |            | Detay       | Sil | İndir        |        |  |  |
| а                                                                                                    | DOSYA         | 22.11.2021t                 | arih ve 1453 sayılı ya | azı           | Türksat - Mod | ül 1 Eğitim Bookle | et.pdf     | ٩           | ×   | 8            | ↑<br>↓ |  |  |
| b                                                                                                    | AÇIKLAMA      | 23.11.2020                  | tarih ve 156 sayılı ya | IZI           |               |                    |            | ٩           | ×   |              | ↑<br>↓ |  |  |
|                                                                                                    |               |                             |                        |               |               |                    |            |             |     |              |        |  |  |
|                                                                                                    |               |                             |                        | Т             | oplam 2       |                    |            |             |     |              |        |  |  |

#### 3.3-ArşivNet'ten Evrak Ekle;

ArşivNet'ten Evrak Ekle menüsüne tıklanır. Açılan sayfada Evrak Tarihi aralığı seçimi yapılır. Evrak arama kriteri olarak en az bir tanesi girilerek **«Doküman Ara»** butonuna basılır. Listelenen evrakı **«+»** butonuna basarak evraka İlgi olarak eklenir.

| Evrak Ekler    | i               |                                                                          |                           |                                         |       |     |       | +      |
|----------------|-----------------|--------------------------------------------------------------------------|---------------------------|-----------------------------------------|-------|-----|-------|--------|
| İlgi Bilgileri |                 |                                                                          |                           |                                         |       |     |       | -      |
| Dosya Ekk      | e Metin Ekle    | Sistemde Kayıtlı Evrak Ekle                                              | ArşivNet'ten Evrak Ekle   |                                         |       |     |       |        |
|                | Evrak Taril     | hi Başlangıç Tarihi GG.AA.YYY                                            | 🗄 📐 - 🛛 Bitiş Tarihi GG.A | A.YYYY 🔡 ≽                              |       |     |       |        |
|                | Evrak Sa        | уі                                                                       |                           |                                         |       |     |       |        |
|                | Evrakın Konus   | u                                                                        |                           |                                         |       |     |       |        |
| İçer           | ik Arama Krite  | ri                                                                       |                           |                                         |       |     |       |        |
|                |                 |                                                                          | Q Dokūman Ara             |                                         |       |     |       |        |
|                | Sayı            | Tarih                                                                    | Konu                      | İlgi Ekle                               |       | I   | Detay |        |
| Listelenece    | k Veri Bulunama | ımıştır.                                                                 |                           |                                         |       |     |       |        |
|                |                 |                                                                          |                           | 1                                       |       |     |       |        |
| İlgi<br>Sayısı | İlgi Türü       | Açıklam                                                                  | la                        | Dosya Adı                               | Detay | Sil | İndir |        |
| а              | DOSYA           | 22.11.2021tarih ve 1453 sayılı yazı                                      |                           | Türksat - Modül 1 Eğitim<br>Booklet.pdf | ٩     | ×   |       | ↑<br>↓ |
| b              | AÇIKLAMA        | 23.11.2020 tarih ve 156 sayılı yazı                                      |                           |                                         | ٩     | ×   |       | ↑<br>↓ |
| с              | EVRAK           | Yazılım Müdürlüğünün 20.10.2021 tı<br>E-17827444-10.20.30-8533 sayılı yı | arihli ve<br>azısı.       |                                         | ٩     | ×   |       | ↑<br>↓ |
|                |                 |                                                                          | IN <1 I>                  | ▶I                                      |       |     |       |        |
|                |                 |                                                                          | Toplam 3                  |                                         |       |     |       |        |

### b- Gelen Evrak Kayıt

Kurum Dışı Gelen Evrakların sisteme kaydedilmesi sağlanan ekrandır. Bu ekrana Evrak İşlemleri altında bulunan «Gelen Evrak Kayıt» menüsüne basılarak ulaşılır.

Gelen evrak kaydı yapılırken; kurum dışından gelmiş olan ıslak imzalı evrak tarandıktan sonra zaman damgası alarak bu ekran vasıtasıyla kaydı yapılıp ilgili birim ya da kişiye havale edilir. Kayıt işlemi ile birlikte gelen evrak kayıt numarası sistem tarafından otomatik olarak verecektir.

#### 1- Evrak Bilgileri

- 1.1-Üst Yazı Ekle
- 1.2-Konu Kodu:
- 1.3-Konu
- 1.4-Evrak Türü
- 1.5-Kayıt Tarihi
- 1.6-Evrak Tarihi
- 1.7-Gizlilik Derecesi
- 1.8-Kişi-Kurum
- 1.9-Geldiği Kurum
- 1.10-Evrak Sayı
- 1.11-Evrak Geliş Tipi
- 1.12-İvedilik
- 1.13-Miat
- 1.14-Açıklama
- 1.15- Kaldırılacak Klasör

#### 2-Evrak Ekleri

- 2.1-Dosya Ekle
- 2.2-Fiziksel Ek Ekle
- 2.3-Sistemde Kayıtlı Evrak Ekle
- 2.4-Harici Referans Ekle
- 2.5-ArşivNet'ten Evrak Ekle

#### 3-İlgi Bilgileri

- 3.1-Dosya Ekle
- 3.2-Metin Ekle
- 3.3-Sistemde Kayıtlı Evrak Ekle
- 3.4-ArşivNet'ten Evrak Ekle

#### 4-İlişik Bilgileri

- 4.1-Dosya Ekle
- 3.2-Sistemde Kayıtlı Evrak Ekle
- 3.3-Tercüme Ekle

#### 5-Havale İşlemleri

- 5.1-Birime Havale
- 5.2-Kişiye Havale
- 5.3-Kullanıcı/Birim Listesi
- 5.4-Onaylayacak Kişi
- 5.5-Açıklama
- 5.6-İşlem Süresi

| Gelen Evrak Kayıt                 |                                                                           | 0 🛛 🖸                                                                                                    |
|-----------------------------------|---------------------------------------------------------------------------|----------------------------------------------------------------------------------------------------|
|                                   |                                                                           |                                                                                                    |
|                                   |                                                                           | Kaydet                                                                                                    |
| <ul> <li>Üst Yazı Ekle</li> </ul> | <u>Ust Yazı Göster Ust Yazı Gizle</u>                                     | ^                                                                                                    |
|                                   |                                                                           |                                                                                                    |
| Dosya boyut üst limiti : 250,1 MB |                                                                           |                                                                                                    |
| Eklenen üst yazı : 1-Case Stud    | dy - Triphub.pdf                                                          |                                                                                                    |
| Tarama Havuzundan Ekle Ta         | arayıcıdan Ekle Tarama Arayüzünden Ekle Tarama Servisinden Ekle           |                                                                                                    |
| Evrak Bilgileri                   |                                                                           | Evrak Onizleme                                                                                                    |
| Konu Kodu                         | Yazılm Gelistirme                                                         | Dış Suret İç Suret                                                                                                    |
| Kona Koda                         | 310.01.01 Yazılım Geliştirme İştemleri   Yazılım Hizmetleri               | 🛗 Evrak Tarihi : 19.11.2021                                                                                                    |
| Konu *                            | Beigenet Hizmetieri                                                       | 🔲 🔎 🏦 🗣 👖 / 3 — 🕂 Otomatik yakınlaştır 🌼 🎇 🗃 🖨 🖺 📕 ≫                                                                                                    |
| Evrak Türü *                      | Resmi Yazışma 🗸                                                           |                                                                                                    |
| Kayıt Tarihi *                    | 19.11.2021                                                                |                                                                                                    |
| Evrak Tarihi *                    | 19.11.2021                                                                |                                                                                                    |
| Gizlilik Derecesi *               | Tasnif Dişi 🗸                                                             | Vaka Analizi – Çevrim içi Seyahat Acentesi                                                                                                    |
| Kişi-Kurum *                      | Kurum                                                                     | TripHub, küçük ofis / ev ofis çalışan kategorilerinde (SOHO: small office, home office) sıklıkla iş                                                                                                    |
| Geldiği Kurum *                   | Cumhurbaşkanlığı<br>Türkiye Cumhuriyeti   Yürütme   Merkezi Yönetim   🗙 🛨 | seyahati eden kişilere odaklanan geleneksel bir seyahat acentesidir.                                                                                                    |
| Evrak Sayı *                      | 24301012-232                                                              | SOHO odaklı iş seyahati eden kişilere hizmet veren çevrim içi (online) seyahat acentesi Biztravel'ın,<br>rakibiniz Rosenbluth International tarafından 6 ay içinde satın alınacağını duydunuz.                      |
| Evrak Geliş Tipi *                | Posta 🗸                                                                   | Rosenbluth ile rekabet edebilmek adına bir çevrimiçi kanal (ya da halihazırda bulunan dışında, ayrı bir                                                                                                    |
| İvedilik *                        | Normal                                                                    | çevrimiçi seyanat acentesi) kurmayi pianiayin.                                                                                                    |
| Miat                              |                                                                           | "TripHub Online" i kurmak için BA (iş Analızı) tekniklerini üygülayın.                                                                                                    |
|                                   |                                                                           |                                                                                                    |
| Açıklama                          |                                                                           | Rosenbluth International ve Biztravel.com                                                                                                    |
|                                   | 500 karakter girilebilir                                                  | Dartmouth Tuck Okulu mezunu Neai Bibeau, internet iştirak Başkanı olarak Kosenbluth'a (ABD'nin<br>üçüncü büyük seyahat acentesi) katıldı. Bibeau, internetin Rosenbluth'a büyük bir firsat sunduğuna<br>inanıyordu. |
|                                   |                                                                           | Çoğu internet şirketinin benimsediği yaygın hizmet modeli, canlı temsilciler aracılığıyla müşteri                                                                                                    |
| Postalanma Tarihi                 |                                                                           | etkileşimini en aza indirgemekti. Bibeau, tüm rakiplerinin bu modeli benimsediğine inanıyordu. Bu                                                                                                    |
| 🏦 💽 [Gelen Evrak Kay#]            |                                                                           |                                                                                                    |
|                                   |                                                                           |                                                                                                    |

### 1- Evrak Bilgileri

#### 1.1-Üst Yazı Ekle:

Üst Yazı Ekleme işlemi için 3 farklı yöntem kullanılmaktadır. Bunlardan birincisi Kurum dışından gelen ıslak imzalı, eyp uzantılı veya mail ile gelen evrakların bilgisayar üzerinden Üst Yazı Ekle «Üst Yazı Ekle» butonuna basılarak üst yazı eklenebilir. Bunun için «Üst Yazı Ekle» butonuna tıklanır ve açılan ekranda evraka eklenecek Üst Yazı dosyası seçilir ve "Aç" komutu verilir. İkinci yöntem ise tarama havuzuna daha önceden taranmış belgeleri eklemek için kullanılan butonudur. Tarama havuzundan eklenecek belge bulunur ve seçildikten sonra "Tamam" butonuna tıklanır. Üçüncü yöntem yani Tarama Servisinden Ekle özelliğini kullanabilmek için ise bilgisayarınıza bağlı bir tarayıcı olması zorunludur(kişisel ya da ağ tarayıcısı).Eğer tarayıcınız mevcut ise «Tarayıcı Servisinden Ekle» butonuna tıklayıp açılan pencerede üst yazıyı tarayarak ekleyebilirsiniz.

#### •Evrak Tarama

Islak olarak gelen evrakı sistem üzerinden tarama sağlayan **Tarama Havuzundan Ekle**, **Tarayıcıdan Ekle**, **Tarama Arayüzden Ekle** ve **Tarama Servisinden Ekle** menülerini kullanılarak tarama işlemi gerçekleştirilebilir.

#### •Tarama Servisinden Ekle;

| Menü                         | Taran  | na S | ervis |   |   |   |        |      |        |      |         |          |        |                                           |                      |            |           |              |         |            |            |           |             |  |  | × |         | A+ A   |
|------------------------------|--------|------|-------|---|---|---|--------|------|--------|------|---------|----------|--------|-------------------------------------------|----------------------|------------|-----------|--------------|---------|------------|------------|-----------|-------------|--|--|---|---------|--------|
| azey Kıbrıs Türk Cumhuriyeti |        |      |       |   |   |   |        |      |        |      |         |          |        |                                           |                      |            |           |              |         | _          |            |           | -           |  |  |   |         | 0 2    |
| Birimlerim                   |        | 1    |       | ) | 0 | Q | Q      | 4    | Arkalı | Önlü | Beige B | esleyici | *      | Siyah Bey                                 | az                   | • 200      |           | - A4         |         | • 11-61    | 40Zdj      |           |             |  |  |   |         |        |
| Alsancak Belediyesi          | 1      |      | 34    |   |   |   | Τ      |      |        |      |         |          |        |                                           |                      |            |           |              |         |            |            |           |             |  |  | ^ |         | Kaydel |
| Kuzey Kibris Türk Cumhur     |        |      |       |   | x |   |        |      |        |      |         |          |        |                                           |                      |            |           |              |         |            |            |           |             |  |  |   |         |        |
| Kişisel Arşiv                | -      | 1    |       |   |   |   |        |      |        |      |         |          | KURAI  | 4: THAT K                                 | URALI                |            |           |              |         |            |            |           |             |  |  |   |         |        |
| 📑 İşlem Bekleyen Evra        | 2      | M. A |       |   | × |   |        |      |        |      |         |          | a)     | Eğer <b>'that'</b> d<br>her şey gelel     | len önceki<br>bilir. | cümle pro  | esent za  | manlı olur   | sa 'tha | t' den son | a 'had V.  | 3' ve 'w  | ould' hariç |  |  |   |         |        |
| Gelen Evraklar (5/5)         |        | 1    |       |   |   |   |        |      |        |      |         |          | -      | that                                      |                      |            |           |              |         |            |            |           |             |  |  |   |         |        |
| İmza Bekleyenler (1/3)       | 3      |      |       |   |   |   |        |      |        |      |         |          | Preser | ы (n                                      | ad v3-w              | suid hariç | ) ber şe  | yotur        |         |            |            |           |             |  |  |   |         | +      |
| Beklemeye Almanlar (0/0)     |        | 10   |       |   | × |   |        |      |        |      |         |          | ы      | tger that d                               | len onceki           | cumie pas  | at zamai  | nhi olursa ' | that d  | en sonra j | hast stade | r kullanı | imalsder.   |  |  |   | -       | +      |
| Paraf Bekleyenler (0/0)      |        | -    | _     |   |   |   |        |      |        |      |         |          | Past   | that                                      | st                   |            |           |              |         |            |            |           |             |  |  |   | -       | -      |
| Benimle Paylaşılarılar (0/0) |        |      |       |   |   |   |        |      |        |      |         |          | c)     | 'that' den ör                             | ceki bölü            | me aşağıdı | ski kalıp | lar geimez   | 0       |            |            |           |             |  |  |   |         |        |
| Koordine Bekleyenler (0/0)   |        |      |       |   |   |   |        |      |        |      |         |          |        | <ul> <li>had it</li> <li>will</li> </ul>  | V3                   |            |           |              |         |            |            |           |             |  |  |   | Birim   |        |
| Kontrol Bekleyenler (0/0)    |        |      |       |   |   |   |        |      |        |      |         |          |        | <ul> <li>would</li> <li>ing'li</li> </ul> | id<br>i yapılar      |            |           |              |         |            |            |           |             |  |  |   | × Birim |        |
| Takibimdeki Evraklar (0)     |        |      |       |   |   |   |        |      |        |      |         |          |        | • mod                                     | al + have            | V3         |           |              |         |            |            |           |             |  |  |   |         |        |
| Taslak Evraklar (1)          |        |      |       |   |   |   |        |      |        |      |         |          |        |                                           |                      |            |           |              |         |            |            |           |             |  |  |   |         |        |
| Onaylar (0/0)                |        |      |       |   |   |   |        |      |        |      |         |          | KURAI  | . 5:                                      |                      |            |           |              |         |            |            |           |             |  |  |   |         |        |
| Tebilğler (0/0)              |        |      |       |   |   |   |        |      |        |      |         |          | > 1    | ioruda zama                               | n bağlacı            | olduğunda  | seçenel   | ite uzak du  | trulma  | sı gereken | ikililer   |           |             |  |  |   |         |        |
| 📄 İşlem Yaptıklarım          |        |      |       |   |   |   |        |      |        |      |         |          | [      |                                           |                      |            |           |              |         |            |            |           |             |  |  |   |         |        |
| Birim Evrakları (109/        |        |      |       |   |   |   |        |      |        |      |         |          | :      | Am-is-are<br>Had V3/a<br>Had V3/h         | m-is-are<br>ave-has  | V1<br>V3   |           |              |         |            |            |           |             |  |  |   |         |        |
| 🝸 Kapatma İşlemleri (Ö       | Toplam | 3 58 | ta    |   |   |   | -      |      |        |      |         |          |        |                                           |                      |            |           |              |         |            |            | - 1       |             |  |  |   |         |        |
| Bildirimler (16/16)          |        |      | Т     |   |   |   | N      | liat |        |      |         |          |        | E 놀                                       | ]                    |            |           |              |         | İşlem      | Süresi     |           |             |  |  |   |         |        |
| 🗄 Fiziksel Arşiv İşlemle     | ri     |      |       |   |   |   | Açıkla | ma   |        |      |         |          |        |                                           |                      |            |           |              |         |            |            |           |             |  |  |   |         |        |
| yönetici İşlemleri           |        |      |       |   |   |   |        |      |        |      |         |          |        |                                           |                      |            |           |              |         |            |            |           |             |  |  |   |         |        |
| C. Konstlationted            |        |      | -11   |   |   |   |        |      |        |      |         |          |        |                                           |                      |            |           |              |         |            |            |           |             |  |  |   |         |        |

Tara: Tarama işlemini tetiklemek için kullanılır.

1 Belgenete Aktar: Yapılan taramayı Belgenet'e aktarmak için kullanılır.

Saat Yönünde Döndür: Taranmış sayfayı saat yönünde 90 derece döndürmek için kullanılır.

Saat Yönününün Tersine Döndür: Taranmış sayfayı saat yönünün tersinde 90 derece döndürmek için kullanılır.

Yukarıdaki tarama adımları gerçekleştirildikten sonra aşağıdaki adımları takip ederek gelen evrak kayıt işlemine geçilir.

Üst yazının eklenmesinin ardından evrak bilgileri girilecektir.

**1.2-Konu Kodu:** Gelen belgenin konu kodunun girileceği alandır. Konu kodu, «Ağaç» butonuna fare ile bir kez tıklanarak, açılan listeden seçilebilir ya da Konu Kodu alanına en az üç karakter girilerek arama yapılabilir. Konu kodu alanı zorunlu bir alan olmayıp konu kodu alanından konu adı veya konu kodu girilerek de arama yapılabilir. Ayrıca «Yıldız» butonu kullanılarak daha önceden "sık kullanılan konu kodları" arasına eklemiş olduğumuz herhangi bir konu kodunu seçebiliriz

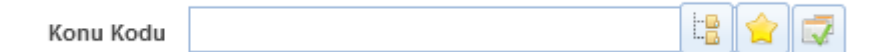

#### 1.3-Konu:

Gelen evrakın konusunun girileceği alandır. Konu kodu seçildikten sonra, konu otomatik olarak gelmekle beraber, ilgili konu adına ekleme yapılabilir veya silinip farklı bir konu da yazılabilir. Ayrıca «Yıldız» butonu kullanılarak daha önceden "Sık Kullanılan Konular" arasına eklenmiş olduğumuz herhangi bir konu seçebiliriz.

#### 1.4-Evrak Türü:

Gelen evrakın türünün seçildiği alandır. Resmi Yazışma-Ruhsat, Tebligat, Resmi Yazışma, Dilekçe, Genelge, Beyanname ve Diğer başlıklardan oluşmaktadır.

| Resmi Yazışma          | ~ |
|------------------------|---|
| Resmi Yazışma - Ruhsat |   |
| Tebligat               |   |
| Resmi Yazışma          |   |
| Dilekçe                |   |
| Genelge                |   |
| Beyanname              |   |
| Diğer                  |   |

#### 1.5-Kayıt Tarihi:

Evrakın kaydedildiği tarih olup sistem tarafından otomatik verilmektedir. Kullanıcı müdahale edemez!

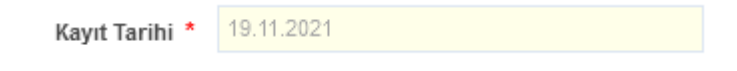

#### 1.6-Evrak Tarihi:

Gelen evrakın tarihinin girileceği alandır. Tarih alanı manuel girilir veya «takvim» butonuna basarak açılan ekranda seçim yapılır.

Not: Evrak Tarihi ileri bir tarih seçimi yapılamayacaktır.

| Evrak Tarihi * | Evrak | Tarih | i GG.A | 4A.Υ^ | m    |     |     |     | 1 | > |
|----------------|-------|-------|--------|-------|------|-----|-----|-----|---|---|
|                | 0     | Ka    | IS Y   | ~ [ 2 | 2021 | ~   | 0   | 1.2 |   | - |
|                | Pt    | Sa    | Ça     | Pe    | Cu   | Ct  | Pz  |     |   |   |
|                | 1     | 2     | 3      | 4     | 5    | 6   | 7   |     |   |   |
|                | 8     | 9     | 10     | 11    | 12   | 13  | 14  |     |   |   |
|                | 15    | 16    | 17     | 18    | 19   | 20  | 21  |     |   |   |
|                | 22    | 23    | 24     | 25    | 26   | 27  | 28  |     |   |   |
|                | 29    | 30    |        |       |      |     |     |     |   | 1 |
|                | Bug   | jūn   |        |       |      | Kaj | oat |     |   |   |

#### 1.7-Gizlilik Derecesi:

Gelen Evrakın gizlilik derecesinin seçiminin yapıldığı alandır.

| Gizlilik Derecesi * | Tasnif Dışı 🗸 |
|---------------------|---------------|
|                     | Çok Gizli     |
|                     | Gizli         |
|                     | Özel          |
|                     | Hizmete Özel  |
|                     | Tasnif Dışı   |

#### 1.8-Kişi-Kurum:

Gelen evrakın geldiği yerin bilgilerinin seçileceği alandır. Varsayılan olarak Kurum başlığı gelmektedir.

Kişi-Kurum alanının yanında yer alan √ butonuna basılmasının ardından açılan listede evrakın geldiği yer olarak; Kullanıcı, Birim, Gerçek Kişi, Tüzel Kişi, Kurum başlıkları listelenmektedir.

| Kişi-Kurum * | Kurum       | ~ |
|--------------|-------------|---|
|              | Kullanıcı   |   |
|              | Birim       |   |
|              | Gerçek Kişi |   |
|              | Tüzel Kişi  |   |
|              | Kurum       |   |

#### 1.9-Geldiği Kurum:

Evrakın geldiği yerin seçiminin yapıldığı alandır. Kişi-Kurum alanında seçime göre Geldiği Kurum alanı ismi değişecektir.

Kullanıcı başlığı seçimi yapıldığında; Geldiği Kişi Birim başlığı seçimi yapıldığında; Geldiği Birim Gerçek Kişi başlığı seçimi yapıldığında; Geldiği Kişi Tüzel Kişi başlığı seçimi yapıldığında; Geldiği Tüzel Kişi •Kişi - Kurum alanında Kurum seçilmesi durumunda Geldiği Kurum alanının sağında bulunan «Ağaç» butonundan kurum seçimi yapılmalıdır. «Ağaç» Butonuna basıldığında sistem içerisinde tanımlı olan kurumların listelendiği ve kurum seçiminin yapılabildiği liste açılmaktadır. Kullanıcı, seçmek istediği kurumu bu ağaç yapısından fare ile bir kez tıklayarak seçtikten sonra, Geldiği Kurum alanına bu kurumun adı gelir. Kullanıcı Geldiği Kurum alanında kendisi arama yapmak istiyorsa, Geldiği Kurum alanına minimum üç karakter girerek istediği kurumu seçebilir. Ayrıca «Yıldız» butonu kullanılarak daha önceden "Sık Kullanılan Geldiği Yerler " arasına eklemiş olduğumuz herhangi bir başlığı da seçebiliriz. Kurum seçimi yapıldıktan sonra evrak sayı alanına seçilen kurumun idari birim kimlik kodu bilgisi otomatik olarak gelecektir. Bu durum Birim başlığı seçimi içinde geçerlidir.

| Geldiği Kurum * Cumhurbaşkanlığı<br>Türkiye Cumhuriyeti   Yürütme   Merkezi Yönetim  <br>Cumhurbaşkanlığı | X | Ŧ |
|----------------------------------------------------------------------------------------------------|---|---|
|----------------------------------------------------------------------------------------------------|---|---|

•Geldiği yer **Gerçek Kişi** olarak seçilirse, Geldiği Kişi alanına gerçek kişinin adı yazılarak gelen listede seçim yapılır. Girilen gerçek kişinin adı sistemde yer almıyorsa; Geldiği Kişi alanının sağında bulunan «+» butonuna basılarak yeni Gerçek Kişi kaydetme ekranı açılır. Açılan ekranda, gerçek kişi bilgileri girildikten sonra «Kaydet» butonuna basılarak kayıt işlemi tamamlanır.

| • Out Yane Bab     • Out Yane Bab     • Out Yane                                                                                                    | Gelen Evrak Kayıt                 |                                                  |                          |                 |          |                                          | (2 ≅ ⊠    |
|----------------------------------------------------------------------------------------------------|-----------------------------------|--------------------------------------------------|--------------------------|-----------------|----------|------------------------------------------|-----------|
| • Usi Yan Libi     Baya boyd ish Imt: 251, HB     Tamma ArayaZaidet Ebb Tamma ArayaZaidet Ebb Tamma   Urvan   Urvan   Urvan   Konu Kolu   Konu Kolu   Konu Kolu   Bi 12201   Konu Kolu   Bi 12201   Kart Haini   Bi 12201   Kart Haini   Bi 12201   Kart Haini   Bi 12201   Kart Haini   Bi 12201   Kart Haini   Bi 12201   Kart Haini   Bi 12201   Kart Haini   Bi 12201   Kart Haini   Bi 12201   Kart Haini   Bi 12201   Kart Haini   Bi 12201   Kart Haini   Bi 12201   Kart Haini   Bi 12201   Kart Haini   Bi 12201 <td< td=""><td></td><td><u>Üst Yazı Göster</u><u>Üst Yazı Gizle</u></td><td>İletişim Bilgisi</td><td></td><td>×</td><td></td><td>Kaydet</td></td<>                                                                                                    |                                   | <u>Üst Yazı Göster</u> <u>Üst Yazı Gizle</u>     | İletişim Bilgisi         |                 | ×        |                                          | Kaydet    |
| eey eey ee eeu eeu eeu eeu eeu eeu eeu e                                                                                                    | Ust Yazı Ekle                     |                                                  | TC Kimlik No             |                 | <u>^</u> |                                          |           |
| Tarma Havacuda Ibility       Tarma Arayakuda Ebility       Tarma Arayakuda Ebility <td>Dosya boyut üst limiti : 250,1 MB</td> <td></td> <td>Ön Ek</td> <td>7</td> <td></td> <td></td> <td></td> | Dosya boyut üst limiti : 250,1 MB |                                                  | Ön Ek                    | 7               |          |                                          |           |
| Kind Ködi   Koni Ködi   Koni Kögi   Koni Kögi   Koni Kögi                                                                                                    | Tarama Havuzundan Ekle Ta         | arayıcıdan Ekle Tarama Arayüzünden Ekle Tarama S | Unvan                    |                 |          |                                          |           |
| A1* Soyd*     Konu Kodu     Konu Columnates i     Konu Columnates i     Konu Kodu     Konu Columnates i     Konu Kodu     Konu Columnates i     Konu Kodu     Konu Columnates i     Konu Kodu     Konu Columnates i     Konu Kodu     Konu Columnates i     Konu Kodu     Konu Columnates i     Konu Kodu     Konu Columnates i     Konu Kodu     Konu Kodu <td>Evrak Bilgileri</td> <td></td> <td></td> <td></td> <td></td> <td></td> <td>+</td>                                                                                                    | Evrak Bilgileri                   |                                                  |                          |                 |          |                                          | +         |
| Konu Kodu   Konu Kodu   Konu Kodu   Konu Kodu   Konu Kodu   Konu Kodu   Evrak Turiu   Olekge   Kayi Turiu   Olekge   Kayi Turiu   Gizikik Derecesi   Sand Dayu   Kiji Kurrum   Ocek Kisi   Goldiji Kiji   Cizziki Derecesi   Sand Dayu   Kiji Kurrum   Ocek Kisi   Giziki Derecesi   Sand Dayu   Kiji Kurrum   Kapi Turiu   Kapi Turiu   Kiji Kurrum   Kapi Turiu   Kapi Turiu                                                                                                    |                                   |                                                  | Ad *                     | Soyad *         |          |                                          | +         |
| Kon   Evrak Turix   Délégé   Fals   Burdarsa 1   Fals   Burdarsa 1   Strak Gelig Tipi & Kargo   Nomal   Burdarsa 1   Fals   Burdarsa 1   Strak Gelig Tipi & Kargo   Nomal   Burdarsa 1   Burdarsa 1   Strak Gelig Tipi & Kargo   Nama   Burdarsa 1   Burdarsa 1   Strak Gelig Tipi & Kargo   Nama   Burdarsa 1   Burdarsa 1   Burdarsa 1   Strak Gelig Tipi & Kargo   Nama   Burdarsa 1   Burdarsa 1   Burdarsa 1   Burdarsa 1   Burdarsa 1   Burdarsa 1   Burdarsa 1   Burdarsa 1   Burdarsa 1   Burdarsa 1   Burdarsa 1   Burdarsa 1   Burdarsa 1   Burdarsa 1   Burdarsa 1                                                                                                    | Konu Kodu                         | 🛄 🔤 😫                                            |                          |                 |          |                                          | +         |
| Kuri   Évrak Türa'   İbiça   Kayıt Türi'   İbişa   Kayıt Türi'   İbişa   Catalika Derecei'   Tanif Dai   Getek Kaşı   Getek Kaşı   Getek Kaşı   Getek Kaşı   Örzek Kaşı   Örzek Kaşı   Ö                                                                                                    | Konu *                            |                                                  | Mobil Tel.No             | _               |          |                                          | -         |
| Evrak Turit Dekçe   Kayit Turit 19.11.2021   Evrak Turit 19.11.2021   Evrak Turit Faks Numarası 1   Faks Numarası 1 Faks Numarası 2   Faks Numarası 1 Faks Numarası 2   <                                                                                                    | Kona                              |                                                  |                          |                 |          |                                          |           |
| Kayit Tarihi • 19.11.2021   Evrak Tarihi • Imani Dae   Gizibilik Dorecei • Tanih Dae   Kişi-Korumi • Gercek Kai   Gerki Kaji Dike   Dike Imani •   TÜRK/YE Artasa   Orecai Posta     Korumi • Imani •     Onto Jarabier grintebir                                                                                                    | Evrak Türü *                      | Dilekçe                                          | Telefon No               | İş Telefon No   | _        |                                          |           |
| Evrak Tarhi *   Giziliik Dereceki *   Tarhi Day   Adres   Gektigi Kigi *   Gektigi Kigi *   Evrak Gelig Tipi *   Krypo   Ninat   Bereck Kaji   Dikker   Dikker   Diker   Dikker   Dikker                                                                                                    | Kayıt Tarihi *                    | 19.11.2021                                       |                          |                 | _        | La La La La La La La La La La La La La L | * Binm    |
| Giziliik Derecet i   Tanif Day   Gerck Kaji   Gerck Kaji   Gerck Kaji   Gerck Kaji   Gerck Kaji   Bit   Evrak Gelig Tipi *   Krgo   Uike   IDRN/E   Dike   IDRN/E   Nata   Posta   Fosta   Web Adresi   Coto karakter girliebili?                                                                                                    | Evrak Tarihi *                    |                                                  | Faks Numarası 1          | Faks Numarası 2 |          | <u> </u>                                 | 😅 🗙 Birim |
| Kigi-Kurum Corcak Kaji   Kigi-Kurum Corcak Kaji   Cordaji Kigi + Z50 karakter gritebilir   Evrak Say Dike   Dike Dike   Dike Dike <                                                                                                    | Gizlilik Derecesi *               | Tasnif Disi                                      | Adres                    |                 |          |                                          |           |
| Kigs-Kurlini   Golding   Golding   Golding   Fvrak Say   Evrak Gelis Tul   Kargo   Uite   Uite   U                                                                                                    | Kial Kumm                         | Garcak Kizi                                      |                          |                 |          | La 🖕                                     |           |
| Evrak Sayr   Evrak Gelig Tipi *   Kargo   Niat     Apklama     600 karaber girliebili*     20 karaber girliebili*     20 karaber girliebili*     20 karaber girliebili*     20 karaber girliebili*     20 karaber girliebili*     20 karaber girliebili*     20 karaber girliebili*     100 karaber girliebili*                                                                                                    | Geldiči Kisi *                    |                                                  | 000 karaldas akilakila   |                 |          |                                          |           |
| Evrak Say   Evrak Geliş Tiqi *   Kargo   Ivedink *   Normal     Açıklama     600 karakter girliebili*     Oto karakter girliebili*                                                                                                    | oolaigi nişi                      |                                                  | 250 karakter girliebilir |                 |          |                                          |           |
| Evrak Gelig Tipi * Kargo<br>Nedilik * Normal<br>Miat Açıklama Göö karakter girlibbilir Coo karakter girlibbilir                                                                                                    | Evrak Sayı                        |                                                  | Ŭlke<br>TÜRKİYE          |                 |          |                                          |           |
| Nermai     ingo       Mata     E-Posta       Açıklama     Meb Adresi       Konal     Meb Adresi       Konal     Meb Adresi                                                                                                    | Evrak Geliş Tipi *                | Kargo                                            | TC                       | Ankara          | ×        | 1000 karakter ginlebin                   |           |
| Miat E-Posta Web Adresi Oto karakter girilebilir                                                                                                    | İvedilik *                        | Normal                                           | İlçe                     |                 |          | - Dosya Like                             |           |
| Açıklama 600 karakter girilebilir                                                                                                    | Miat                              |                                                  |                          |                 |          |                                          |           |
| Açıklama Web Adresi 600 karakter girilebilir                                                                                                    |                                   |                                                  | E-Posta                  |                 |          |                                          |           |
| C00 karater girlieblir                                                                                                    | Açıklama                          |                                                  | Web Advert               |                 |          |                                          |           |
| 500 karater girilebilir                                                                                                    |                                   |                                                  | Web Adresi               |                 |          |                                          |           |
| 500 karater girilebilir                                                                                                    |                                   |                                                  |                          |                 |          |                                          |           |
|                                                                                                    |                                   | 500 karakter girilebilir                         |                          | · · · · ·       | ~        | )                                        |           |
|                                                                                                    |                                   |                                                  |                          |                 |          |                                          |           |
| Postalarma Tarihi 🛛 💼 💊                                                                                                    | Postalanma Tarihi                 | A 1                                              |                          |                 |          |                                          |           |
|                                                                                                    |                                   |                                                  |                          |                 |          |                                          |           |

Geldiği yer **Tüzel Kişi** olarak seçilirse, Geldiği Tüzel Kişi alanına Tüzel Kişi adı yazılarak gelen listede seçim yapılır. Girilen Tüzel Kişinin adı sistemde yer almıyorsa; Geldiği Tüzel Kişi alanının sağında bulunan «+» butonuna basılarak yeni Tüzel Kişi kaydetme ekranı açılır. Açılan ekranda, Tüzel Kişi bilgileri girildikten sonra «Kaydet» butonuna basılarak kayıt işlemi tamamlanır. •Geldiği yer **Kurum** seçildikten sonra kullanıcı aradığı kurumu sitemde Detsis (Devlet Teşkilatı Merkezi Kayıt Sistemi) numarası ile arar. Bulamazsa Geldiği Kurum alanının sağında bulunan Detsis No ile KAYSİS'ten «+» butonuna basar. Bu butona basıldığında Detsis numarasının 8 karakter sayı yazılıp yazılmadığı kontrol edilir. Önce kurum tablosunda tekrar aranır bulunamazsa servis tetiklenir. Servisten sonuç dönerse seçilen kurum Geldiği Kurum alanına ve kurum tablosuna eklenir. Bulunamazsa kullanıcı bilgilendirilir.

Not: Kullanıcı Detsis No ile KAYSİS'ten «+» butonunu görebilmesi için ilgili rolüne Detsis No ile KAYSİS'ten Ekle aksiyonu verilmelidir.

#### 1.10-Evrak Sayı:

Evrakın, geldiği yer tarafından verilen evrak numarası olup, bu numara evrak sayı alanına tanımlanacaktır.

Evrak Sayı \* 24301012 34543

#### 1.11-Evrak Geliş Tipi:

Evrakın Kuruma geliş türünün seçildiği alandır.

Not: Belgenet sistem yöneticisi, evrak geliş tiplerine ekleme ya da çıkartma yapılabilir ayrıca varsayılan bir "Evrak geliş tipi" belirleyebilir.

Ör: Kurumda "Evrak Geliş Tipi" çoğunlukla **Posta** ise varsayılan evrak geliş tipi **Posta** olarak ayarlanabilir.

| Evrak Geliş Tipi * | APS 🗸          |
|--------------------|----------------|
|                    | APS            |
|                    | E-Devlet       |
|                    | Elden          |
|                    | E-Paket        |
|                    | E-Posta        |
|                    | Faks           |
|                    | hyperloop      |
|                    | ladeli Tahhülü |
|                    | Kargo          |
|                    | KEP            |
|                    | Kurye          |
|                    | MEDAS          |
|                    | Otoban Gelen   |
|                    | Posta          |
|                    | Tebligat       |
|                    | Telgraf        |
|                    | UETS           |
|                    | Yarım Evrak    |

#### 1.12-İvedilik:

Gelen Evrakta ivedilik durumu var ise seçimi burada yapılır.

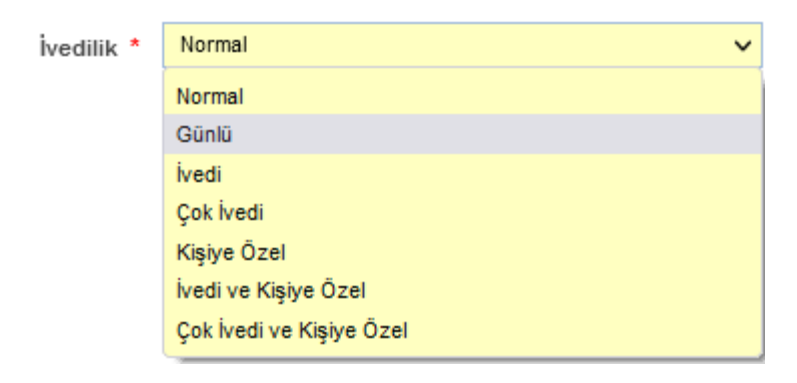

#### 1.13-Miat:

Gelen Evrak günlü bir evrak ise süresinin girileceği alandır. Evrak miadı girildiği takdirde ivedilik durumu "**Günlü**" olacak şekilde otomatik değişecektir.

| Miat * | 23.11.2021 | > |
|--------|------------|---|
|        |            |   |

#### 1.14-Açıklama:

Gelen Evrak ile ilgili herhangi bir açıklamanın girilebilmesi için kullanıcıya sunulmuş alandır.

| Açıklama |                          |
|----------|--------------------------|
|          |                          |
|          |                          |
|          | 500 karakter girilebilir |

Not: Zorunlu alanlar girilmeden kayıt işlemi gerçekleştirilmek istendiğinde sırasıyla;

- •Kurum Boş değer alamaz,
- •Lütfen Evrak Tarihi Giriniz,
- •Evrak sayısı girilmedi,
- •Evrak konusu boş olamaz.

Bu uyarıların ardından ilgili zorunlu alan girildikten sonra kayıt işlemi yapılabilecektir.

#### 1.15- Kaldırılacak Klasörler

Evrak kayıt işlemi sonrası otomatik olarak kaldırılacağı klasör veya klasörlerin seçiminin yapıldığı alandır. Klasör kodu, klasör adı yazılarak veya «Ağaç» butonuna basılarak açılan klasör listesinden klasör seçimi yapılır.

| Kaldırılacak Klasörler * |                                                                         | 提 🚖 |
|--------------------------|-------------------------------------------------------------------------|-----|
|                          | <b>Kanunlar</b><br>[Klasör] 010.01<br>Yazılım Geliştirme Direktörlüğü   | X   |
|                          | <b>Yönergeler</b><br>[Klasör] 010.04<br>Yazılım Geliştirme Direktörlüğü | x   |

Not: Zorunlu alanlar girilmeden kayıt işlemi gerçekleştirilmek istendiğinde sırasıyla;

•Kurum Boş değer alamaz,

•Lütfen Evrak Tarihi Giriniz,

•Evrak sayısı girilmedi,

•Evrak konusu boş olamaz.

Bu uyarıların ardından ilgili zorunlu alan girildikten sonra kayıt işlemi yapılabilecektir.

#### 2- Evrak Ekleri

Evrakın eklerinin eklenmesi için kullanılır. Evraka 5 farklı ek ekleme yöntemi vardır.

#### 2.1-Dosya Ekle

Dosya ekleme yöntemi ile kullanıcı bilgisayarında yer alan bir dokümanı evraka ek olarak ekleyebilir;

Bunun için 3 farklı yöntem kullanılmaktadır. Bunlardan birincisi bilgisayarımızda ya da herhangi bir dijital ortamda bulunan bir dosyayı evrakımıza ekleme yöntemidir. Bunun için «Dosya Ekle» butonuna tıklanır ve açılan ekranda evraka eklenecek olan ek dosyası seçilir ve "Aç" komutu verilir. İkinci yöntem ise tarama havuzuna daha önceden taranmış belgeleri eklemek için kullanılan butonudur. Tarama havuzundan eklenecek belge bulunur ve seçildikten sonra "Tamam" butonuna tıklanır. Üçüncü yöntem yani Tarama Servisinden Ekle özelliğini kullanabilmek için ise bilgisayarınıza bağlı bir tarayıcı olması zorunludur(kişisel ya da ağ tarayıcısı).Eğer tarayıcınız mevcut ise «Tarayıcı Servisinden Ekle» butonuna tıklayıp açılan pencerede evraklarınızı tarayabilir ve belgenize ekleyebilirsiniz.

| Evrak Ekleri    |                   |                             |                          |                    |      |           |       | -      |
|-----------------|-------------------|-----------------------------|--------------------------|--------------------|------|-----------|-------|--------|
| Dosya Ekle      | Fiziksel Ek Ekle  | Sistemde Kayıtlı Evrak Ekle | Harici Referans Ekle     | ArşivNet'ten Evral | Ekle |           |       |        |
| Dosya boyut üst | limiti : 250,1 MB |                             |                          |                    |      |           |       |        |
|                 |                   |                             | + Tarama Havuzundan Ekle |                    |      |           |       |        |
| Ek Metni *      | Personel Listesi  |                             | + Tarayıcıdan Ekle       |                    |      |           |       |        |
|                 |                   |                             | + Tarama Arayüzünde      | n Ekle             |      |           |       |        |
|                 |                   |                             | + Tarama Servisinden     | Ekle               |      |           |       |        |
|                 |                   | 234 karakter girilebilir    | + Dosya Ekle             |                    |      |           |       |        |
| Dosya Adı       | Cas               | e Study - Triphub (1).pdf   |                          |                    |      |           |       |        |
|                 |                   |                             | 🖌 Ekle Temizle           |                    |      |           |       |        |
| Ek Sayısı       | Ek Türü           | Açıklama                    | Dosy                     | a Adı              | Sil  | İndir     | Detay |        |
| EK-1            | DOSYA             | Faturalar (3 Sayfa)         | Case Study - Triph       | ub.pdf             | ×    | (129,9KB) | ٩     | ↑<br>↓ |
|                 |                   |                             | IA (A 1 )>>              |                    |      |           |       |        |
|                 |                   | Toplam 1 Dosy               | ya   0MB Yüklenmiş   23  | 8MB Yüklenebilir   |      |           |       |        |

#### 2.2-Fiziksel Ek Ekle

Evrakın fiziki bir eki var ise, fiziksel ek ekle butonuna basıldığında açılan ekranda eke ait açıklama girilerek fiziksel ek eklenir.

| Evrak Ekleri |                                                                                                    |                            |                                    |     |           |       | -      |  |  |
|--------------|----------------------------------------------------------------------------------------------------|----------------------------|------------------------------------|-----|-----------|-------|--------|--|--|
| Dosya Ekle   | osya Ekle Fiziksel Ek Ekle Sistemde Kayıtlı Evrak Ekle Harici Referans Ekle ArşivNet'ten Evrak Ekle |                            |                                    |     |           |       |        |  |  |
| Fizikse      | Fiziksel Ek Metni * 1 Adet CD                                                                       |                            |                                    |     |           |       |        |  |  |
|              | 24                                                                                                  | 1 karakter girilebilir     |                                    |     |           |       |        |  |  |
|              |                                                                                                    |                            | 🖌 Ekle                             |     |           |       |        |  |  |
| Fk Savisi    | Ek Türü                                                                                             | Acıklama                   | Dosva Adı                          | Sil | İndir     | Detav |        |  |  |
| EK-1         | DOSYA                                                                                               | Faturalar (3 Sayfa)        | Case Study - Triphub.pdf           | ×   | (129,9KB) | ٩     | ↑<br>↓ |  |  |
| EK-2         | DOSYA                                                                                               | Personel Listesi (3 Sayfa) | Case Study - Triphub (1).pdf       | ×   | (129,9KB) | р     | ↑<br>↓ |  |  |
|              |                                                                                                    | 14                         | < 1 D> DI                          |     |           |       |        |  |  |
|              |                                                                                                    | Toplam 2 Dosya             | 0MB Yüklenmiş   238MB Yüklenebilir |     |           |       |        |  |  |

#### 2.3-Sistemde Kayıtlı Evrak Ekle

Sistemde yer alan bir evrakın ek olarak eklenebilmesi için Sistemde Kayıtlı Evrak Ekle butonuna tıklanır. Açılan sayfada Evrak Tarih aralığı girilir. Evrakın Aranacağı Yer seçimi yapılır. Eklenmek istenen evraka ait bilgiler girilerek(Konu, evrak sayı veya evrak no) «Doküman Ara» butonuna basılarak ilgili evrak bulunur ve listelenen evrakın «+» butonuna basılarak ek olarak eklenir.

| Evrak Ekleri                                               |                                            |                         |                                    |                              |             |                 |                |                          |             | -      |
|------------------------------------------------------------|--------------------------------------------|-------------------------|------------------------------------|------------------------------|-------------|-----------------|----------------|--------------------------|-------------|--------|
| Dosya Ekle                                                 | Fiziksel Ek Ekl                            | e Sistemd               | e Kayıtlı Evrak Ekle 🛛 Har         | rici Refe                    | erans Ekle  | ArşivNet'ten Ev | vrak Ekle      |                          |             |        |
| E                                                          | vrak Tarihi *                              | 23.09.2021              | 1                                  | - 23                         | .11.2021    | Ē               | 1              |                          |             |        |
| Evrakın Ara                                                | anacağı Yer *                              | Birim Evrakla           | ri Ara 🗸                           |                              |             |                 |                |                          |             |        |
|                                                            | Evrak Arama                                | 4321                    |                                    |                              | 🔍 Doküm     | an Ara          |                |                          |             |        |
| . <mark>ütfen Dikkat!</mark> A<br>:riteri olarak g<br>No ≎ | Arama işlemi 1.<br>irilmelidir.<br>Evrak 1 | 000 evrak içe<br>Tipi ≎ | risinden yapılmaktadır.A<br>Savı ≎ | Aranan                       | evrak liste | de bulunmuyor   | sa evraka özel | kelime ya da I<br>rihi ≎ | kelimeler a | arama  |
|                                                            |                                            |                         |                                    |                              |             |                 |                |                          | Ekle        | Detay  |
| 4321                                                       | Gelen Evrak                                |                         | E-17827444-10.20.30-85             | i33 serhat test              |             | 20.10.2021      | 20.10.2021     |                          | ٩           |        |
|                                                            |                                            |                         | 14                                 | <4                           | 1 🔛         | ►I.             |                |                          |             |        |
|                                                            |                                            |                         |                                    | Тор                          | lam 1       |                 |                |                          |             |        |
| Ek Sayısı                                                  | Ek Türü                                    |                         | Açıklama                           |                              | Dos         | ya Adı          | Sil            | İndir                    | Detay       |        |
| EK-1                                                       | DOSYA                                      | Faturalar (             | 3 Sayfa)                           | ) Case Study - Triphub.pdf   |             | hub.pdf         | ×              | (129,9KB)                | ٩           | ↑<br>↓ |
| EK-2                                                       | DOSYA                                      | Personel L              | istesi (3 Sayfa)                   | Case Study - Triphub (1).pdf |             | ×               | (129,9KB)      | ٩                        | ↑<br>↓      |        |
| EK-3                                                       | FİZİKSEL                                   | 1 Adet CD               | Açıklama                           |                              |             | ×               | (0,0KB)        |                          | ↑<br>↓      |        |
|                                                            |                                            |                         | 14                                 | <4                           | 1 🕨         | <b>▶</b> I      |                |                          |             |        |
|                                                            |                                            |                         | Toplam 3 Dosya   01                | //B Yük                      | lenmiş   23 | 8MB Yüklenebil  | lir            |                          |             |        |

#### 2.4-Harici Referans Ekle

Harici Referans (HRF) Bir URI ile ifade edilebilen, paket içerisine elektronik dosya olarak eklenmesi pratik olarak mümkün olmayan veya tercih edilmeyen eklerdir. **Not: Girilen adresin formatı https:// veya http:// ile başlamalıdır.** 

| Dosya Ekle   | Fiziksel     | Ek Ekle            |                                   |                         |                                 |     |           |       |        |
|--------------|--------------|--------------------|-----------------------------------|-------------------------|---------------------------------|-----|-----------|-------|--------|
|              |              |                    | Sistemde Kayıtlı Evrak Ekle       | Harici Referans Ekle    | ArşivNet'ten Evrak El           | le  |           |       |        |
|              | Ek Metr      | ni* Yan            | rdım Dokümanı                     |                         |                                 |     |           |       |        |
|              |              | 235                | karakter girilebilir              |                         |                                 |     |           |       |        |
| Ba           | ğlantı Adres | si * http          | p://yardim.belgenet.com.tr/xwiki/ | /wiki/belgenet/view/Mai | n/                              |     |           |       |        |
| Öz           | zet Algoritm | iasi Sł            | HA2_256                           |                         | ~                               |     |           |       |        |
|              | Özet Deč     | ieri 43-           | -324                              |                         | _                               |     |           |       |        |
|              |              |                    |                                   |                         |                                 |     |           |       |        |
| Ek<br>Sayısı | Ek Türü      |                    | Açıklama                          | ¥ Ekle                  | Dosya Adı                       | Sil | İndir     | Detay |        |
| EK-1         | DOSYA        | Faturala           | r (3 Sayfa)                       |                         | Case Study - Triphub.pdf        | ×   | (129,9KB) | ٩     | Ť<br>↓ |
| ЕК-2         | DOSYA        | Persone            | l Listesi (3 Sayfa)               |                         | Case Study - Triphub<br>(1).pdf | ×   | (129,9KB) | ٩     | ↑<br>↓ |
| EK-3         | FİZİKSEL     | 1 Adet C           | CD                                |                         | Açıklama                        | ×   | (0,0KB)   |       | ↑<br>↓ |
| EK-4         | EVRAK        | 20/10/20<br>Sayfa) | 021 tarihli E-17827444-10.20.30-  | -8533 sayılı yazı. (1   |                                 | ×   | (79,8KB)  | ٩     | ↑<br>↓ |
|              |              |                    |                                   | ia <a 1="">&gt;&gt;</a> | ► I                             |     |           |       |        |
|              |              |                    | Toplam 4 Dosy                     | ya   0MB Yüklenmiş      | 238MB Yüklenebilir              |     |           |       |        |

#### 2.5-ArşivNet'ten Evrak Ekle

ArşivNet'ten Evrak Ekle menüsüne tıklanır. Açılan sayfada Evrak Tarihi aralığı seçimi yapılır. Evrak arama kriteri olarak en az bir tanesi girilerek «Doküman Ara» butonuna basılır. Listelenen evrakı «+» butonuna basarak evraka ek olarak eklenir.

| vrak Ekleri          |                    |             |                           |          |                              |            |                   |     |           |       |          |
|----------------------|--------------------|-------------|---------------------------|----------|------------------------------|------------|-------------------|-----|-----------|-------|----------|
| Dosya E              | kle Fiziksel Ek    | Ekle Si     | stemde Kayıtlı Evrak Ekle | e Haric  | i Referans Ekle              | Arşivî     | Netten Evrak Ekle |     |           |       |          |
|                      | Evrak Tarih        | <b>:</b>    | - Evrak Tarihi G          | G.AA.YY  | vr 🖹 🍾                       | )          |                   |     |           |       |          |
| Evrak Sayı           |                    |             |                           |          |                              |            |                   |     |           |       |          |
| Evrakın Konusu       |                    |             |                           |          |                              |            |                   |     |           |       |          |
| İçerik Arama Kriteri |                    |             |                           |          |                              |            |                   |     |           |       |          |
| 🔍 Doküman Ara        |                    |             |                           |          |                              |            |                   |     |           |       |          |
|                      | Sayı               |             | Tarih                     |          | Konu                         |            | Ek Ekle           | )   |           | Detay |          |
| Listelene            | cek Veri Bulunamar | nıştır.     |                           |          |                              |            |                   |     |           |       |          |
|                      |                    |             |                           | 14       | <                            | <b>►</b> I |                   |     |           |       |          |
| Ek<br>Sayısı         | Ek Türü            |             | Açıklama                  |          | Dosya Adı                    |            | Özet              | Sil | İndir     | Detay |          |
| EK-1                 | DOSYA              | Faturalar ( | 3 Sayfa)                  | Ca<br>Tr | Case Study -<br>Triphub.pdf  |            |                   | ×   | (129,9KB) | ٩     | ↑<br>↓   |
| EK-2                 | DOSYA              | Personel L  | istesi (3 Sayfa)          | Ca<br>Tr | ase Study -<br>iphub (1).pdf |            |                   | ×   |           | Q     | <b>†</b> |

|      | Toplam 5 Dosya   0MB Yüklenmiş   238MB Yüklenebilir |                                                                          |                                 |          |   |           |   |        |  |  |
|------|-----------------------------------------------------|--------------------------------------------------------------------------|---------------------------------|----------|---|-----------|---|--------|--|--|
|      |                                                     |                                                                          |                                 |          |   |           |   |        |  |  |
| EK-5 | HARİCİ<br>REFERANS                                  | Yardım Dokümanı                                                          | B                               | SHA2_256 | × |           |   | ↑<br>↓ |  |  |
| EK-4 | EVRAK                                               | 20/10/2021 tarihli<br>E-17827444-10.20.30-8533 sayılı yazı.<br>(1 Sayfa) |                                 |          | × | (79,8KB)  | ٩ | ↑<br>↓ |  |  |
| EK-3 | FİZİKSEL                                            | 1 Adet CD                                                                | Açıklama                        |          | × | (0,0KB)   |   | ↑<br>↓ |  |  |
| EK-2 | DOSYA                                               | Personel Listesi (3 Sayfa)                                               | Case Study -<br>Triphub (1).pdf |          | × | (129,9KB) | Q | Ť<br>↓ |  |  |

#### Ek listesinde yapılabilecek işlemler;

× butonuna basılarak eklenmiş olan ek listeden çıkartılır.

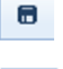

butonuna basılarak ekte yer alan dosya kullanıcının bilgisayarına indirilir.

- butonuna basılarak eklenen ekin detay ekranı açılır.
- 1 butonunda yer alan aşağı veya yukarı butonlarına basılarak eklerin sıralaması 1 değiştirilir.

«Ek Listesini Ek Yap»butonu ile eklenen tüm eklerin tek bir listede toplanması sağlanır.

#### 3-İlgi Bilgileri

Gelen evrakın ilgisi varsa evraka ilgi eklenecek ekrandır. Evraka 4 farklı ilgi ekleme yöntemi vardır.

#### 3.1-Metin Ekle;

Evraka ait fiziki bir ilgi var ise, metin ekle butonuna basıldığında açılan ekranda ilgiye ait açıklama girilerek fiziksel ilgi eklenir. (Ör: 22.11.2021 tarih ve 156 sayılı yazı.)

| Evrak Ekleri   |                                                                           |                                     |                                      |       |     |       | +      |  |  |
|----------------|---------------------------------------------------------------------------|-------------------------------------|--------------------------------------|-------|-----|-------|--------|--|--|
| İlgi Bilgileri | gi Bilgileri                                                              |                                     |                                      |       |     |       |        |  |  |
| Dosya Ekle     | Dosya Ekle Metin Ekle Sistemde Kayıtlı Evrak Ekle ArşivNet'ten Evrak Ekle |                                     |                                      |       |     |       |        |  |  |
|                | İlgi Metni * 23.11.2020 tarih ve 156 sayılı yazı                          |                                     |                                      |       |     |       |        |  |  |
|                |                                                                           | 465 karakter girilebilir            |                                      |       |     |       |        |  |  |
|                |                                                                           |                                     | 🖌 Ekle                               |       |     |       |        |  |  |
| İlgi Sayısı    | İlgi Türü                                                                 | Açıklama                            | Dosya Adı                            | Detay | Sil | İndir |        |  |  |
| а              | DOSYA                                                                     | 22.11.2021tarih ve 1453 sayılı yazı | Türksat - Modül 1 Eğitim Booklet.pdf | ٩     | ×   |       | ↑<br>↓ |  |  |
| b              | AÇIKLAMA                                                                  | 23.11.2020 tarih ve 156 sayılı yazı |                                      | ٩     | ×   |       | ↑<br>↓ |  |  |
|                |                                                                           |                                     |                                      |       |     |       |        |  |  |

Toplam 2

#### 3.2 Sistemde Kayıtlı Evrak Ekle;

Sistemde yer alan bir evrakı İlgi olarak eklenebilmesi için Sistemde Kayıtlı Evrak Ekle butonuna tıklanır. Açılan sayfada Evrak Tarih aralığı girilir. Evrakın Aranacağı Yer seçimi yapılır. Eklenmek istenen evraka ait bilgiler girilerek(Konu, evrak sayı veya evrak no) «**Doküman Ara**» butonuna basılarak ilgili evrak bulunur ve listelenen evrakın sonunda bulunan «+» butonuna basılarak evrak İlgi olarak eklenir.

| vrak Ekleri                                                                                                    |                                                                           |                                     |                  |              |                             |                         |           |     |       |     |        |        |
|----------------------------------------------------------------------------------------------------|---------------------------------------------------------------------------|-------------------------------------|------------------|--------------|-----------------------------|-------------------------|-----------|-----|-------|-----|--------|--------|
| İlgi Bilgileri                                                                                                    |                                                                           |                                     |                  |              |                             |                         |           |     |       |     |        | -      |
| Dosya Ekle                                                                                                    | Dosya Ekle Metin Ekle Sistemde Kayıtlı Evrak Ekle ArşivNet'ten Evrak Ekle |                                     |                  |              |                             |                         |           |     |       |     |        |        |
| E                                                                                                    | Evrak Tarihi * 23.09.2021 📄 📐 - 23.11.2021 📄 📐                            |                                     |                  |              |                             |                         |           |     |       |     |        |        |
| Evrakın Aranacağı Yer * 🛛 Birim Evrakları Ara 🗸                                                                                                    |                                                                           |                                     |                  |              |                             |                         |           |     |       |     |        |        |
| Evrak Arama 4321 🔍 Dokūman Ara                                                                                                    |                                                                           |                                     |                  |              |                             |                         |           |     |       |     |        |        |
| Lütfen DikkatlArama işlemi 1.000 evrak içerisinden yapılmaktadır.Aranan evrak listede bulunmuyorsa evraka özel kelime ya da kel<br>kriteri olarak girilmelidir.<br>No ≎ Evrak Tipi ≎ Sayı ≎ Konu ≎ Evrak Tarihi ≎ |                                                                           |                                     |                  |              | elimeler ar<br>İlgi<br>Ekle | rama<br>Detay           |           |     |       |     |        |        |
| 4321                                                                                                    | Gelen Evrak                                                               |                                     | E-17827444-1     | 0.20.30-8533 | serhat test 20.10.          |                         | 20.10.20  | 21  |       | (t) | ٩      |        |
|                                                                                                    |                                                                           |                                     |                  | 14 <4        | 1                           |                         |           |     |       |     |        |        |
|                                                                                                    |                                                                           |                                     |                  |              | Topla                       | m 1                     |           |     |       |     |        |        |
| İlgi Sayısı                                                                                                    | İlgi Türü                                                                 |                                     | Açıklama         |              |                             | Dosya Ad                | li        |     | Detay | Sil | İndir  |        |
| а                                                                                                    | DOSYA                                                                     | 22.11.2021t                         | arih ve 1453 say | yılı yazı    | Türk                        | ksat - Modül 1 Eğitim E | Booklet.p | pdf | ٩     | ×   |        | ↑<br>↓ |
| b                                                                                                    | AÇIKLAMA                                                                  | 23.11.2020 tarih ve 156 sayılı yazı |                  |              |                             |                         |           | ٩   | ×     |     | ↑<br>↓ |        |
|                                                                                                    |                                                                           |                                     |                  |              |                             |                         |           |     |       |     |        |        |
| Toplam 2                                                                                                    |                                                                           |                                     |                  |              |                             |                         |           |     |       |     |        |        |

#### 3.3-ArşivNet'ten Evrak Ekle;

ArşivNet'ten Evrak Ekle menüsüne tıklanır. Açılan sayfada Evrak Tarihi aralığı seçimi yapılır. Evrak arama kriteri olarak en az bir tanesi girilerek «Doküman Ara» butonuna basılır. Listelenen evrakı «+» butonuna basarak evraka İlgi olarak eklenir.

| Evrak Ekler                                                                   | i                                                                         |                                                                          |                                    |                                         |       |     |        | +      |  |  |  |
|-------------------------------------------------------------------------------|---------------------------------------------------------------------------|--------------------------------------------------------------------------|------------------------------------|-----------------------------------------|-------|-----|--------|--------|--|--|--|
| İlgi Bilgileri                                                                | lgi Bilgileri 📃                                                           |                                                                          |                                    |                                         |       |     |        |        |  |  |  |
| Dosya Ekle                                                                    | Dosya Ekle Metin Ekle Sistemde Kayıtlı Evrak Ekle ArşivNet'ten Evrak Ekle |                                                                          |                                    |                                         |       |     |        |        |  |  |  |
| Evrak Tarihi 🛛 Başlangıç Tarihi GG.AA.YYY 📄 💊 - 🛛 Bitiş Tarihi GG.AA.YYYY 📄 🂊 |                                                                           |                                                                          |                                    |                                         |       |     |        |        |  |  |  |
|                                                                               | Evrak Sayı                                                                |                                                                          |                                    |                                         |       |     |        |        |  |  |  |
|                                                                               | Evrakın Konusu                                                            |                                                                          |                                    |                                         |       |     |        |        |  |  |  |
| İçeri                                                                         | İçerik Arama Kriteri                                                      |                                                                          |                                    |                                         |       |     |        |        |  |  |  |
|                                                                               |                                                                           |                                                                          |                                    |                                         |       |     |        |        |  |  |  |
|                                                                               |                                                                           |                                                                          |                                    |                                         |       |     |        |        |  |  |  |
|                                                                               | Sayı                                                                      | Tarih                                                                    | Konu                               | İlgi Ekle                               |       | [   | Detay  |        |  |  |  |
| Listelenece                                                                   | k Veri Bulunama                                                           | mıştır.                                                                  |                                    | _                                       |       |     |        |        |  |  |  |
|                                                                               |                                                                           |                                                                          | 14 <4 >> >1                        |                                         |       |     |        |        |  |  |  |
| İlgi<br>Sayısı                                                                | İlgi Türü                                                                 | Açıklam                                                                  | a                                  | Dosya Adı                               | Detay | Sil | İndir  |        |  |  |  |
| а                                                                             | DOSYA                                                                     | 22.11.2021tarih ve 1453 sayılı yazı                                      |                                    | Türksat - Modül 1 Eğitim<br>Booklet.pdf | ٩     | ×   |        | ↑<br>↓ |  |  |  |
| b                                                                             | AÇIKLAMA                                                                  | 23.11.2020 tarih ve 156 sayılı yazı                                      | 3.11.2020 tarih ve 156 sayılı yazı |                                         |       | ×   |        | ↑<br>↓ |  |  |  |
| с                                                                             | EVRAK                                                                     | Yazılım Müdürlüğünün 20.10.2021 ta<br>E-17827444-10.20.30-8533 sayılı ya |                                    | ٩                                       | ×     |     | †<br>↓ |        |  |  |  |
|                                                                               |                                                                           |                                                                          |                                    |                                         |       |     |        |        |  |  |  |
| Toplam 3                                                                      |                                                                           |                                                                          |                                    |                                         |       |     |        |        |  |  |  |

**Not:** Açıklama alanı yanlış yazımdan dolayı vb. durumlarda değişmesi gerekiyorsa listelenen İlgi açıklamasının üzerine tıklanır. Açılan ekranda gerekli düzenlemeler yapılır. √ butonuna basılarak yapılan değişiklik kaydedilir.

| İlgi<br>Sayısı | İlgi Türü | Açıklama                            | Dosya Adı                               | Detay | Sil | İndir |          |
|----------------|-----------|-------------------------------------|-----------------------------------------|-------|-----|-------|----------|
| а              | DOSYA     | 22.11.2021tarih ve 1453 sayılı yazı | Türksat - Modül 1 Eğitim<br>Booklet.pdf | ٩     | ×   |       | <b>↑</b> |

#### 4-İlişik Bilgileri

Gelen evrakla ilgili İlişik evrak veya doküman varsa bu ekranda eklenir. Evraka 3 farklı şekilde İlişik Bilgiler ekleme yöntemi vardır.

#### 4.1-Dosya Ekle;

Dosya ekleme yöntemi ile kullanıcı bilgisayarında yer alan bir dokümanı evraka ilişik olarak ekleyebilir. Evraklara ek veya İlgi eklediğimiz yöntemler bu ekranda da geçerlidir.

| İlişik Bilgileri    |                                                     |                          |   |                          |       |     |       |  |  |  |
|---------------------|-----------------------------------------------------|--------------------------|---|--------------------------|-------|-----|-------|--|--|--|
| Dosya Ekle          | Dosya Ekle Sistemde Kayıtlı Evrak Ekle Tercüme Ekle |                          |   |                          |       |     |       |  |  |  |
| Dosya boyut üst lin | niti : 250,1 MB                                     |                          | ſ | + Tarama Havuzundan Ekle |       |     |       |  |  |  |
| İlişik Metni *      |                                                     |                          |   | + Tarayıcıdan Ekle       |       |     |       |  |  |  |
|                     |                                                     |                          |   | + Dosya Ekle             |       |     |       |  |  |  |
|                     |                                                     | 250 karakter girilebilir |   |                          |       |     |       |  |  |  |
| Dosya Adı           |                                                     | 2.50 Karakter girliebili | L |                          |       |     |       |  |  |  |
|                     |                                                     |                          | 4 | Ekle Temizle             |       |     |       |  |  |  |
| İlişikler Bul :     |                                                     |                          |   |                          |       |     |       |  |  |  |
| No                  | İlişik Türü                                         | Açıklama                 |   | Dosya Adı                | Detay | Sil | İndir |  |  |  |
| Listelenecek Ver    | i Bulunamamıştır.                                   |                          |   |                          |       |     |       |  |  |  |
|                     |                                                     |                          |   |                          |       |     |       |  |  |  |
|                     | Toplam 0                                            |                          |   |                          |       |     |       |  |  |  |

#### 4.2-Sistemde Kayıtlı Evrak Ekle;

Ek ve ilgideki gibi Sistemde Kayıtlı Evrak Ekle ekleme yöntemi ile aynıdır.

| İlişik Bilgileri                                    |                         |               | ] |  |  |  |  |  |
|-----------------------------------------------------|-------------------------|---------------|---|--|--|--|--|--|
| Dosya Ekle Sistemde Kayıtlı Evrak Ekle Tercüme Ekle |                         |               |   |  |  |  |  |  |
| Evrak Tarihi *                                      | 23.09.2021 📰 놀 - 23     | .11.2021      |   |  |  |  |  |  |
| Evrakın Aranacağı Yer *                             | Birim Evrakları Ara 🗸 🗸 |               |   |  |  |  |  |  |
| Evrak Arama                                         | 4321                    | 🔍 Dokūman Ara |   |  |  |  |  |  |

Lütfen Dikkat!Arama işlemi 1.000 evrak içerisinden yapılmaktadır.Aranan evrak listede bulunmuyorsa evraka özel kelime ya da kelimeler arama kriteri olarak girilmelidir.

| Bul:            | Bul                 |                          |             |                |     |                |       |  |  |  |
|-----------------|---------------------|--------------------------|-------------|----------------|-----|----------------|-------|--|--|--|
| No ≎            | Evrak Tipi 🗘        | Sayı 🗘                   | Konu 🗘      | Evrak Tarihi 🗘 | ;   | İlişik<br>Ekle | Detay |  |  |  |
| 4321            | Gelen Evrak         | E-17827444-10.20.30-8533 | serhat test | 20.10.2021     |     | <b>+</b>       | ٩     |  |  |  |
|                 |                     |                          |             |                |     |                |       |  |  |  |
|                 | Toplam 1            |                          |             |                |     |                |       |  |  |  |
| İlişikler Bul : | İlişikler Bul :     |                          |             |                |     |                |       |  |  |  |
| No              | İlişik Türü         | Açıklama                 | Dosya Adı   | Detay          | Sil | İn             | dir   |  |  |  |
| Listelenecek V  | eri Bulunamamıştır. |                          |             |                |     |                |       |  |  |  |
|                 |                     |                          |             |                |     |                |       |  |  |  |
| Toplam 0        |                     |                          |             |                |     |                |       |  |  |  |
# 4.3-Tercüme Ekle;

Farklı bir dilde yazılmış olan evrakın tercümesini evraka ilişik evrak olarak eklendiği ekrandır. Dosya ekleme yöntemi ile kullanıcı bilgisayarında yer alan bir dokümanı evrakın tercümesi olarak ekleyebilir.

| İlişik Bilg | lişik Bilgileri                                                  |  |  |  |  |  |  |   |  |  |
|-------------|------------------------------------------------------------------|--|--|--|--|--|--|---|--|--|
| Dosya B     | Dosya Ekle Sistemde Kayıtlı Evrak Ekle Tercüme Ekle              |  |  |  |  |  |  |   |  |  |
| Dosya boy   | )osya boyut üst limiti : 250,1 MB                                |  |  |  |  |  |  |   |  |  |
| İlişik I    | İlişik Metni * Evrakın Tercümesi + Dosya Ekle                    |  |  |  |  |  |  |   |  |  |
|             | 233 karakter girilebilir                                         |  |  |  |  |  |  |   |  |  |
| Dosya       | Adı                                                              |  |  |  |  |  |  |   |  |  |
|             | Z Ekle Temizle                                                   |  |  |  |  |  |  |   |  |  |
|             |                                                                  |  |  |  |  |  |  |   |  |  |
| İlişikler   | İlişikler Bul :                                                  |  |  |  |  |  |  |   |  |  |
| No          | No İlişik Türü Açıklama Dosya Adı Detay Sil İndir                |  |  |  |  |  |  |   |  |  |
| 1           | 1 TERCÜME Evrakın Tercümesi Türksat - Modül 1 Eğitim Booklet.pdf |  |  |  |  |  |  | 8 |  |  |
|             |                                                                  |  |  |  |  |  |  |   |  |  |
|             | Toplam 1                                                         |  |  |  |  |  |  |   |  |  |

### 5-Havale İşlemleri

Evrakın kayıt işlemi sonrası havale edileceği yerin seçiminin yapıldığı alandır.

### 5.1-Birime Havale;

Havale yeri Birim seçilen alandır. Birden fazla Birim seçilebilir.

| Birime Havale | Le Le                                                                                            |   | 🗸 Tümü |
|---------------|--------------------------------------------------------------------------------------------------|---|--------|
|               | Bilişim Hizmetleri ve Uydu Pazarlama Genel Müdür Yardımcısı<br>Genel Müdürlük Makamı             | X |        |
|               | GEREĞİ İÇİN GÖNDER 🗸                                                                             |   |        |
|               | Y <b>azılım Geliştirme Direktörlüğü</b><br>E-Devlet Ve Bilişim Hizmetleri Genel Müdür Yardımcısı | X |        |
|               | GEREĞİ İÇİN GÖNDER 🗸                                                                             |   |        |

•Evrakın; Gereği, Bilgi ve Koordinasyon için gönderim biçimi, **GEREĞİ İÇİN GÖNDER** alanına basılarak açılan ekranda seçimi yapılır.

| Bilişim Hizmetleri ve Uydu Pazarlama Genel Müdür Yardımcısı<br>Genel Müdürlük Makamı |   |                 |   |  |  |
|--------------------------------------------------------------------------------------|---|-----------------|---|--|--|
| GEREĞİ İÇİN GÖNDER                                                                   | ~ | )               |   |  |  |
| GEREĞİ İÇİN GÖNDER                                                                   |   | 1               | × |  |  |
| BİLGİ İÇİN GÖNDER                                                                    |   | idür Yardımcısı | ^ |  |  |
| KOORDİNASYON İÇİN GÖNDER                                                             |   |                 |   |  |  |

### 5.2-Kişiye Havale;

Kişiye havale yapılan alandır. Birden fazla kullanıcı seçilebilir.

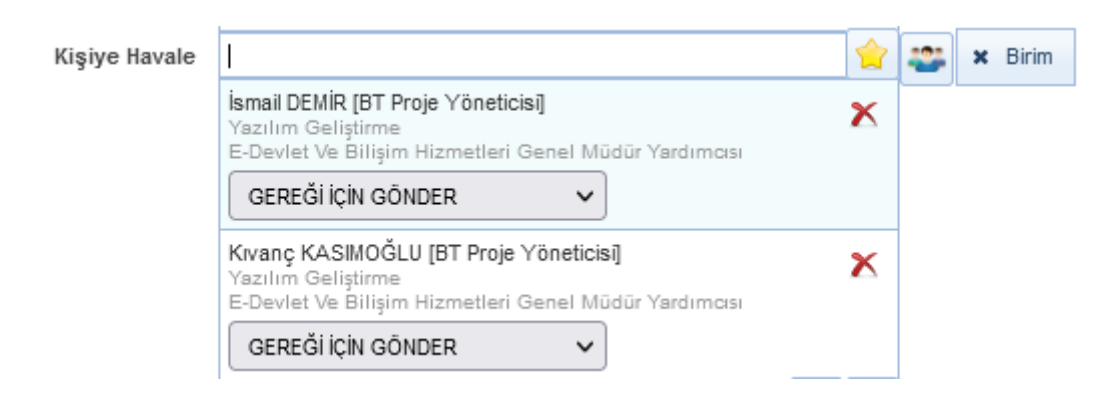

kişiye Havale-Hızlı Seçim ekranında kullanıcı seçimi yapılarak ekranın altında bulunan «Tamam» butonuna basılır.

| Kişiye Havale - Hızlı Seçim                           |                       |                                                         |           |
|-------------------------------------------------------|-----------------------|---------------------------------------------------------|-----------|
| Ad Soyad ≎                                            | İşlem                 | Â                                                       |           |
| Abdurrahman GÜL [Kıdemli Uzman]                       | Gereği Bilgi Koordine |                                                         |           |
| Abdülkerim DÜLGER (BT Test Personeli)                 | Gereği Bilgi Koordine | _                                                       |           |
| Adem DEMİR [Altyapı ve Sistem Yönetim Uzmanı]         | Gereği Bilgi Koordine |                                                         |           |
| Adem KARATEPE [BT Proje Asistanı]                     | Gereği Bilgi Koordine |                                                         |           |
| Ahmet Arif AKBAŞ [BT Proje Asistanı]                  | Gereği Bilgi Koordine |                                                         |           |
| Ahmet ARSLAN [BT Yazılım Geliştirme Personeli]        | Gereği Bilgi Koordine |                                                         | 1 🖬 🐋 🗸 T |
| Ahmet Hakan ŞENTÜRK [BT Yazılım Geliştirme<br>Uzmanı] | Gereği Bilgi Koordine | Senel Müdürlük Makamı<br>GEREĞİ İÇİN GÖNDER 🗸           |           |
| Ahmet SAVAŞ [Direktör]                                | Gereği Bilgi Koordine | Azılım Geliştirme Direktörlüğü                          | ×         |
| Ali KARADUMAN (BT Yazılım Geliştirme Personeli)       | Gereği Bilgi Koordine | GEREĞİ İÇİN GÖNDER                                      |           |
| Bilsay OTÇU [BT İşletim Sistemi Uzmanı]               | Gereği Bilgi Koordine |                                                         | <u></u>   |
| Bora ALPER [BT Yazılım Mimarı]                        | Gereği Bilgi Koordine | smail DEMİR (BT Proje Yöneticisi)<br>(azılım Geliştirme | x         |
| Bora EMRİ [Uzman]                                     | Gereği Bilgi Koordine | GEREĞİ İÇİN GÖNDER                                      |           |
| Burak Orhan ÇIKRIK [BT Proje Asistanı]                | Gereği Bilgi Koordine | (vanç KASIMOĞLU [BT Proje Yöneticisi]                   | ×         |
| Cemal SÜREYYA [Araştırmacı]                           | Gereği Bilgi Koordine | Devlet Ve Bilişim Hizmetleri Genel Müdür Yardımcısı     |           |

# 5.3- Kullanıcı/Birim Listesi

Tanımlı Kullanıcı/Birim Listesi varsa seçiminin yapıldığı alandır.

| Kullanıcı/Birim |                                    |   | 읍 😭 |
|-----------------|------------------------------------|---|-----|
| Listesi         | BELGENET PY<br>Belgenet Ürün Grubu |   | X   |
|                 | GEREĞİ İÇİN GÖNDER                 | ~ | 1   |

• «Kalem» butonuna basarak açılan Kullanıcı/Birim Listesinden listeyi güncelleyerek istediğimiz kullanıcıyı çıkarabiliriz.

| Kullanıcı | ı/Birim Listesi Detay                                                                                                  | × |                |                                                                                                    |        |            |         |
|-----------|----------------------------------------------------------------------------------------------------|---|----------------|----------------------------------------------------------------------------------------------------|--------|------------|---------|
|           |                                                                                                    | ^ |                |                                                                                                    |        |            |         |
| ~         | Bilsay OTÇU (BT İşletim Sistemi Uzmanı)<br>Yazılım Geliştirme<br>E-Devlet Ve Bilişim Hizmetleri Genel Müdür Yardımcısı |   |                |                                                                                                    |        |            |         |
|           | Kıvanç KASIMOĞLU [BT Proje Yöneticisi]<br>Yazılım Geliştirme<br>E-Devlet Ve Bilişim Hizmetleri Genel Müdür Yardımcısı  |   | i              |                                                                                                    |        |            |         |
| ~         | Bora EMRİ [Uzman]<br>Yazılım Geliştirme<br>E-Devlet Ve Bilişim Hizmetleri Genel Müdür Yardımcısı                       |   | avale<br>avale | ✓<br>[]                                                                                                    |        | <b>√</b> T | ūmū     |
| ~         | Filiz KIRKIL [İdari Personel]<br>Yazılım Geliştirme<br>E-Devlet Ve Bilişim Hizmetleri Genel Müdür Yardımcısı           |   |                | Bilişim Hizmetleri ve Uydu Pazarlama Genel Müdür Yardımcısı<br>Genel Müdürlük Makamı<br>GEREĞİ İÇİN GÖNDER V                               | X      |            |         |
| ~         | Harun KÜÇÜKKURT [Ankara İl Müdürü]<br>Yazılım Geliştirme<br>E-Devlet Ve Bilişim Hizmetleri Genel Müdür Yardımcısı      |   |                | Yazılım Geliştirme Direktörlüğü<br>E-Devlet Ve Bilişim Hizmetleri Genel Müdür Yardımcısı                                                   | x      |            |         |
|           | İsmail DEMİR [BT Proje Yöneticisi]<br>Yazılım Geliştirme<br>E-Devlet Ve Bilişim Hizmetleri Genel Müdür Yardımcısı      |   | avale          | GEREGI IÇIN GONDER 🗸                                                                                                    |        | -22        | × Birir |
|           |                                                                                                    |   |                | İsman DEMİR (BT Proje Yöneticisi)<br>Yazılın Yeliştirme<br>E-Devlet Veğilişim Hizmetleri Genel Müdür Yardımcısı<br>GEREĞİ İçİN GONDER      | X      |            |         |
|           |                                                                                                    |   |                | Kıvanç KASIMOĞLU (BI hoje Yöneticisi)<br>Yazılın Geliştirme<br>E-Devlet Ve Bilişin Hizmetleri Giyel Müdür Yardımcısı<br>GRERĞİ İçin gönnep | X      |            |         |
|           |                                                                                                    | ~ | Birim<br>stesi |                                                                                                    |        |            |         |
|           | Kullan iptal                                                                                                    |   |                | Belgenet Ürün Grubu GEREĞİ İÇİN GÖNDER                                                                                                    | ×<br>⁄ |            |         |
|           |                                                                                                    |   | < Kişi         | L <mark>B</mark>                                                                                                    |        |            |         |

### 5.4-Onaylayacak Kişi;

Havale edilecek evrakı amirin onayına sunulacaksa amir seçiminin yapıldığı alandır.

| Onaylayacak Kişi |
|------------------|
|------------------|

Bilsay OTÇU [Uzman] Genel Müdürlük Makamı

### 5.5-Açıklama;

Havale notunun girileceği alandır.

| Açıklama |                                          |   | JJJ |
|----------|------------------------------------------|---|-----|
|          | 1000 karakter girilebili<br>+ Dosya Ekle | r |     |

• «Dosya Ekl» butonuna basarak havale notu ile ilgili veya benzeri bir dosya varsa kullanıcı tarafından havale notuna eklenen alandır.

### 5.6-İşlem Süresi;

Evrakın işlem süresinin girildiği alandır. Evrak kayıt tarihinden geçmiş tarih seçilemeyecektir

| 7.11.2021 |         |
|-----------|---------|
| 7.        | 11.2021 |

Yukarıdaki bilgilerin girilmesinin ardından evrak kayıt / havale işlemi yapılacaktır. Gelen evrak kayıt ekranında evrakın havale yeri seçilmeden «Kaydet» butonuna basıldığında kullanıcının karşısına bir uyarı mesajı açılacaktır. Açılan uyarı mesajı EVET butonuna basılarak geçildiği takdirde evrak kaydedilerek sol menüde yer alan KAYDEDİLEN GELEN EVRAKLAR listesine düşecek ve havalesi bu ekrandan yapılabilecektir.

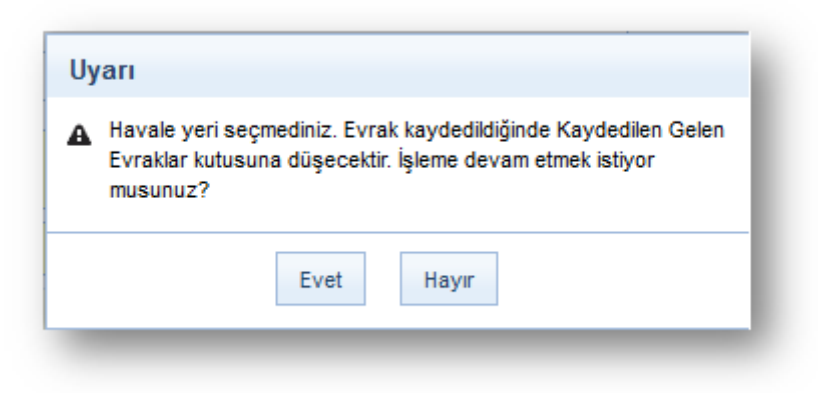

Kullanıcının sistem içerisinde yer alan ve kendi erişimine izin verilen evraklar arasında arama yapabilmesi için kullanılır.

- 1. Evrak Arama
- 2. Detaylı Evrak Arama
- 3. Tebliğ Arama
- 4. ArşivNet'ten Arama

Kullanıcının sistem içerisinde yer alan ve kendi erişimine izin verilen evraklar arasında arama yapılabilmesi için kullanılır. Kullanıcı evraka ait temel bilgilerini girerek evrak arama gerçekleştirebilir. Evrak Arama ekranında; **Gelen Evrak, Giden Evrak ve Onay şeklinde arama kriterleri mevcuttur.** Evrak Tarihi, Evrakın Aranacağı Yer ve Arama Kriteri bilgileri girildikten sonra «Ara» butonuna basılarak evrak arama işlemi gerçekleştirilir. Evraklar listelendikten sonra «Büyüteç» butonuna basılarak listelenen evrakların detayına gidilebilir.

| Evrak Arama 0                                                               | <b>2</b> X |
|-----------------------------------------------------------------------------|------------|
| Evrak Arama Detaylı Evrak Arama Tebliğ Arama Arama Motoru ArşivNetten Arama | î          |
| Gelen Evrak     Giden Evrak     Onay                                        |            |
| Evrak Tarihi * 13.08.2022 🖹 놀 - 13.09.2022 🖹 🍆                              |            |
| Evrakın Aranacağı Yer * 🛛 Birim Evratian Ara 🗸                              |            |
| Arama Kriteri* Evrakın Kayt Sayısı 💌 Evrakın Kayt Sayısı                    |            |
|                                                                             |            |

### 1.1 Evrak Tarihi

Evrak tarihi aralığı girilerek arama yapılması için kullanılır.

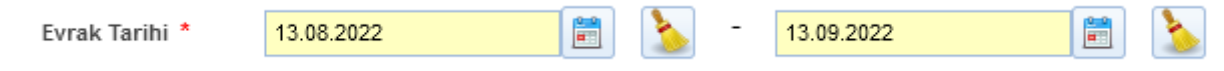

### 1.2 Evrakın Aranacağı Yer

Birim Evrakları Ara, İşlem Yaptıklarımdan Ara, Klasörde Ara başlıkları seçimi yapılan alandır.

| Evrak Tarihi *          | 13.08.2022                                                                              | -                   | 13.09.2022 | > |
|-------------------------|-----------------------------------------------------------------------------------------|---------------------|------------|---|
| Evrakın Aranacağı Yer * | Birim Evrakları Ara V<br>Birim Evrakları Ara<br>İşlem Yaptıklarımda Ara<br>Klasörde Ara | vrakın Kayıt Sayısı |            |   |

#### **1.2.1 Birim Evrakları Ara**

Eğer kullanıcı, birimde işlem yapılan belgeler içinde arama yapmak isterse, Birim Evraklarında Ara alanında bulunan kutuyu, fare ile bir kez tıklayarak işaretlemesi, Arama Kriteri seçip ve daha sonra «Ara» butonuna basması gerekmektedir.

#### 1.2.2 İşlem Yaptıklarımdan Ara

Eğer kullanıcı, kendi işlem yaptığı belgeler içinde arama yapmak isterse, İşlem Yaptıklarım alanında bulunan kutuyu, fare ile bir kez tıklayarak işaretlemesi Arama Kriteri seçip ve daha sonra «Ara» butonuna basması gerekmektedir.

### **1.2.3 Klasörde Ara**

Klasörlerde arama fonksiyonu ile kullanıcı, süreçlerini tamamlayarak klasöre kaldırılan belgelerin arama işlemini gerçekleştirebilecektir. Arama Kriteri seçilip «Ara» butonuna basılır ve ilgili evraklar listelenir.

### 1.3 Arama Kriteri

Evrakın Kayıt sayısı, Evrak Sayı, Evrakın Konusu, Geldiği Yer ve Evrakın Gönderildiği Birim Başlıklarının seçilebileceği alandır.

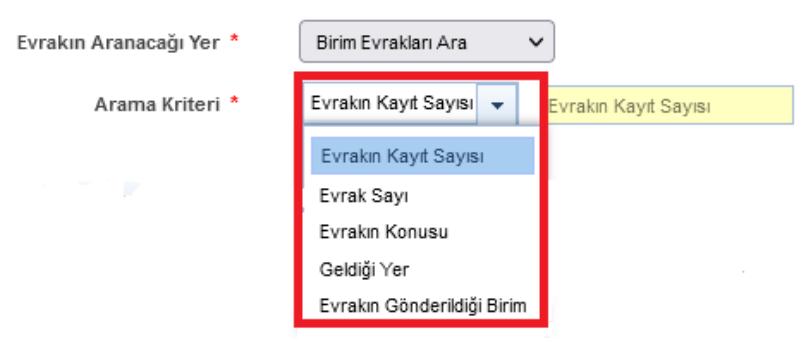

#### 1.3.1 Evrakın Kayıt sayısı

Sistemin belgeye verdiği kayıt sayısı ile arama yapılması için kullanılır.

| Arama Kriteri * | Evrakın Kayıt Sayısı | • |  | Evrakın Kayıt Sayısı |
|-----------------|----------------------|---|--|----------------------|
|-----------------|----------------------|---|--|----------------------|

### 1.3.2 Evrak Sayı

Evrakın işlem gördüğü sayı üzerinden arama yapılır.

| ile Biten |
|-----------|
|           |
| Tam Sayı  |

#### **1.3.3 Evrakın Konusu**

Evrakın işlem gördüğü konu üzerinden arama yapılır.

| Arama Kriteri * Evrakın Konusu 👻 Konu | ma Kriteri * | Konu |
|---------------------------------------|--------------|------|
|---------------------------------------|--------------|------|

### 1.3.4 Geldiği Yer

Evrakın geldiği yere göre arama yapılmak istenirse, bu alana evrakın geldiği yer yazılır. Ardından açılan listeden gönderilen yer seçilir.

| Arama Kriteri * | Geldiği Yer | - | t <u>e</u> |  |
|-----------------|-------------|---|------------|--|
|                 |             |   |            |  |

#### 1.3.5 Evrakın Gönderildiği Birim

Evrakın gönderildiği birime göre arama yapılmak istenirse, bu alana gönderildiği yer yazılır. Ardından açılan listeden gönderilen yer seçilir.

| Arama Kriteri * | Evrakın Gönderildiği Birim | • |  |
|-----------------|----------------------------|---|--|
|                 |                            |   |  |

#### Evrak Listesi

Kriterler girildikten sonra yapılan arama sonucunda kullanıcının erişim yetkisi olduğu evraklar listelenecektir.

|      | Аз                  |                |                    |              |                                                |                                    |                                                         |               |                        |                          |                  |       |         |
|------|---------------------|----------------|--------------------|--------------|------------------------------------------------|------------------------------------|---------------------------------------------------------|---------------|------------------------|--------------------------|------------------|-------|---------|
|      | <b>同</b> 2          |                |                    |              |                                                |                                    |                                                         |               |                        |                          |                  |       |         |
|      |                     |                |                    |              |                                                |                                    |                                                         |               |                        |                          |                  |       |         |
| No ¢ | Sayı ≎              | Evrak Tarihi 🗘 | Oluşturma Tarihi 🗘 | Evrak Tipi 🗘 | Konu 🗘                                         | Geldiği Yer / Kişi                 | Durumu                                                  | Miat Tarihi 🗘 | İlgi Tutan<br>Evraklar | İlişik Tutan<br>Evraklar | Evrak<br>Geçmişi | Detay | Takip   |
| 1791 | E-17827444-040-1791 | 26.08.2022     | 26.08.2022         | Gelen Evrak  | GİZLİ EVRAK Sistem içi ek ve ilgisi olan evrak | Yazılım Geliştirme<br>Direktörlüğü | Evrak Havale Edildi                                     | -             | 3 <sup>D</sup>         | 1                        | •                | P     | *       |
| 1790 | E-17827444-040-1790 | 26.08.2022     | 26.08.2022         | Gelen Evrak  | GİZLİ EVRAK Sistem içi ek ve ilgisi olan evrak | Yazılm Geliştirme<br>Direktörlüğü  | Evrak Havale Edildi                                     | -             | P                      | 1                        | 0                | ٩     | •       |
| 1789 | E-17827444-040-1789 | 26.08.2022     | 26.08.2022         | Gelen Evrak  | GİZLİ EVRAK Sistemiçi ek ve ilgisi olan evrak  | Yazılım Geliştirme<br>Direktörlüğü | Evrak Havale Edildi                                     | -             | 3 <sup>D</sup>         | 1                        | 0                | ٩     | *       |
| 1788 | E-17827444-040-1788 | 26.08.2022     | 26.08.2022         | Gelen Evrak  | GİZLİ EVRAK Sistem içi ek ve ilgisi olan evrak | Yazılım Geliştirme<br>Direktörlüğü | Evrak Havale Edildi                                     | -             | 3P                     | 1                        | 0                | P     | ¢<br>0B |
| 1787 | E-17827444-040-1787 | 26.08.2022     | 26.08.2022         | Gelen Evrak  | GİZLİ EVRAK Sistem içi ek ve ilgisi olan evrak | Yazılm Geliştirme<br>Direktörlüğü  | Evrak Klasöre Kaldnidi: @<br>Faaliyet Raporlari (040) / | -             | d <sup>D</sup>         | 4                        | 0                | ٩     | \$      |
|      |                     |                |                    |              |                                                | ⇒ 10 ¥                             |                                                         |               |                        |                          |                  |       |         |

### 2. Detaylı Evrak Arama

Açılan ekranda gerekli arama kriterleri girilip «Ara» butonuna basılarak girilen kriterlere uyan evraklar listelenecektir.

| Evrak Arama                                | Ð                                                                                                    | × |
|--------------------------------------------|----------------------------------------------------------------------------------------------------|---|
| Evrak Arama Detaylı Evra                   | A Arama Tablig Arama Arama Motoru Argintettan Arama                                                             | ^ |
| ✓ Arama                                    |                                                                                                    |   |
|                                            |                                                                                                    |   |
| Evrak Tarihi                               |                                                                                                    |   |
| Arama Kriteri                              |                                                                                                    |   |
| Evrak Kayıt Sayısı                         | ★ va                                                                                                    |   |
|                                            |                                                                                                    |   |
| ▼ Arama Detayları                          |                                                                                                    |   |
|                                            |                                                                                                    |   |
| Miat Günü                                  |                                                                                                    |   |
| Miat Tarihi                                |                                                                                                    |   |
| Evrak Takip No                             |                                                                                                    |   |
| Evrak Tipi                                 | ★ va<br>Segint v                                                                                                |   |
| Gizlilik Derecesi                          | tree seant →                                                                                                    |   |
| Ìmzalayanlar                               | ★ va                                                                                                    |   |
| Paraflayanlar                              | <u>• • • • • • • • • • • • • • • • • • • </u>                                                                   |   |
| Gönderildiği Yer                           |                                                                                                    |   |
| Gönderildiği Kurum<br>Geldiği Yer          |                                                                                                    |   |
| Geldiği Kurum                              |                                                                                                    |   |
| Evrak Türü                                 | ★ vs                                                                                                    |   |
|                                            |                                                                                                    |   |
| <ul> <li>İçerik Arama</li> </ul>           |                                                                                                    |   |
| <ul> <li>Klasörde Arama</li> </ul>         |                                                                                                    |   |
| Ek Arama                                   |                                                                                                    |   |
| <ul> <li>Fiziksel Arşivde Arama</li> </ul> |                                                                                                    |   |
| Einike of Arcino                           |                                                                                                    |   |
| Kaldırılanlarda Arama                      |                                                                                                    |   |
|                                            |                                                                                                    | ~ |
| 0 1 Arom                                   |                                                                                                    |   |
| Z.1 Afalf                                  | bi di seconda di seconda di seconda di seconda di seconda di seconda di seconda di seconda di seconda di second |   |

#### 2.1 Arama Evrak Tarihi

Evrak tarihi aralığı girilerek arama yapılması için kullanılır.

| Evrak Tarihi * 13.08.2022 📄 🍾 - 13.09.2022 📄 | 2 |  |
|----------------------------------------------|---|--|
|----------------------------------------------|---|--|

### Evrakın Aranacağı Yer

Birim Evrakları Ara, İşlem Yaptıklarımdan Ara, Klasörde Ara başlıkları seçimi yapılan alandır.

| Evrak Arama Detaylı Evrak A | Arama Tebliğ Arama                      | Arama Motoru | ArşivNet'ten Arama |       |
|-----------------------------|-----------------------------------------|--------------|--------------------|-------|
| ▼ Arama                     |                                         |              |                    |       |
|                             |                                         |              |                    |       |
| Evrak Tarihi *              | 13.08.2022                              | - 📩 🖹        | 13.09.2022         | 📄 🖹 🔪 |
| Evrakın Aranacağı Yer *     | Birim Evrakları Ara                     | ~            |                    |       |
| Arama Kriteri               | Birim Evrakları Ara                     |              |                    |       |
| Evrak Kayıt Sayısı          | İşlem Yaptıklarımda Ara<br>Klasörde Ara |              |                    |       |

#### **Birim Evrakları Ara**

Eğer kullanıcı, birimde işlem yapılan belgeler içinde arama yapmak isterse, Birim Evraklarında Ara alanında bulunan kutuyu, fare ile bir kez tıklayarak işaretlemesi, Arama Kriteri seçip ve daha sonra «Ara» butonuna basması gerekmektedir.

#### İşlem Yaptıklarımdan Ara

Eğer kullanıcı, kendi işlem yaptığı belgeler içinde arama yapmak isterse, İşlem Yaptıklarım alanında bulunan kutuyu, fare ile bir kez tıklayarak işaretlemesi Arama Kriteri seçip ve daha sonra «Ara» butonuna basması gerekmektedir.

### Klasörde Ara

Klasörlerde arama fonksiyonu ile kullanıcı, süreçlerini tamamlayarak klasöre kaldırılan belgelerin arama işlemini gerçekleştirebilecektir. Arama Kriteri seçilip «Ara» butonuna basılır ve ilgili evraklar listelenir.

### Arama Kriteri

Belge arama işlemi için; tüm belge tipleri için belge konusu, gelen belgeler için belge sayısı ve belge numarası ile arama yapabilmek için kullanılır.

### Evrakın Kayıt sayısı

Sistemin belgeve verdiği kavıt savısı ile arama vapılması icin kullanılır.

### 2.2 Arama Detayları

### Oluşturulma Tarihi

Belli tarihler arasında oluşturulan bir belge aramak için, Arama Detayları ekranında Oluşturulma Tarihi alanında bulunan «Takvim» butonuna fare ile bir kez tıklanarak açılan takvimden istenilen tarih girilmelidir.

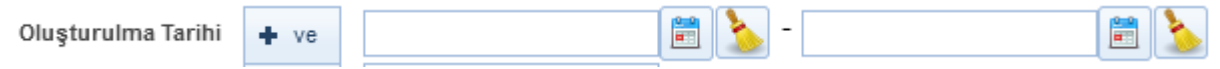

### Miat Günü

Evrakın miat gününe göre arama yapmak için kullanılır.

| Miat Günü | + ve | 0 |
|-----------|------|---|
|           |      |   |

### **Miat Tarihi**

Evrakın miat tarihi veya miat tarih aralığı girilerek arama yapmak için kullanılır. Miat alanında bulunan «Takvim» işaretine fare ile bir kez tıklanarak açılan takvimden istenilen tarih girilmelidir.

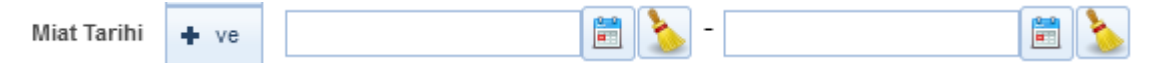

### **Evrak Tipi**

Evrakın tipine göre arama yapılmak istenirse;

Gelen Evrak, Giden Evrak, Onay, E-Dilekçe, Dilekçe, Giden Evrak Defter Kayıt Defteri, Doküman, Karar, Arşiv Gelen Evrak Kayıt ve Arşiv Giden Evrak Kayıt başlıklarında oluşmaktadır. Herhangi biri seçilerek arama işlemi yapılabilir. Bütün evrak türlerinde arama yapılmak istenirse bu alandan herhangi bir kayıt seçilmesine gerek yoktur.

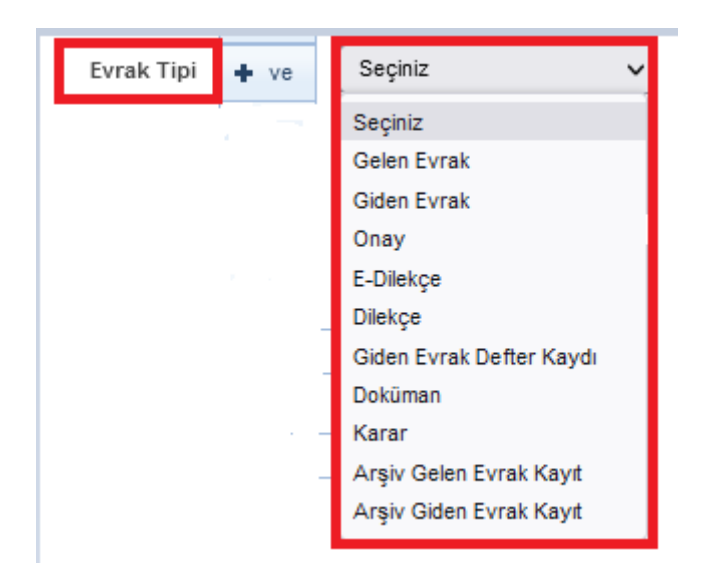

#### **Gizlilik Derecesi**

Evrakın gizlilik derecesine göre arama yapmak için kullanılır. Gizlilik derecesi seçildikten sonra «Ara» butonuna basılarak arama işlemi gerçekleştirilir.

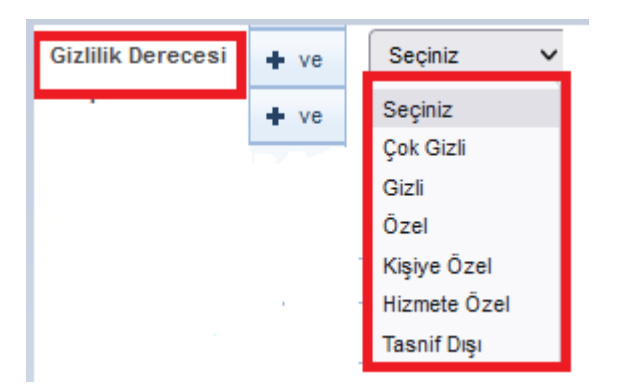

#### İmzalayanlar

Evrakın "İMZA" işlemi gördüğü kullanıcı veya kullanıcıların isimlerine göre arama yapılmak istenirse, bu alana imza işlemi yapan kullanıcı veya kullanıcıların isimleri yazılarak arama yapılır.

|--|

#### Paraflayanlar

Evrakın ''PARAFLAMA'' işlemi gördüğü kullanıcı veya kullanıcıların isimlerine göre arama yapılmak istenirse, bu alana paraflama işlemi yapan kullanıcı veya kullanıcıların isimleri yazılarak arama yapılır.

**Gönderildiği Yer:** Evrakın gönderildiği dağıtım yerine (Birim, Kurum, vs.) göre arama yapmak isterse, bu alandan istenilen dağıtım yeri (Birim, Kurum, vs.) seçilir. Ardından açılan listeden gönderilen dağıtım yeri (Birim, Kurum, vs.) seçimi yapılır.

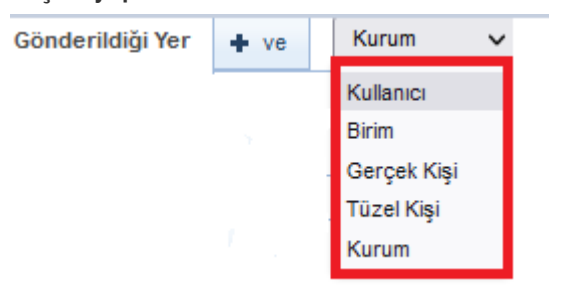

#### Gönderildiği Kurum

Evrakın gönderildiği kuruma göre arama yapılmak istenirse, bu alana kurumun adı yazılır. Ardından açılan listeden gönderilen yer seçilir. Ayrıca kullanıcı «Alt Birimler Dahil» kutucuğunu işaretleyerek Alt birime gönderilen evraklara da ulaşabilir.

| Gönderildiği Kurum |  | Alt Birimler Dahil |
|--------------------|--|--------------------|
|                    |  |                    |

#### Geldiği Yer

Kullanıcı, Birim, Gerçek Kişi, Tüzel Kişi ve Kurum başlıklarından oluşmaktadır.

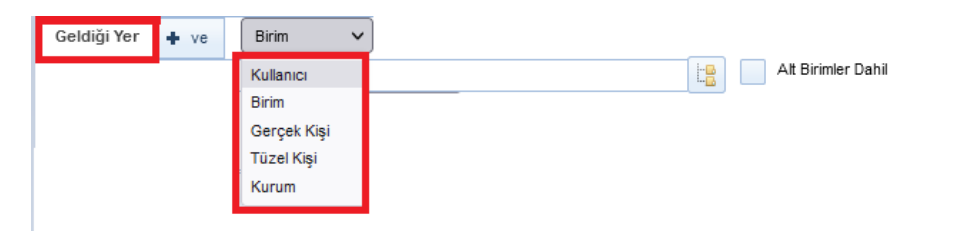

Geldiği yer başlığı seçimi yapıldıktan sonra ilgili başlığa göre aranacak satır gelecektir.

| Geldiği Yer   | + ve | Kurum | ~ |   |                    |
|---------------|------|-------|---|---|--------------------|
| Geldiği Kurum |      |       |   | Ŀ | Alt Birimler Dahil |

#### **Evrak Türü**

Evrak Türü seçimi yapıldığı alandır. **Resmi Yazı, Dilekçe, Genelge Beyanname, Resmi Yazışma – Ruhsat, Tebligat ve Diğer** olmak üzere yedi farklı seçenek seçilerek arama işlemi yapılabilir.

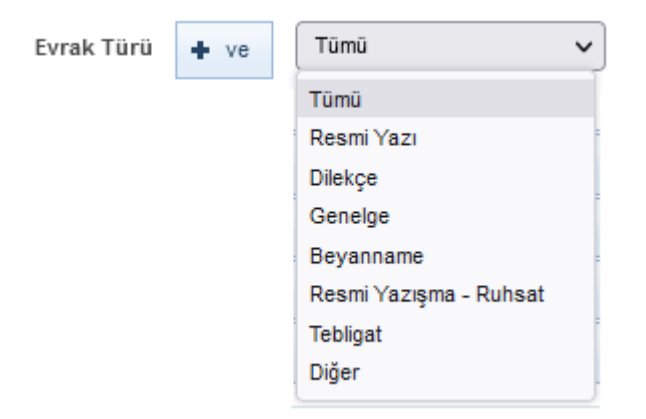

### 2.3 İçerik Arama

Evrakın içerisinde geçen bir kelimeden arama yapılabilmesi için kullanılır. Arama kriteri alanına evrakların içerisinde aramak istenen kelime girildikten sonra «Ara» butonuna basılarak arama işlemi gerçekleştirilir.

| ▼ İçerik Arama                                                                                                    |                    |  |  |  |  |  |  |  |
|----------------------------------------------------------------------------------------------------|--------------------|--|--|--|--|--|--|--|
| Aşağıdaki kutucuğa yazmış olduğunuz tam kelime ile görmeye yetkili olduğunuz belgelerin metin alanları içerisinden arama yapılmaktadır. |                    |  |  |  |  |  |  |  |
| Arama Kriteri 🔶 ve Türkset                                                                                                    |                    |  |  |  |  |  |  |  |
| ▶ Klasörde Arama                                                                                                    |                    |  |  |  |  |  |  |  |
| > Ek Arama                                                                                                    |                    |  |  |  |  |  |  |  |
| , Fiziksel Arşivde Arama                                                                                                    |                    |  |  |  |  |  |  |  |
|                                                                                                    | Kaydet Ara Temizle |  |  |  |  |  |  |  |

Ara butonuna basıldıktan sonra evrakların listelenmesi;

|       | erik Arama                                                                                                    | 3                   |                |                    |              |                                                |                                                                           |                          |                                                    |               |                        |                          |                  |       |       |
|-------|----------------------------------------------------------------------------------------------------|---------------------|----------------|--------------------|--------------|------------------------------------------------|---------------------------------------------------------------------------|--------------------------|----------------------------------------------------|---------------|------------------------|--------------------------|------------------|-------|-------|
| Aşı   | Aşağıdaki kutucuğa yazmış olduğunuz tam kelime ile görmeye yetkili olduğunuz belgelerin metin alanları içerisinden arama yapılmaktadır. |                     |                |                    |              |                                                |                                                                           |                          |                                                    |               |                        |                          |                  |       |       |
|       | Arama Kriteri 🔶 ve Lorem baum                                                                                                    |                     |                |                    |              |                                                |                                                                           |                          |                                                    |               |                        |                          |                  |       |       |
| → Ki  | Rasérée Arama                                                                                                    |                     |                |                    |              |                                                |                                                                           |                          |                                                    |               |                        |                          |                  |       |       |
| ► Ek  | Ek Anma                                                                                                    |                     |                |                    |              |                                                |                                                                           |                          |                                                    |               |                        |                          |                  |       |       |
| → Fiz | tiksel Arşin                                                                                                    | vde Arama           |                |                    |              |                                                |                                                                           |                          |                                                    |               |                        |                          |                  |       |       |
|       | 🖌 Kaydet 🛛 Ara 🗍 Temible                                                                                                    |                     |                |                    |              |                                                |                                                                           |                          |                                                    |               |                        |                          |                  |       |       |
|       | 6 <u>8</u> 8                                                                                                    |                     |                |                    |              |                                                |                                                                           |                          |                                                    |               |                        |                          |                  |       |       |
|       |                                                                                                    |                     |                |                    |              |                                                |                                                                           |                          |                                                    |               |                        |                          |                  |       |       |
|       | No ¢                                                                                                    | Sayı 🗢              | Evrak Tarihi 🗘 | Oluşturma Tarihi 🗘 | Evrak Tipi 🗘 | Konu 🗘                                         | Gideceği Yer                                                              | Geldiği Yer              | Durumu                                             | Miat Tarihi 🗘 | İlgi Tutan<br>Evraklar | İlişik Tutan<br>Evraklar | Evrak<br>Geçmişi | Detay | Takip |
|       | 1744                                                                                                    | E-17827444-040-1744 | 24.08.2022     | 24.08.2022         | Giden Evrak  | Sistem içi ek ve ilgisi olan evrak             | Cumhurbaşkanlığı(G) / Adalet<br>Bakanlığı(G) / Yazılım Geliştirme<br>Dire |                          | Evrak Postalanmayı<br>Bekliyor                     | -             | 0 <sup>90</sup>        | 1 <u>1</u> 1             | 0                | ₽ 🖁   | •     |
|       | 1752                                                                                                    | E-17827444-040-1752 | 24.08.2022     | 24.08.2022         | Giden Evrak  | ayrışık pit kep                                | Mill Eğitim Bakanlığı(G)                                                  | Fatih Kuddisi<br>ERDOĞAN | Evrak Klasöre<br>Kaldırıldı: @ GENEL<br>(000-99) / |               | P                      | <u>R</u><br>F            | 0                | ₽ 🖁   | \$    |
|       | 1787                                                                                                    | E-17827444-040-1787 | 26.08.2022     | 28.08.2022         | Giden Evrak  | GİZLİ EVRAK Sistem içi ek ve ilgisi olan evrak | Cumhurbaşkanlığı(G) / Adalet<br>Bakanlığı(G) / Yazılım Geliştirme<br>Dire |                          | Evrak Postalanmayı<br>Bekliyor                     | -             | P                      | -                        | 0                | ₽ 🞗   | •     |
|       | 1789                                                                                                    | E-17827444-040-1789 | 26.08.2022     | 26.08.2022         | Giden Evrak  | GİZLİ EVRAK Sistem içi ek ve ilgisi olan evrak | Cumhurbaşkanlığı(G) / Adalet<br>Bakanlığı(G) / Yazılım Geliştirme<br>Dire |                          | Evrak Postalanmayı<br>Bekliyor                     | -             | d P                    | <b>R</b> .               | 0                | ₽ 🖁   | •     |
|       | 1790                                                                                                    | E-17827444-040-1790 | 26.08.2022     | 26.08.2022         | Giden Evrak  | GİZLİEVRAK Sistem içi ek ve igisi olan evrak   | Cumhurbaşkanlığı(G) / Adalet<br>Bakanlığı(G) / Yazılım Geliştirme<br>Dire |                          | Evrak Postalanmayı<br>Bekliyor                     | -             | 8 <sup>D</sup>         | -                        | 0                | ₽ 🖁   | •     |
|       | 1791                                                                                                    | E-17827444-040-1791 | 26.08.2022     | 26.08.2022         | Giden Evrak  | GİZLİ EVRAK Sistem içi ek ve ilgisi olan evrak | Cumhurbaşkanlığı(G) / Adalet<br>Bakanlığı(G) / Yazılım Geliştirme<br>Dire |                          | Evrak Postalanmayı<br>Bekliyor                     | -             | 8 <sup>D</sup>         | <b>R</b><br>F            | 0                | ₽ 🖁   | •     |

### **2.4 Klasörde Arama**

Klasörlerde arama fonksiyonu ile kullanıcı, süreçlerini tamamlayarak klasöre kaldırılan belgelerin arama işlemini gerçekleştirebilecektir. ''Klasöre Kaldırılma Tarihi'' veya ''Aranacak klasörler'' seçilerek «Ara» butonuna basılır ve ilgili evraklar listelenir.

| - Klacördo Arama                           |                                 |  |                     |
|--------------------------------------------|---------------------------------|--|---------------------|
| <ul> <li>Nasorue Arama</li> </ul>          |                                 |  |                     |
| K.Kaldırılma Tarihi<br>Aranacak Klasörler  | <ul><li>ve</li><li>ve</li></ul> |  |                     |
| Ek Arama                                   |                                 |  |                     |
| <ul> <li>Fiziksel Arşivde Arama</li> </ul> |                                 |  |                     |
|                                            |                                 |  | Kaydet Ara Terrizle |

### **2.5 Ek Ara**

Ek Ara fonksiyonu ile kullanıcı evrakların içerisine eklediği eklerin içerisinde arama yapabilmektedir. Ek arama işlemi; Ek eklerken girilen açıklama bilgisine göre, Evraka eklenen dosyanın adına göre ve, Evraka eklenen ekin dosya formatına göre olmak üzere 3 farklı şekilde yapılabilmektedir.

| ✓ Ek Arama                                 |      |                          |
|--------------------------------------------|------|--------------------------|
| Ek Açıklaması                              | + ve |                          |
| Dosya Adı                                  | + ve |                          |
| Dosya Tipi                                 | + ve | Seçiniz 🗸                |
|                                            |      |                          |
| <ul> <li>Fiziksel Arşivde Arama</li> </ul> |      |                          |
|                                            |      | 🖌 Kaydet 🛛 Ara 🛛 Temizie |

### Evrak Listesi

Kriterler girildikten sonra yapılan arama sonucunda kullanıcının erişim yetkisi olduğu evraklar listelenecektir.

|          |                     |                |                    |              | 🖌 Kaydet 🗌 Ara                                                              | Temizle                                                                   |                          |                                                    |               |                        |                          |                  |       |          |
|----------|---------------------|----------------|--------------------|--------------|-----------------------------------------------------------------------------|---------------------------------------------------------------------------|--------------------------|----------------------------------------------------|---------------|------------------------|--------------------------|------------------|-------|----------|
|          |                     |                |                    |              |                                                                             |                                                                           |                          |                                                    |               |                        |                          |                  | ſ     | 3 🕹 😖    |
| e b 10 v |                     |                |                    |              |                                                                             |                                                                           |                          |                                                    |               |                        |                          |                  |       |          |
| No \$    | Sayı 🗘              | Evrak Tarihi 🗘 | Oluşturma Tarihi 🗘 | Evrak Tipi 🗘 | Konu 🌣                                                                      | Gideceği Yer                                                              | Geldiği Yer              | Durumu                                             | Miat Tarihi 🗘 | İlgi Tutan<br>Evraklar | İlişik Tutan<br>Evraklar | Evrak<br>Geçmişi | Detay | Takip    |
| 1744     | E-17827444-040-1744 | 24.08.2022     | 24.08.2022         | Giden Evrak  | Sistem içi ek ve ilgisi olan evrak                                          | Cumhurbaşkanlığı(G) / Adalet<br>Bakanlığı(G) / Yazılım Geliştirme<br>Dire |                          | Evrak Postalanmayı<br>Bekliyor                     |               | P                      | 1                        | 0                | ₽ 🖁   | •        |
| 1752     | E-17827444-040-1752 | 24.08.2022     | 24.08.2022         | Giden Evrak  | aynşık ptt kep                                                              | Mill Eğitim Bakanlığı(G)                                                  | Fatih Kuddisi<br>ERDOĞAN | Evrak Klasöre<br>Kaldırıldı: @ GENEL<br>(000-99) / | -             | 3 <sup>D</sup>         | 1                        | 0                | P 🙎   | ¢        |
| 1787     | E-17827444-040-1787 | 26.08.2022     | 26.08.2022         | Giden Evrak  | GIZLI EVRAK Sistem içi ek ve ilgisi olan evrak                              | Cumhurbaşkanlığı(G) / Adalet<br>Bakanlığı(G) / Yazılım Geliştirme<br>Dire |                          | Evrak Postalanmayı<br>Bekliyor                     |               | d <sup>a</sup>         | 1                        | 0                | ₽ 🖁   | •        |
| 1789     | E-17827444-040-1789 | 26.08.2022     | 26.08.2022         | Giden Evrak  | GİZLİ EVRAK Sistem içi ek ve ilgisi olan evrak                              | Cumhurbaşkanlığı(G) / Adalet<br>Bakanlığı(G) / Yazılım Geliştirme<br>Dire |                          | Evrak Postalanmayı<br>Bekilyor                     |               | B                      | <b>1</b>                 | 0                | ₽ 🖁   | *        |
| 1790     | E-17827444-040-1790 | 26.08.2022     | 26.08.2022         | Giden Evrak  | GIZLI EVRAK Sistem içi ek ve ilgisi olan evrak                              | Cumhurbaşkanlığı(G) / Adalet<br>Bakanlığı(G) / Yazılım Geliştirme<br>Dire |                          | Evrak Postalanmayı<br>Bekliyor                     |               | P                      | 1                        | 0                | ₽ 🖁   | •        |
| 1791     | E-17827444-040-1791 | 26.08.2022     | 26.08.2022         | Giden Evrak  | GİZLİ EVRAK Sistem içi ek ve ilgisi olan evrak                              | Cumhurbaşkanlığı(G) / Adalet<br>Bakanlığı(G) / Yazılım Geliştirme<br>Dire |                          | Evrak Postalanmayı<br>Bekliyor                     | -             | P                      | <b>1</b>                 | 0                | ₽ 👷   | ¢<br>0   |
| 1793     | E-17827444-040-1793 | 30.08.2022     | 30.08.2022         | Giden Evrak  | kep giden kutusu                                                            | Mili Eğitim Bakanlığı(G)                                                  | Fatih Kuddisi<br>ERDOĞAN | Evrak Klasöre<br>Kaldırıldı: @ GENEL<br>(000-99) / | -             | B <sup>D</sup>         | 1                        | 0                | ₽ 🖁   | ÷        |
| 1794     | E-17827444-040-1794 | 30.08.2022     | 30.08.2022         | Giden Evrak  | kep giden kutusu 2                                                          | Mill Eğitim Bakanlığı(G) / Tanm<br>ve Orman Bakanlığı(G)                  | Fatih Kuddisi<br>ERDOĞAN | Evrak Klasöre<br>Kaldınld: @ GENEL<br>(000-99) /   | -             | d <sup>ig</sup>        | 1                        | 0                | P Я   | ¢        |
| 1796     | 17827444-040-1796   | 30.08.2022     | 30.08.2022         | Giden Evrak  | sayısal                                                                     | Mill Eğitim Bakanlığı(G)                                                  | Fatih Kuddisi<br>ERDOĞAN | Evrak Klasöre<br>Kaldınidi: @ GENEL<br>(000-99) /  | -             | P                      | 1                        | 0                | ₽ 🕱   | ÷        |
| 1801     | E-17827444-040-1801 | 31.08.2022     | 31.08.2022         | Giden Evrak  | E-Devlet Evrak Doğrulama Testi 1 ERİŞİM SAĞLAYICILARI BİRLİĞİ (1027) ESB -1 | Cumhurbaşkanlığı(G) / Adalet<br>Bakanlığı(G)                              |                          | Evrak Postalanmayı<br>Bekliyor                     | -             | 0 <sup>10</sup>        | <b>1</b>                 | 0                | ₽ 🖁   | <b>ب</b> |
|          |                     |                |                    |              | <c <b="">bo 10</c>                                                          | ~                                                                         |                          |                                                    |               |                        |                          |                  |       |          |

Evraklar listelendikten sonra «Büyüteç» butonuna basılarak listelenen evrakların detayına gidilebilir, 🔍 🗟 butonuna basılarak evraklar kullanıcının takibimdeki evraklar listesine eklenebilecektir.

### Ve/Veya Kriteri

#### NOT;

Evrak arama ekranında, birden fazla arama kriteri girilerek arama işlemi gerçekleştirilebilecektir. Öyle ki, arama alanlarının sol tarafında yer alan «Ve» , «Veya» kriterleri bunun için kullanılacaktır.

«Ve» Kriteri: Birden fazla alana girilen arama kriterinin aynı evrakta var olması durumunda evraklar listelenecektir. Örneğin, arama işleminde 3 farklı alanda arama yapıyor olalım. Evrak tarihi olarak 11/02/2019 girilsin evrak konusu olarak «Ve» faaliyet raporu girilsin «Veya» evrakın geldiği yer olarak da Cumhurbaşkanlığı seçilmiş olsun. Kullanıcı «Ara» butonuna bastığında arama kriterleri arasında «Ve» olduğu için girilen 3 kriter aynı anda bir evrakta yer alıyorsa, o evrak arama sonucunda listelenecektir. Ancak, bu 3 kriterden herhangi bir tanesine uyan evrak yok ise arama sonucu boş gelecektir.

«Veya» Kriteri: Kullanıcının birden fazla alana girdiği arama kriterlerinden herhangi birine uyan bir evrak olması durumunda evraklar listelenecektir. Yukarıdaki maddede verilen örneğe göre, girilen 3 farklı arama kriterinin arasına «Veya» eklenmiş olması durumunda, 3 kriterden herhangi birisine uyan evrak arama sonucunda listelenecektir.

#### 3. Tebliğ Arama

Tebliğ ve Tebellüğ edilen evrak aramalarının gerçekleştirmesi için kullanılır. Tebliğ veya Tebellüğ eden seçeneği otomatik olarak kullanıcının kendi adı ile görüntülenmektedir. ''Tebliğ veya Tebellüğ'' seçeneklerinden biri seçilir. Tebliğ/Tebellüğ tarih aralığı, Arama kriteri, Geldiği Yer, Tebliğ Eden/Tebellüğ Eden Kullanıcı seçenekleri doldurularak «Ara» butonuna basılır. Evraklar listelendikten sonra «Büyüteç» butonuna basılarak listelenen evrakların detayına gidilir.

| Evrak Arama                                                                 | 0   | × |
|-----------------------------------------------------------------------------|-----|---|
| Evrak Arama Detayi Evrak Arama Tebiğ Arama Arama Motoru Arşivli etten Arama |     |   |
| 💿 Терііў 💿 Тереіій                                                          |     |   |
| Tebliğ/Tebellüğ Tarihi * 🛛 14.08.2022 📄 🍐 - 14.09.2022 📄 🍐                  |     |   |
| Arama Kriteri                                                               |     |   |
| Geldiği Kurum                                                               |     |   |
| Tebliğ Eden / Tebelliğ<br>Eden<br>Yaptırm Geliştirme Direktörtüğü           |     |   |
| E-devict te etiliku Histografi Genet kingin. Astomosis                      |     |   |
|                                                                             | Ara |   |
|                                                                             |     |   |
|                                                                             |     |   |
|                                                                             |     |   |
|                                                                             |     |   |
|                                                                             |     |   |
|                                                                             |     |   |
|                                                                             |     |   |
|                                                                             | Ara |   |

#### 5. ArşivNet'ten Arama

ArşivNet ile entegrasyonu olan kurumlardaki kullanıcıların Arşiv Planı ve plana bağlı dizini seçerek, belirlediği diğer kriterlerle beraber "Ara« butonuna basılarak uygun sonuçları listelediği alandır.

Arama sonucunda listelenen malzemelerin detay ekranına erişmek için "Detay« butonuna basıldığında kullanıcının Arşivnet yetkilerine bakılır ve yetkisi varsa detaya erişilir.

| Evrak Arama            |                                     |                   |                    | Q 🗷 🛚 |
|------------------------|-------------------------------------|-------------------|--------------------|-------|
| Evrak Arama Detaylı Ev | rak Arama Tebliğ Arama Arama Motoru | ArşivNeften Arama |                    |       |
| Arşiv Planı            | Seçiniz 🗸                           |                   |                    |       |
| Evrak Tarihi           |                                     |                   |                    |       |
| Evrak Sayı             |                                     |                   |                    |       |
| Evrakın Konusu         |                                     |                   |                    |       |
| İçerik                 |                                     |                   |                    |       |
|                        |                                     |                   | O <sub>6</sub> Ara |       |

#### FİZİKSEL ARŞİV ARAMA

Kullanıcının Fiziksel arşive kaldırılan evraklarda arama yapabildiği alandır. Kullanıcı; ''Evrak Tarihi, Arşivin aranacağı Birim, Evrak Kayıt Sayısı, Evrak Kayıt Numarası, Evrak Konusu, Arama Tipi ve Fiziksel Arşiv Yeri'' kriterlerini doldurup ''Ara'' butonuna basmalıdır. Arama sonucunda listelenen evrakların detay ekranına erişmek için "Detay« butonuna basılmalıdır.

| Rziksel Arply Arama                                                 |                          |           |                                |                                 |                |             |     |      |       | .04      |
|---------------------------------------------------------------------|--------------------------|-----------|--------------------------------|---------------------------------|----------------|-------------|-----|------|-------|----------|
| elayb Evrak Arama                                                   |                          |           |                                |                                 |                |             |     |      |       |          |
| Evrak Tarity *:<br>Bron *:                                          | VAZLEI GELETRIK DREKTORU | 12 02 201 | ×                              |                                 |                |             |     |      |       |          |
| Evralı Kaşıt Saşını<br>No                                           |                          |           |                                |                                 |                |             |     |      |       |          |
| Evrak Konvase :                                                     |                          |           |                                |                                 |                |             |     |      |       |          |
| Arema Tipi ;                                                        | vete +                   |           |                                |                                 |                |             |     |      |       |          |
| But                                                                 |                          |           |                                |                                 |                |             |     |      |       |          |
| Donya -                                                             |                          |           |                                |                                 |                |             |     |      |       |          |
|                                                                     |                          |           |                                | Ara                             |                |             |     |      |       |          |
|                                                                     |                          |           |                                |                                 |                |             |     |      |       |          |
|                                                                     |                          |           |                                |                                 |                |             |     |      |       | 19 2     |
|                                                                     | - Inc.                   |           |                                |                                 | Avera December | Tester Alex | 0.0 | <br> | and a | finite 1 |
| (328010-211)                                                        | - mp                     | 1010      | Deterre                        | YAZUM GELIŞTIRME GREXTORLÜĞÜ    | ARSNODE        | -           |     | <br> |       | P        |
| 1392245-34544                                                       |                          | 8281      | Detete                         | ундым сецетяние снежтоныйсо     | ARPVODE        |             |     |      |       | P        |
| 1452512-120-05 01 8000000                                           | 0.42                     | 13162     | KRreisens Ville Kullenen Donel | чирым сецеттике сикоктольсосо   | ANDVODE        | 4           |     |      |       | A        |
| 4525/2-76676687-12162                                               |                          | 13160     | Konu_Kobu_2_2_02072015         | токрыя сецетляне снежтояцова    | ARENCOE        | 4           |     |      |       | P        |
|                                                                     |                          | 52579     | Dúd-Proje ve Fizibilite igleri | 1942LAR DELIŞTRIKE DIREKTORLOĞU | ARQNODE        | 1.4         |     |      |       | P        |
| H\$202-755.01-10171                                                 |                          | 13173     | Karump Hazene                  | WADLAN DELIGTIBRE DRIDKTORLOGO  | ARENCER        |             |     |      |       | a        |
| 94280-78531-19171<br>191906-001-01-8-19175                          |                          |           |                                |                                 |                |             |     |      |       |          |
| 94200-755.01-10171<br>N19606-001.01-8.10175<br>H5200-001.01-8.10174 |                          | 13174     | Kurunipi Yazene                | VAZURI DELIŞTIRME DIREKTORLOĞU  | ARGIVICIDE     |             |     |      |       | 4        |

# Teşkilat/Kişi Tanımları

|                        | Kurum/Tüzel-Gerçek Kişi İşlemleri |  |
|------------------------|-----------------------------------|--|
| Tüzel Kişi<br>Yönetimi | Gerçek Kişi<br>Yönetimi           |  |

### a- Tüzel Kişi Yönetimi

Sistem içerisine yeni bir Tüzel Kişi kaydetmek veya güncellemek için kullanılacak olan ara yüzdür.

Yeni bir tüzel kişi bilgisi kaydedebilmek için; tüzel kişi yönetimi ekranında yer alan «+» butonuna basılarak açılan ekranda tüzel kişiye ait bilgiler girildikten sonra butonuna basılır.

| 0     |                    |                     |     |                     |    |                        |                      | mi                          | üzel Kişi Yönetin                 |
|-------|--------------------|---------------------|-----|---------------------|----|------------------------|----------------------|-----------------------------|-----------------------------------|
|       |                    |                     |     | i Kişi Ekleme       |    |                        |                      | e Filtreleme                | <ul> <li>Sorgularna ve</li> </ul> |
|       |                    | Vergi Kimilik No    |     | Kigi Tipi *         | 7  | ji Kimilik No Ad Durum |                      |                             |                                   |
|       |                    |                     | -   | piniz -             |    | •                      | Sadece Altifier      |                             |                                   |
|       |                    |                     |     |                     |    |                        |                      |                             |                                   |
|       |                    |                     |     |                     |    |                        |                      | Q, Ara                      |                                   |
|       |                    |                     |     | ld                  |    |                        |                      |                             |                                   |
|       |                    |                     |     | dresi Kullanivor    |    |                        |                      |                             |                                   |
|       |                    |                     |     | and in constraints. |    |                        | 07                   | 24 44 1 2 H                 |                                   |
|       |                    |                     |     |                     |    | 1                      | Kisa Ad              | Ad                          | Vergi Kimlik No                   |
| +     |                    |                     |     | im Bilgileri        | 45 | 1                      | deneme A\$\$\$       | deneme Aşşş                 | 123123                            |
| 1     |                    | Adres               |     | Mobil Tel.No        | 41 | 1                      | Deneme Zuzu AŞ.      | Deneme Zuzu AŞ.             | 123456987                         |
|       |                    |                     |     | t Bulunamamıştır    | 42 | 1                      | Gazi Üniversitesi    | Gazi Üniversitesi           | 98798745455                       |
| ÷     |                    |                     |     | Adres Bilgileri     | 43 | 1                      | HORTUM MARKET        | HORTUM MARKET LTD. ŞTI.     | 333                               |
| Durum | n Sorgulama Tarihi | Hizmet Sağlayıcı So | KEP | KEP Adresi          | 43 | 1                      | OSTIM VATIRIM        | OSTIM YATIRIM A.Ş.          | 3236565566                        |
|       |                    |                     |     | t Bulunamamıştır    | 48 | 1                      | RTK                  | RTUK TEST                   | 123456789                         |
|       |                    | 🖌 Kaydet 🚫 İptal    |     |                     | 48 | 1                      | TARIM MARINALARI     | TARIM MAKNALARI<br>LTO ŞTİ. |                                   |
|       |                    |                     |     |                     | 42 | 1                      | TIMAŞ YAYINEVİ       | TIMAŞ YAYINEVİ              | 123                               |
|       |                    |                     |     |                     | 42 | 1                      | tüzel anomim şirketi | tüzel anomim şirketi        |                                   |
|       |                    |                     |     |                     | 82 | 1                      | YILDIRIM İNŞAAT      | YILDIRIM İNŞAAT LTD ŞTİ     |                                   |
|       |                    |                     |     |                     |    |                        | #1 10 <b>•</b>       | 10 00 1 2 00                |                                   |
|       |                    |                     |     |                     |    |                        | muştur               | 20 adet kayıt bulu          |                                   |

**Tüzel Kişi Tipi:** Tanımlanan tüzel kişinin tipi seçilir. (Vakıf, A.Ş, Dernek, Üniversite vs.) **Vergi Kimlik No:** Tüzel kişinin vergi kimlik numarasının girileceği alandır.

Ad: Tüzel kişinin adının girileceği alandır.

Kısa Ad: Tüzel kişinin varsa kısa adının girileceği alandır.

**İletişim Bilgileri:** Tüzel Kişiye ait iletişim bilgilerinin girilmesi için kullanılır. Butonuna basıldıktan sonra açılacak olan ekranda iletişim bilgileri girildikten sonra «Kaydet» butonuna basılarak iletişim bilgisi kayıt işlemi tamamlanmış olur.

**KEP Adres Bilgileri:** Varsa Kayıtlı Elektronik Posta (KEP) bilgisi girilmesi için kullanılır. «+» Butonuna basıldıktan sonra açılacak olan ekranda KEP adres bilgileri girildikten sonra butonuna basılarak KEP adres bilgileri kayıt işlemi tamamlanmış olur.

| Yeni İletişim Bilgisi | ×               |
|-----------------------|-----------------|
| Mobil Tel.No          |                 |
| Telefon No            | lş Telefon No   |
| Faks Numarası 1       | Faks Numarası 2 |
| Adres *               |                 |
|                       | łł.             |
| Ülke *                | II *            |
| TÜRKİYE X             |                 |
| liçe                  |                 |
| E-Posta               |                 |
| Web Adresi            |                 |
| 🖌 Kayde               | t 🚫 İptal       |

| Mobil Tel No                  |                  | Adres                                            |                   |      | 11     |   |         |
|-------------------------------|------------------|--------------------------------------------------|-------------------|------|--------|---|---------|
| (312) 497 48 00               | Gazi Ü<br>blok 2 | hiversitesi Gölbaşı Yerleşkesi Te<br>kat Gölbaşı | knopark binası A  |      | ANKAR/ | 4 | II 🖊 🗙  |
| ep Adres Bilgileri            |                  |                                                  |                   |      |        |   | ÷       |
| KEP Adresi                    |                  | KEP Hizmet Sağlayıcı                             | Son Sorgulama Tar | rihi | Durum  |   |         |
| urksat.kamu1@testkep.pttkep.g | ov.tr            | PTT KEP Servisi                                  |                   |      | S      |   | ' 👫 S 🗙 |
|                               |                  | 🖌 Kayde                                          | t 🚫 İptal         |      |        |   |         |

Tüzel Kişi Yönetimi ekranında bütün tanımlamalar bittikten sonra «Kaydet» butonuna basılarak Tüzel Kişiye ait yapılan tanımlamalar kaydedilmiş olur.

\*\* Tanımlanmış olan Tüzel kişilerin güncellenebilmesi için tüzel kişi yönetimi ekranına girildikten girildikten sonra butonuna basılacaktır. Listelenen tüzel kişilerin içerisinde güncellenecek olan tüzel kişinin olan tüzel kişinin yanında bulunan «Kalem» butonuna basılarak güncelleme ekranı açılacak, gerekli gerekli güncellemeler yapıldıktan sonra «Kaydet» butonuna basılarak kayıt güncellenecektir. güncellenecektir.

### b- Gerçek Kişi Yönetimi

Sistem içerisine yeni bir gerçek Kişi kaydetmek veya güncellemek için kullanılacak olan ara yüzdür. Yeni bir gerçek kişi bilgisi kaydedebilmek için; gerçek kişi yönetimi ekranında yer alan «+» butonuna basılarak açılan ekranda gerçek kişiye ait bilgiler girildikten sonra «Kaydet» butonuna basılacaktır

| erçek Kişi Yönetimi                       |                       |                      |                      |       | 022 |
|-------------------------------------------|-----------------------|----------------------|----------------------|-------|-----|
| Sorgulama ve Filtreleme                   | Gerçek Kişi Ekleme    |                      |                      |       | 1   |
| TC Kimlik No Ad Soyad Duru                | TC Kimilik No         |                      |                      |       |     |
|                                           | Ôn Ek                 |                      |                      |       |     |
| Q Ara                                     | Unvan                 |                      |                      |       |     |
|                                           | Ad *                  | Soyad *              |                      |       |     |
| 10 cm po po 10 🕶                          | Kan Adrasi Kullaniuor |                      | 1)                   |       |     |
| TC Kimlik No Ad Soyad<br>Gyd Bulunamamstr |                       |                      |                      |       |     |
| re en so 10 v                             | İletişim Bilgileri    |                      |                      |       | +   |
|                                           | Mobil Tel.No          | Adres                |                      | h i   |     |
|                                           | Kayit Bulunamamştir   |                      |                      |       |     |
|                                           | Kep Adres Bilgileri   |                      |                      |       | +   |
|                                           | KEP Adresi            | KEP Hizmet Sağlayıcı | Son Sorgulama Tarihi | Durum |     |
|                                           | Kayıt Bulunamamıştır  |                      |                      |       |     |
|                                           |                       | 🖌 Kaydet             | 🛇 İptal              |       |     |

TC Kimlik No: Gerçek kişinin "TC Kimlik No" bilgisi girilir.

Ön Ek: Tanımlanan gerçek kişinin isminin önünde gelecek olan bir ön ek var ise tanımlaması buraya yapılacaktır.

**Unvan:** Kişinin unvanıdır. Örnek: Ön eki Prof Dr. Fatih AYDOĞAN 'ın unvanı ürün eğitmeni, yazılımcı, programcı v.s. olabilir.

Ad: Gerçek kişinin adının girileceği alandır. İlk Harf büyük yazılacaktır.

Soyadı: Gerçek kişinin soyadının girileceği alandır. Tamamı büyük harf ile yazılacaktır.

**Kep Adresi Kullanıyor:** Gerçek kişiye ait bir kep adresi var ise bu kutucuk işaretlenir. Bu kutucuğun işaretlenmesi bu Gerçek kişi yazılan yazılarda posta tipinin otomatik olarak "Kep" gelmesini sağlayacaktır.(Kullanıcı isterse farklı bir posta tipini seçebilir)

**İletişim Bilgileri:** Gerçek Kişiye ait iletişim bilgilerinin girilmesi için kullanılır. «+» Butonuna basılmasının ardından açılacak olan ekranda iletişim bilgileri girildikten sonra «Kaydet» butonuna basılarak iletişim bilgisi kayıt işlemi tamamlanmış olur.

| Yeni İletişim Bilgisi    | ×               |
|--------------------------|-----------------|
| Mobil Tel.No             |                 |
| Telefon No               | İş Telefon No   |
| Faks Numarası 1          | Faks Numarası 2 |
| Adres                    |                 |
|                          |                 |
| 250 karakter girilebilir |                 |
| Ülke                     | ii .            |
| TÜRKİYE 2                | <               |
| İlçe                     |                 |
| E-Posta                  |                 |
| @turksat.com.tr          |                 |
| Web Adresi               |                 |
|                          |                 |
|                          |                 |
| 🖌 K                      | Kaydet 🚫 İptal  |
|                          |                 |
|                          |                 |

**Kep Adres Bilgileri :** Kaydedilen gerçek kişinin PTT den almış olduğu KEP (Kayıtlı Elektronik Posta) adresinin girileceği alandır. KEP adresi girilir hizmet sağlayıcısı seçilir ve kaydedilebilir.

| İletişim Bilgileri |                                                                               |        | ÷     |
|--------------------|-------------------------------------------------------------------------------|--------|-------|
| Telefon No         | Adres                                                                         | ii ii  |       |
| 0312 497 47 00     | Gazi Üniversitesi Gölbaşı yerleşkesi Teknopark binası<br>A blok 2.kat Gölbaşı | ANKARA | 🗉 🖊 🗙 |

Gerçek Kişi Yönetimi ekranında bütün tanımlamalar bittikten sonra butonuna basılarak Gerçek Kişiye ait yapılan tanımlamalar kaydedilmiş olur.

**Kayıtlı Gerçek kişilerin güncellenmesi:** için gerçek kişi yönetimi ekranına girildikten sonra Sorgulama Filtreleme ekranında bulunan bilgilerden herhangi biri giriş yapılarak arama yapılır.

| Sorgulama ve | Filtreleme |       |                   |
|--------------|------------|-------|-------------------|
| C Kimlik No  | Ad         | Soyad | Durum             |
|              |            |       | Sadece Aktifler V |
|              |            |       |                   |
|              |            |       |                   |
|              |            | 🔍 Ara |                   |

Gerçek kişiye ait bilgiler girildikten sonra «Ara» butonuna basılacaktır. Listelenen gerçek kişilerin içerisinde güncellenecek olan gerçek kişinin yanında bulunan «Kalem» butonuna basılarak güncelleme ekranı açılır, gerekli güncellemeler yapıldıktan sonra «Kaydet» butonuna basılarak kayıt güncellenir.

| orgon reigi ro | ang ann       |                   |      |                     |                  |           |                      |       | 100 |
|----------------|---------------|-------------------|------|---------------------|------------------|-----------|----------------------|-------|-----|
| Sorgularna     | ve Filtreleme |                   |      | Gerçek Kişi Günc    | elleme           |           |                      |       |     |
|                |               |                   | []   | TC Kimlik No        |                  |           |                      |       |     |
|                |               |                   | *    | 222222 2000         | -                |           |                      |       |     |
|                | 14 44 1       | (Hor Hol 10 💌     |      | Ön Ek               |                  |           |                      |       |     |
| TC Kimlik No   | Ad            | Soyad             |      |                     |                  |           |                      |       |     |
| 222222000000   | Eath          | οντοάων           | 2 41 | Ad *                |                  | Soyad '   |                      |       |     |
|                | 1 9001        | Albooki           |      | Fatih               |                  | AYDOĞ     | AN                   |       |     |
|                | )# <4 1       | P> P1 10 -        |      | Kep Adresi Kullaniy | vor              |           |                      |       |     |
|                | 1 adet l      | kayıt bulunmuştur |      |                     |                  |           |                      |       |     |
|                |               |                   |      | İletişim Bilgileri  |                  |           |                      |       |     |
|                |               |                   |      | Mobil Tel.No        | Ad               | res       | iı                   |       |     |
|                |               |                   |      |                     | Fakiteler mah. s | ievilsk.  | ANKARA               |       | ×   |
|                |               |                   |      | Kep Adres Bilgiler  | ri               |           |                      |       | ÷   |
|                |               |                   |      | KEP Adresi          | KEP Hizmet       | Sağlayıcı | Son Sorgulama Tarihi | Durum |     |
|                |               |                   |      | Kayit Bulunamamşö   | r                |           |                      |       |     |
|                |               |                   |      |                     |                  | Kaudat    | O hund               |       |     |

\*\* Sistemden gerçek kişi kaydını pasif etmek için, pasif edilmek istenen gerçek kişi adı girilerek sorgulama yapılır. Gerçek kişi listelendikten sonra li in sağ tarafında bulunan butonuna basılarak işlem tamamlanır.

# Kişisel İşlemlerim

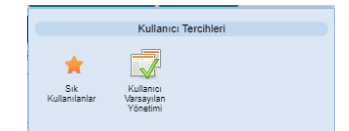

### a- Sık Kullanılanlar

#### (Video İçin Tıklayın)

Sık Kullanılanlar ekranında; kullanıcılar evrak oluşturma veya evrak havale işlemleri sırasında genellikle kullanacakları;

- Dağıtım,
- Havale,
- Klasör,

- Konu Kodu vb. bilgilerini kaydedebilirler. Böylece evrak ile ilgili gerçekleştirilen işlemler sırasında yukarıdaki alanlarda arama yapmak yerine direk olarak sık kullanılanlara kaydettikleri bilgiler arasından seçimi hızlıca yapabileceklerdir.

#### Sık Kullanılan Dağıtımlar

Belge Oluşturma işleminde gereği/bilgi alanında seçilen kullanıcı, birim, gerçek kişi, tüzel kişi,

Seçim işleminin ardından butonuna «Kaydet» tıklanarak sık kullanılan dağıtımlar tanımlanmış olur. Sık kullanılan dağıtımlar alanında yer alan bir seçim kaldırılmak istendiğinde; kaldırılacak bilginin yanında bulunan «Kaydet» butonuna basıldıktan sonra «X» butonuna basılmalıdır.

\*\* Burada kaydedilen sık kullanılan dağıtımlar; belge oluşturma işleminde gereği / bilgi alanının yanında yer alan «Yıldız» butonuna basılarak seçilebilmektedir

| Bilgi Seçim Tipi  | Birim | ~     |
|-------------------|-------|-------|
| Bilgi             |       | 造 🪖   |
| Gereği Seçim Tipi | Birim | ~     |
| Gereği            |       | 222 🚖 |

### Sık Kullanılan Havaleler

Belge havale işleminde belgenin genellikle havalesinin gerçekleştirildiği birim, kullanıcı ya da kullanıcı listesi bilgilerinin kaydı yapılır.

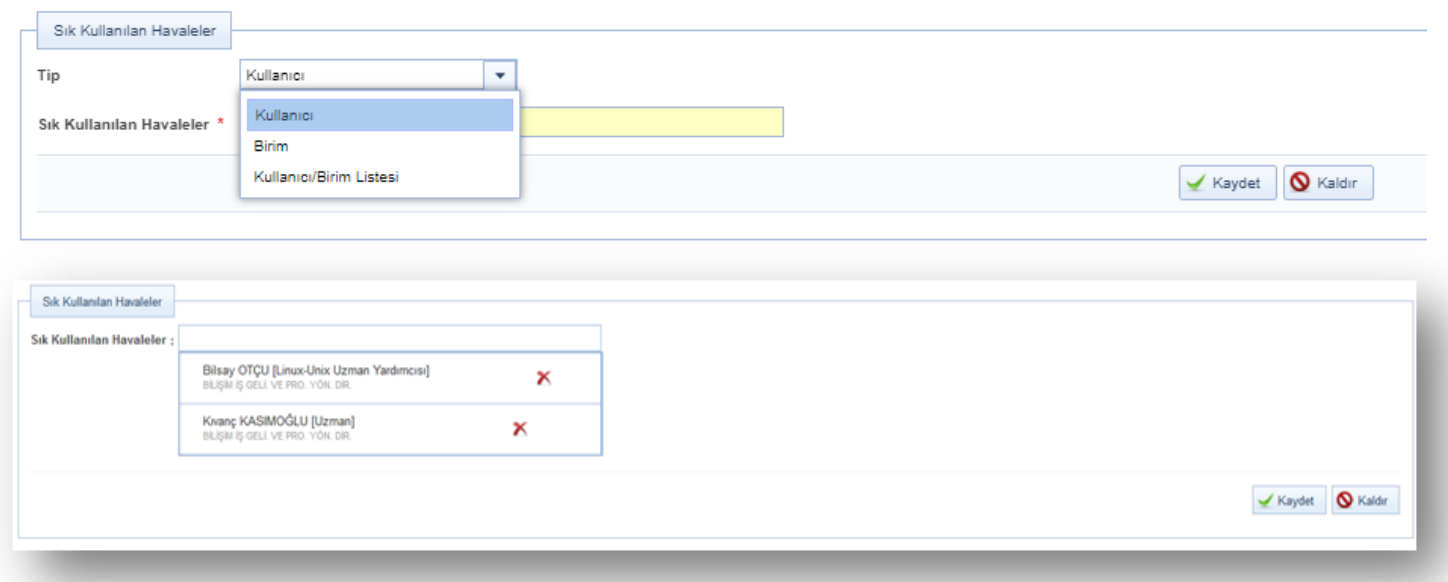

Seçim işleminin ardından «Kaydet» butonuna tıklanarak sık kullanılan havaleler tanımlanmış olur. Sık kullanılan havaleler alanında yer alan bir seçim kaldırılmak istendiğinde; kaldırılacak bilginin yanında bulunan «X» butonuna basıldıktan sonra «Kaydet» butonuna basılmalıdır.

#### Sık kullanılan klasörler

Evrak oluşturma veya evrakın klasöre kaldırılması işlemlerinde genellikle kullanılan klasörler sık kullanılan klasörler alanında seçilebilir, bu gibi işlemlerde kullanıcı bütün klasörlerden arama yapmak yerine sık kullanılan klasörlere kaydettiği klasörlerden hızlı seçim yapabilir.

Seçim işleminin ardından «Kaydet» butonuna tıklanarak sık kullanılan klasörler tanımlanmış olur. Sık kullanılan klasörler alanında yer alan bir seçim kaldırılmak istendiğinde; kaldırılacak bilginin yanında bulunan «X» butonuna basıldıktan sonra «Kaydet» butonuna basılmalıdır.

\*\* Burada kaydedilen sık kullanılan klasörler; evrak oluşturma ekranında veya evrakı klasöre kaldırıldığı evrak kapat ekranında yer alan kaldırılacak klasör listesi alanının yanında yer alan «Yıldız» butonuna basılarak seçilebilmektedir.

#### Sık kullanılan konu kodları

Evrak oluşturma veya evrakın klasöre kaldırılması işlemlerinde kullanılan konu kodları, sık kullanılan konu kodları alanında seçilebilir, bu gibi işlemlerde kullanıcı bütün konu kodları arasında arama yapmak yerine sık kullanılan konu kodlarına kaydettiği bilgilerden hızlı seçim yapabilir.

| Sik Kullanilan Konu Kodlari ; |                                         | 12 |  |
|-------------------------------|-----------------------------------------|----|--|
|                               | Mevzuat İşleri<br>010                   | ×  |  |
|                               | Anlaşma, Sözleşme ve Protokoller<br>030 | ×  |  |
|                               | Faaliyet Raporlan<br>040                | ×  |  |
|                               | Brifingler ve Bilgi Notlan<br>041       | ×  |  |

Seçim işleminin ardından «Kaydet» butonuna tıklanarak sık kullanılan konu kodları tanımlanmış olur. Sık kullanılan konu kodu alanında yer alan bir seçim kaldırılmak istendiğinde; kaldırılacak bilginin yanında bulunan butonuna basıldıktan sonra «Kaydet» butonuna basılmalıdır.

\*\* Burada kaydedilen sık kullanılan konu kodları; evrak oluşturma ekranında veya evrakı klasöre kaldırıldığı evrak kapat ekranında yer alan konu kodu alanının yanında yer alan «Yıdlız» butonuna basılarak seçilebilmektedir.

\*\* Sık kullanılanlar kaydının yapıldığı alanların yanında bulunan «Kaldır» butonuna basıldığında butonun yer aldığı alana ait bütün seçimler silinecektir.

### Sık Kullanılan Havale Onayı Veren Kullanıcılar

Belge havale işleminde belgenin genellikle havalesinin gerçekleştirilmesi için havale onayı veren kullanıcıların bilgilerinin kaydı yapılır.

| Sık Kullanılan Havale Onayı Veren Kullanıcılar |          |
|------------------------------------------------|----------|
| Havale Onayı Veren Kullanıcı *                 | E E      |
|                                                | S Kaldır |

Seçim işleminin ardından «Kaydet» butonuna tıklanarak sık kullanılan havale onayı veren kullanıcılar tanımlanmış olur. Sık kullanılan havale onayı veren kullanıcılar alanında yer alan bir seçim kaldırılmak istendiğinde; kaldırılacak bilginin yanında bulunan «Kaydet» butonuna basıldıktan sonra «X» butonuna basılmalıdır.

#### Sık Kullanılan Evrak Paylaşılan Kullanıcılar

Belge paylaşılan gerçekleştirildiği birim, kullanıcı ya da kullanıcı listesi bilgilerinin kaydı yapılır.

| vrak Paylaşılan Kişi * |                                                                                                    |   | × Birim   |        |
|------------------------|----------------------------------------------------------------------------------------------------|---|-----------|--------|
|                        | Bilsay OTÇU [Uzman]<br>Yazılım Geliştirme Direktörlüğü<br>E-Devlet Ve Bilişim Hizmetleri Genel Müdür Yardımcısı | × |           |        |
|                        |                                                                                                    |   | ( Manufat | Kalder |

Kullanıcı rutin olarak evrak paylaştığı kişi ya da kişileri belirledikten sonra kaydet butonuna tıklar. Seçmiş olduğu kullanıcılardan birini bu listeden çıkarmak istiyorsa isminin yanında bulunan "Listeden çıkar" butonu eğer listenin tamamını kaldırmak istiyor ise "Kaldır" butonu ile işlemini gerçekleştirir.

Belirlediği kişi ya da kişileri bu alana ekledikten sonra "Paylaş" ekranında bulunan "Kişi" bölümündeki "Sık Kullanılanları Aç" butonuna tıklayarak seçim yapabilir.

#### Sık kullanılan evrak tebliğ edilen kullanıcılar

Kullanıcıların rutin olarak tebliğ evrakı gönderdiği kullanıcıları daha hızlı seçebilmeleri için hazırlanan ekrandır.

| Sık Kullanılan Evrak | bliğ Edilen Kullanıcılar |
|----------------------|--------------------------|
| Tebliğ Edilen Kişi * | × Birim                  |
|                      | 🖌 Kaydet 🚫 Kaldır        |
|                      |                          |

Kullanıcı sık olarak evrak tebliğ ettiği kişi ya da kişileri belirledikten sonra kaydet butonuna tıklar. Seçmiş olduğu kullanıcılardan birini bu listeden çıkarmak istiyorsa isminin yanında bulunan "Listeden çıkar" butonu eğer listenin tamamını kaldırmak istiyor ise "Kaldır" butonu ile işlemini gerçekleştirir.

Belirlediği kişi ya da kişileri bu alana ekledikten sonra "Tebliğ et" ekranında bulunan "Kişi" bölümündeki "Sık Kullanılanları Aç" butonuna tıklayarak seçim yapabilir.

#### Sık kullanılan form şablonları

Kullanıcıların sık olarak form şablonlarına daha hızlı ulaşabilmeleri için hazırlanan ekrandır.

| Sık Kullanılan Form Şablonları   |                                                      |                   |
|----------------------------------|------------------------------------------------------|-------------------|
| Sık Kullanılan Form Şablonları * |                                                      | t <u>e</u>        |
|                                  | İzin Form Şablonu<br>Yazılım Geliştirme Direktörlüğü | ×                 |
|                                  |                                                      | 🖌 Kaydet 🚫 Kaldır |
|                                  |                                                      |                   |
|                                  |                                                      |                   |

Kullanıcı sık olarak kullandığı form şablon(lar)ı belirledikten sonra kaydet butonuna tıklar. Seçmiş olduğu kullanıcılardan birini bu listeden çıkarmak istiyorsa isminin yanında bulunan "Listeden çıkar" butonu, eğer listenin tamamını kaldırmak istiyor ise "Kaldır" butonu ile işlemini gerçekleştirir.

Kullanıcı sık kullanılanlarına eklediği form şablonlarına "evrak oluştur" ekranında bulunan evrak türleri arasından "form" seçip daha sonra alt alanda açılan form seçim kısmında bulunan "Sık Kullanılanları Aç" butonuna tıklayarak ulaşabilir.

### Sık kullanılan geldiği yerler

Gelen evrak kaydı yapan kullanıcıların, kayıt sırasında seçtiği geldiği yer alanına sık kullanıldığı yerleri tanımlayabilmesi için kullanılan alandır.

| ldiği Yer Tipi            | Gerçek Kişi | - |       |
|---------------------------|-------------|---|-------|
| Kullanılan Geldiği Yerler |             |   | La la |
| -                         | Yasin ÖZGÜL |   | X     |
|                           |             |   |       |

Kullanıcı ilk olarak "Geldiği Yer Tipi" alanından tip seçimi yapmalıdır. Yaptığı yer tipi seçimiyle bağlantılı olarak altında bulunan "Sık Kullanılan Geldiği Yerler" kısmından eklemek istediği yerleri seçebilir. Eklenen yerler Gelen Evrak Kayıt ekranında bulunan geldiği yer kısmında "Sık Kullanılanları Aç" butonu ile ulaşılabilir.

### Sık kullanılan konular

Evrak ve Olur/Takrir yazısı oluştur ekranlarında bulunan "Konu" alanına sık kullanılan evrak konularını eklemek için kullanılır.

Sık kullanılan konu eklemek için kullanıcı ilgili alandaki «+» butonuna tıklar.

| Sık Kullanı | an Kon | u Ekle                    | × |
|-------------|--------|---------------------------|---|
| Konu *      | :      | Yıllık İzin (Yasin TELLİ) |   |
|             |        | 🖌 Ekle 🚫 İptal            |   |
|             |        |                           |   |

Açılan pencerede eklemek istediği konuyu yazar ardından ekle butonuna tıklar. Kullanıcılar eklemiş oldukları konulara ev Evrak ve Olur/Takrir yazısı oluştur ekranlarında bulunan "Konu" alanındaki "Sık Kullanılanları Aç" butonu ile ulaşılabilir.

### Sık kullanılan üst menüler

Kullanıcının sık olarak kullandığı üst menü(ler)in açılış ekranına kısayol olarak eklenmesini sağlayan alandır.

| Sık Kullanılan Üst Menüler   |               |                   |
|------------------------------|---------------|-------------------|
| Sık Kullanılan Üst Menüler * |               | t <u>e</u>        |
|                              | Evrak Oluştur | ×                 |
|                              |               | 🖌 Kaydet 🚫 Kaldır |
|                              |               |                   |

Üst menülerden herhangi birine kısayol tanımlamak isteyen kullanıcı "Sık Kullanılan Üst Menüler" alanından seçim yapmalıdır. Eklenen kısayollar açılış ekranında aşağıdaki gibi görünecektir.

### b- Kullanıcı Varsayılan Yönetimi (Video İçin Tıklayın)

Kişisel varsayılan ayarlarının yapıldığı ekrandır.

- 1- Bildirim
- 2- Varsayılan İade Notu
- 3- Varsayılan Etiket Yazıcı Ayarları
- 4- Varsayılan Dağıtım Planı
- 5- Varsayılan Havale Planı
- 6- Varsayılan Tarayıcı Ayarları
- 7- Email
- 8- Varsayılan Konu Kodu
- 9- Varsayılan Tema
- 10- Diğer

| Kullanıcı Varsayılan Yönetimi                                                                                                    |                                                                    | •                                                                                                    | ) 💌 🔀 |
|----------------------------------------------------------------------------------------------------|--------------------------------------------------------------------|----------------------------------------------------------------------------------------------------|-------|
| Bitirim<br>Bitirim Sabi Kalan<br>Bitirim Sabi Kalat<br>Uyarı mesali pozisyon ayarı<br>Hata mesali pozisyon ayarı<br>Seçiniz v                                                                                                    | Varasylan lade Notu                                                | Varsaylan Elket Yazcı Ayarları<br>Gelen Evrak Etket Türü Seçimi<br>Yazdırma Yöntemi<br>Etiket Yazıcı Modeli<br>Argox OS-214 plus<br>Etiket Ebati<br>3x5cm                                                                                                    | ^     |
| Varsaylan Dağıtır Planı<br>Kullanıcı<br>Birim<br>Gerçek Kişi<br>Tüzel Kişi<br>Kurum                                                                                                    | Varaaylan Havale Plan<br>Kullancı Kullancı<br>Kullancı Birim Birim | Varsayılan Tarayci Ayarlan<br>Varsayılan Tarayci Uyulaması İlorena<br>Varsayılan Tarayci Uyulaması İlorena<br>Varsayılan Tarayci Uyulaması İlorena<br>Varsayılan Tarayci Uyulaması İlorena<br>Varsayılan Tarayci Uyulaması İlorena<br>Varsayılan Tarayci Uyulaması İlorena<br>Varsayılan Tarayci Uyulaması İlorena |       |
| Emal  Kullancı İşlemileri Kullancı heaabım aktifeşirildiğinde Kullancı heaabım pasif edidiğinde Kullancı heaabım bikesi taktiridiğinda Kullancı heaabım bikesi taktiridiğinda Kullancı heaabım bikesi taktiridiğinda Fişlem Bekleyen Evraklar Fişlem Bekleyen Evraklar Fişlem Kuraklar Fişlem Katar | Varsaylan Konu Kodu<br>Varsaylan Konu Kodu<br>Varsaylan Yap Kaidr  | Diğer<br>Ek Erişe Dilirlik Özellikleri<br>Kutlancı Paneli Görlünsün<br>Havale Onerisi                                                                                                    | Ţ     |

### 1- Bildirim

Bildirim varsayılan ayarlarının yapıldığı ekrandır.

•**Bildirimler Sabit Kalsın** alanı işaretlendiğinde sistem tarafından sağ üst köşedeki mesajlar (işlem başarılıdır, yazı içeriği boş olamaz vs.) kullanıcı tarafından kontrol edilmesi (kullanıcı el ile kapatana dek ekranda kalması) için seçilir.

•Bildirim Sesini Kapat alanı sistem tarafından verilen bilgi, uyarı ve hata mesajlarının görüntülendiği sırada çalan uyarı sesinin ayarlanabilmesini sağlar.

•Uyarı mesajı pozisyonu ayarı alanı sistem tarafından çıkan uyarıların ekranda çıkış alanı ayarını sağlar.

•Hata mesajı pozisyonu ayarı alanı kırmızı hata mesajları için hata mesajı ekranda çıkış alanı ayarını sağlar.

| Bildirim<br>Bildirim Sabit Kalsın<br>Bildirim Sesini Kapat                    |                                                |         |     |
|-------------------------------------------------------------------------------|------------------------------------------------|---------|-----|
| Uyarı mesajı pozisyon ayarı Seçiniz <<br>Hata mesajı pozisyon ayarı Seçiniz 🗸 | Bildirim                                       |         |     |
| 🖌 Kaydet                                                                      | Bildirim Sabit Kalsın<br>Bildirim Sesini Kapat |         | _   |
|                                                                               | Uyarı mesajı pozisyon ayarı                    | Seçiniz | ▼   |
|                                                                               | Hata mesajı pozisyon ayarı                     | Seçiniz |     |
|                                                                               |                                                | Sağda   | det |
|                                                                               |                                                | Ortada  |     |
|                                                                               |                                                | Solda   |     |

# 2- Varsayılan İade Notu

lade notu girilen ekranlarda iade notu bilgisi bu alana girilen not olarak otomatik getirilecektir.

|   | Varsayılar | i lade Notu            |                         |
|---|------------|------------------------|-------------------------|
| i | İade Notu  | Tekrar kontrol ediniz. |                         |
|   |            | 978 karakter girileb   | bilir                   |
|   |            | 🗹 V.                   | /arsayılan Yap 🚫 Kaldır |
|   |            |                        |                         |

İade notu yazıldıktan sonra «Varsayılan Yap» butonuna basılarak işlem tamamlanır.

### **3- Varsayılan Etiket Yazıcı Ayarları**

Gelen evrak kayıt/Giden evrak kayıt/Postalanacak evraklar/Evrak posta detayı ekranlarından alınan barkodlar için varsayılan barkod cihazı, barkod/karekod ve etiket boyu seçiminin ayarlandığı alandır.

| Varsayılan Etiket Yazıcı Ayarları |                      |   |
|-----------------------------------|----------------------|---|
| Gelen Evrak Etiket Türü Seçimi    | Barkod               | • |
| Yazdırma Yöntemi                  | Standart             | • |
| Etiket Yazıcı Modeli              | Argox OS-214 plus    | • |
| Etiket Ebatı                      | 3x5cm                | - |
|                                   | 🖌 Kaydet 🗎 🖶 Test Et |   |

•Gelen Evrak Etiket Türü Seçimi alanında etiket türünün seçildiği alandır.

| Gelen Evrak Etiket Türü Seçimi Karekod  Yazdırma Yöntemi Barkod Etiket Yazıcı Modeli Etiket Ebatı 3x5cm |
|----------------------------------------------------------------------------------------------------|
| Yazdırma Yöntemi     Barkod       Etiket Yazıcı Modeli     Karekod       Etiket Ebatı     3x5cm         |
| Etiket Yazıcı Modeli Karekod  Etiket Ebatı 3x5cm                                                        |
| Etiket Ebatı 3x5cm                                                                                      |
|                                                                                                    |

•Yazdırma Yöntemi alanında yazdırma yönteminin seçileceği alandır. Yazdırma alanında seçilen Standart başlığında Etiket Yazıcı Modeli ve Etiket Ebatı alanları görünür olacaktır.

| Varsayılan Etiket Yazıcı Ayarları |                    |   |  |
|-----------------------------------|--------------------|---|--|
| Gelen Evrak Etiket Türü Seçimi    | Barkod             | • |  |
| Yazdırma Yöntemi                  | Standart           | • |  |
| Etiket Yazıcı Modeli              | Argox OS-214 plus  | - |  |
| Etiket Ebatı                      | 3x5cm              | - |  |
|                                   | 🖌 Kaydet 🔚 Test Et |   |  |

•Yazdırma alanında seçilen Gelişmiş başlığında Varsayılan Yazıcı, Yazı Boyutu, Barkod Yükseklik ve Ayar alanları görünür olacaktır.

| Varsayıla  | ın Etiket Yazıcı Ayarları |                      |   |   |   |  |
|------------|---------------------------|----------------------|---|---|---|--|
| Gelen Evra | ak Etiket Türü Seçimi     | Barkod               | - |   |   |  |
|            | Yazdırma Yöntemi          | Gelişmiş             | - |   |   |  |
|            | Varsayılan Yazıcı         | Send To OneNote 2016 |   | - | ] |  |
|            | Yazı Boyutu               | 8 💂                  |   |   |   |  |
|            | Barkod Yükseklik          | 10 ≑                 |   |   |   |  |
|            | Ayar                      | Varsayılan           | - |   |   |  |
|            |                           | 🖌 Kaydet 🖶 Test Et   | ] |   |   |  |

•Ayar alanında Özel başlığının seçilmesi durumunda Yönlendirme, Etiket Genişlik (mm), Etiket Yükseklik (mm), Etiket Sol Boşluk (mm) ve Etiket Üst Boşluk (mm) ayar başlıkları açılacaktır.

| Varsayılan Etiket Yazıcı Ayarları                                                                                |                                                                                               |
|----------------------------------------------------------------------------------------------------|-----------------------------------------------------------------------------------------------|
| Gelen Evrak Etiket Türü Seçimi                                                                                   | Karekod 👻                                                                                     |
| Yazdırma Yöntemi                                                                                                 | Gelişmiş                                                                                      |
| Varsayılan Yazıcı                                                                                                | Send To OneNote 2016                                                                          |
| Yazı Boyutu                                                                                                    | 8 🜩                                                                                           |
| Barkod Yükseklik                                                                                                 | 10 🜩                                                                                          |
| Ayar                                                                                                    | Özel 👻                                                                                        |
|                                                                                                    |                                                                                               |
| Yönlendirme                                                                                                    | Düşey 💌                                                                                       |
| Yönlendirme<br>Etiket Genişlik (mm)                                                                              | Düşey • •                                                                                     |
| Yönlendirme<br>Etiket Genişlik (mm)<br>Etiket Yükseklik (mm)                                                     | Düşey         ▼           0 - 120 mm         0 - 120 mm                                       |
| Yönlendirme<br>Etiket Genişlik (mm)<br>Etiket Yükseklik (mm)<br>Etiket Sol Boşluk (mm)                           | Düşey • • • • • • • • • • • • • • • • • • •                                                   |
| Yönlendirme<br>Etiket Genişlik (mm)<br>Etiket Yükseklik (mm)<br>Etiket Sol Boşluk (mm)<br>Etiket Üst Boşluk (mm) | Düşey         ▼           0 - 120 mm         0 - 120 mm           0 - 20 mm         0 - 20 mm |

•Yönlendirme başlığı altında Düşey, Yatay, Ters Düşey ve Ters Yatay başlık bulunmaktadır.

| Varsayılan Etiket Y | Yazıcı Ayarları |                          |
|---------------------|-----------------|--------------------------|
| Gelen Evrak Etike   | t Türü Seçimi   | Karekod                  |
| Yazd                | ırma Yöntemi    | Gelişmiş                 |
| Var                 | sayılan Yazıcı  | Send To OneNote 2016     |
|                     | Yazı Boyutu     | 8 🜲                      |
| Bark                | od Yükseklik    | 10 韋                     |
| _                   | Ayar            | Özel 💌                   |
|                     | Yönlendirme     | Düşey                    |
| Etiket              | ienişlik (mm)   | Düşey                    |
| Etiket Yi           | kseklik (mm)    | Yatay                    |
| Etiket So           | Boşluk (mm)     | Ters Düşey<br>Ters Yatay |
| Etiket Üst          | воşіцк (тіті)   | 0 - 20 mm                |
|                     |                 | 🖌 Kaydet 🔚 Test Et       |

Seçim yapıldıktan sonra «Kaydet» butonuna basılır. Yapılan değişikliği testi için «Test Et» butonuna basılır.

### 4- Varsayılan Dağıtım Planı

Evrak Oluştur aşamasında Gereği /Bilgi alanlarından varsayılan olarak gelmesi için seçim yapılacak alandır. Evrak oluştur Gereği/Bilgi alanından kullanıcı, Birim, Gerçek Kişi, Tüzel Kişi ve Kurum seçilebilecektir. **Not**: Birden fazla seçim yapılabilir.

Tanımlanan kullanıcılardan pasif edilenler "Varsayılan Dağıtım Planı" listesinden otomatik kaldırılacaktır. Olur Yazılarında Gereği Bilgi Görünürlüğü parametresi false olsa dahi Olur oluştur ekranında seçili kullanıcı gelecektir.

| Varsayılan D | ağıtım Planı            |
|--------------|-------------------------|
| Kullanıcı    |                         |
| Birim        |                         |
| Gerçek Kişi  |                         |
| Tüzel Kişi   |                         |
| Kurum        |                         |
|              | Varsayılan Yap 🚫 Kaldır |

Seçim yapıldıktan sonra «Varsayılan Yap» butonuna basılarak işlem tamamlanır.

#### **5- Varsayılan Havale Planı**

Havale ekranlarında havale edilecek yerlerin varsayılan olarak gelmesi için seçim yapılacak alandır.

- •Yetkisi dahilindeki Kayıtlı kullanıcılar, kayıtlı kullanıcı listeleri ve kayıtlı birimler seçilebilecektir.
- •Tanımlanan elemanlar pasif edildiğinde "Varsayılan Havale Planı" listesinden otomatik kaldırılacaktır.

| Varsayılan Havale Planı |                |
|-------------------------|----------------|
| Kullanıcı               |                |
| Kullanıcı/Birim Listesi |                |
| Birim                   |                |
|                         | Varsayılan Yap |
|                         |                |
|                         |                |

Seçim yapıldıktan sonra «Varsayılan Yap» butonuna basılarak işlem tamamlanır.

### 6- Varsayılan Tarayıcı Ayarları

Gelen evrak kayıt/Giden evrak kayıt ekranlarında kaydı yapılan evrakın taraması için kullanılacak tarama appleti uygulaması seçimi bu alandan yapılabilir.

•Morena ve MSSC uygulamaları seçilebilir.

| Varsayılan Tarayıcı Ayarları   |                  |   |
|--------------------------------|------------------|---|
| Varsayılan Tarayıcı Uygulaması | Morena           | • |
|                                | 🖌 Varsayılan Yap |   |

Seçim yapıldıktan sonra «Varsayılan Yap» butonuna basılarak işlem tamamlanır.

### 7- Email

E-mail alanından kullanıcı yapılan işlemler sonrası e-posta gelmesini istiyorsa bu alanda seçim yapması gerekmektedir.

•Kullanıcının mutlaka kurumsal e-postaya sahip olması ve sistemde kayıtlı olması gerekmektedir.

•Accordion menü ekran ilk açıldığında kapalı olarak gelecek.

•Kullanıcı Tümünü Seç ile tüm seçenekleri seçebilecektir.

•Herhangi bir mail seçeneğinin işaretli olması durumunda kullanıcı ilgili seçeneklerin gerçekleştiği durumlarda mail alacaktır.

•Kullanıcının "Birim teslim alınmayı bekleyenler" menüsüne erişimi varsa, mail seçeneklerinde " Birim teslim alınmayı bekleyenlere evrak geldiğinde" seçeneği gelecektir, erişimi yoksa gelmeyecektir.

•Kullanıcının "Postalanacaklar", "Toplu Postalanacaklar" menülerine yetkisi varsa "Postalanmayı bekleyen evrak geldiğinde" seçeneği gelecektir, yoksa gelmeyecektir.

•Kullanıcının "Kep ile Postalanacaklar" menüsüne yetkisi varsa "Kep ile Postalanmayı bekleyen evrak geldiğinde" seçeneği gelecektir, yoksa gelmeyecektir.

| Email                                                                                                    | Email                                                                                                    |
|----------------------------------------------------------------------------------------------------|----------------------------------------------------------------------------------------------------|
| ▼ Kullanıcı İşlemleri                                                                                                    | <ul> <li>Kullanıcı İşlemleri</li> </ul>                                                                                                    |
| <ul> <li>Kullanıcı hesabim aktifleştirildiğinde</li> <li>Kullanıcı hesabim pasif edildiğinde</li> <li>Kullanıcı hesabimin blokesi kaldırıldığında</li> <li>Kullanıcı hesabim bloke olduğunda</li> <li>Duyuru yayımlandığında</li> </ul> | <ul> <li>İşlem Bekleyen Evraklar</li> <li>Gelen kutuma evrak geldiğinde</li> <li>imza için evrak geldiğinde</li> <li>Paraf için evrak geldiğinde</li> <li>Koordine imzası için evrak geldiğinde</li> <li>Kontrol için evrak geldiğinde</li> </ul> |
| <ul> <li>işlem Bekleyen Evraklar</li> <li>işlem Yaptığım Evraklar</li> </ul>                                                                                                    | <ul> <li>Kapatma onayı için evrak geldiğinde</li> <li>Havale onayıma evrak geldiğinde</li> </ul>                                                                                                    |
| Miatlı Evraklar                                                                                                    | <ul> <li>✔ Tebliğ ile evrak geldiğinde</li> <li>✔ Benimle evrak paylaşıldığında</li> </ul>                                                                                                    |
| Dokuman işlemleri     Tümünü Seç                                                                                                    | Birim teslim alınmayı bekleyenlere evrak geldiğinde     İşlem Yaptığım Evraklar                                                                                                    |
| 🖌 Kaydet                                                                                                    | Miatlı Evraklar                                                                                                    |
|                                                                                                    | Dokuman işlemleri      Tümünü Seç      Kaydet                                                                                                    |

| Email                                                                                                    |  |  |  |  |  |  |  |  |  |
|----------------------------------------------------------------------------------------------------|--|--|--|--|--|--|--|--|--|
| <ul> <li>Kullanıcı İşlemleri</li> </ul>                                                                                                    |  |  |  |  |  |  |  |  |  |
| ▶ İşlem Bekleyen Evraklar                                                                                                    |  |  |  |  |  |  |  |  |  |
| ▼ İşlem Yaptığım Evraklar                                                                                                    |  |  |  |  |  |  |  |  |  |
| <ul> <li>Hazırladığım, Paraf veya imzaladığım evrak iade edildiğinde</li> <li>Kontrol ettiğim evrak iade edildiğinde</li> <li>Akışta yer aldığım evrak silindiğinde</li> <li>Hazırladığım, Paraf veya imzaladığım evrak son imzasını aldığında</li> <li>Havale onayına sunduğum evrakın havale yerleri değişikliğe uğradığında</li> <li>Akışta bulunduğum evrak biten vekalet yüzünden iade edilemeyip silindiğinde</li> <li>Akışta bulunduğum evrak biten vekalet yüzünden iade edildiğinde</li> <li>Akışta bulunduğum evrak biten vekalet yüzünden iade edildiğinde</li> <li>Akışta bulunduğum evrak biten vekalet yüzünden iade edildiğinde</li> <li>Akışta bulunduğum evrak biten vekalet yüzünden iade edildiğinde</li> <li>Gündem yayınlandığında</li> <li>Akışında yeraldığım evrakın akışından çıkarıldığımda</li> </ul> |  |  |  |  |  |  |  |  |  |
| Miatlı Evraklar                                                                                                    |  |  |  |  |  |  |  |  |  |
| <ul> <li>Doküman İşlemleri</li> </ul>                                                                                                    |  |  |  |  |  |  |  |  |  |
| ✔ Tümūnü Seç                                                                                                    |  |  |  |  |  |  |  |  |  |
| 🖌 Kaydet                                                                                                    |  |  |  |  |  |  |  |  |  |
|                                                                                                    |  |  |  |  |  |  |  |  |  |

Seçim yapıldıktan sonra «Kaydet» butonuna basılarak işlem tamamlanır.

### 8- Varsayılan Konu Kodu

Evrak oluşturma işleminde konu kodunun varsayılan olarak gelmesi için seçim yapılacak alandır.

| Varsayılan Konu Kodu<br>Varsayılan Konu Kodu |                |
|----------------------------------------------|----------------|
|                                              | Varsayılan Yap |
|                                              |                |

Seçim yapıldıktan sonra «Varsayılan Yap» butonuna basılarak işlem tamamlanır.

### 9- Varsayılan Tema

Seçtiğiniz herhangi bir program temasını kullanmanızı sağlar. Seçim yapıldıktan sonra Varsayılan Yap butonuna basılmalıdır ve Programdan çıkış yapıp tekrar giriş yapılmalıdır.

| Varsa  | yılan Te | ema        |       |
|--------|----------|------------|-------|
| Varsay | ılan     | Alternatif | Коуи  |
| 🖌 s    | eç       | 🖌 Seç      | 🖌 Seç |
|        |          |            |       |

### 10- Diğer

**Ek Erişilebilirlik Özellikleri** Kullanıcının Engelsiz Belgenet moduna geçebilmesi için işaretlenmesi gereken parametredir.

Kullanıcı Paneli Görünsün Ana sayfada kullanıcı panelinin görünürlüğünü belirler.

**Havale Önerisi** Kurumun daha önce havale edilmiş evrakların havale geçmişinden faydalanılarak evrakın havale edilebileceği yerlerin tahmin edilip kullanıcıya önerilmesini için seçilmesi gereken alandır.

| Diğer                                                                 |
|-----------------------------------------------------------------------|
| Ek Erişebilirlik Özellikleri Kullanıcı Paneli Görünsün Havale Önerisi |
| Kaydet                                                                |

Seçim yapıldıktan sonra «Kaydet» butonuna basılarak işlem tamamlanır.

# Raporlar

#### Raporlar

- Kaydedilen Gelen Evrak
- Havale Edilen Evrak Raporu

### Evrakçı Raporları

- Gelen Evrak Zimmet Raporu
- Postalanan Evrak Raporu

|                              | Baporlar                      |
|------------------------------|-------------------------------|
|                              | rapona                        |
|                              |                               |
| Kaydedilen<br>Gelen Evrak    | Havale Edilen<br>Evrak Raporu |
|                              | Evrakçı Raporları             |
|                              |                               |
| Gelen Evrak<br>Zimmet Raporu | Postalanan<br>Evrak Raporu    |

### Kaydedilen Gelen Evrak Raporu

Seçilen birimde yer alan kullanıcıların kaydettikleri gelen belgelerin listelendiği rapordur. Ekranda ilgili alanlar girildikten sonra «Sorgula» butonuna basıldığında girilen kısıtlara uyan kayıtlar listelenecektir.

Kaydedilen gelen evraklar geldiği yer, konu, evrak kayıt no, evrak sayısı, evrak tarihi ve kayıt tarihi gibi kriterlere göre listelenecektir.

| ydedilen Gelen I        | vrak                                                  |              |            |                         |                 |              |                 |                      |               | 0     |
|-------------------------|-------------------------------------------------------|--------------|------------|-------------------------|-----------------|--------------|-----------------|----------------------|---------------|-------|
| ama Detayları           |                                                       |              |            |                         |                 |              |                 |                      |               |       |
| Birin                   | Değiştirilen Test Birlim     Taplan Delştirm Drestoru | 94           |            | ×                       |                 |              |                 |                      |               |       |
| Alt Di                  | in ; 🖌                                                |              |            |                         |                 |              |                 |                      |               |       |
| Geldiği                 | fer : Sepina v                                        |              |            |                         |                 |              |                 |                      |               |       |
| Evrak Kons              | 94 ;                                                  |              |            |                         |                 |              |                 |                      |               |       |
| Evrak Kayıt             | No :                                                  |              |            |                         |                 |              |                 |                      |               |       |
| Evrak Say               | v6# ;                                                 |              |            |                         |                 |              |                 |                      |               |       |
| Evrak Tar               | eni ;                                                 | 2.           |            | 2                       |                 |              |                 |                      |               |       |
| Evrak Kayıt Tar         | 9Ni : 21.04.2019                                      | 21.5         | 6.2019     | 2                       |                 |              |                 |                      |               |       |
| Kaydeden Kullar         | 168                                                   |              |            |                         |                 |              |                 |                      |               |       |
| Havale Edilen Bi        | in :                                                  |              |            | 12                      |                 |              |                 |                      |               |       |
|                         |                                                       |              |            |                         | Sorgula Temizle |              |                 |                      |               |       |
|                         |                                                       |              |            |                         |                 |              |                 |                      | <b>1 1 1</b>  | R LL  |
|                         |                                                       |              |            | 14 44                   | ar at 10        | ~            |                 |                      |               |       |
| er Evrak Sayrsı         | Evrak Kayıt No                                        | Cvrak Tarihi | ✓Konu<br>0 | Evrak Kayet Tarihi<br>O | Geldiği Yer     | Corty Bigini | i Papitama<br>0 | Viscale Edilen Birim | Evrak Gegmişi | Detay |
| and an and block in the |                                                       |              |            |                         |                 |              |                 |                      |               |       |

Birim: Gelen belgelerin kaydedildiği birim seçilir.

Alt Birim: Alt Birim kutucuğu seçilirse birim alanının alt birimlerindeki kayıtlar da listelenir.

**Geldiği Yer:** Kaydedilen evrakların geldiği yere (Kurum/Gerçek Kişi/Tüzel Kişi/Kullanıcı/Birim) göre listelenmesi için seçileceği alandır. Seçim sonrası alt satırda bulunan Kurum/Gerçek Kişi/Tüzel Kişi/Kullanıcı/Birim alanından arama yapılarak geldiği yer seçilir.

Evrak Konusu: Kaydedilen evrakların girilen konuya göre listelenmesi için kullanılır.

Evrak Kayıt No: Kaydedilen evrakların girilen kayıt numarasına göre listelenmesi için kullanılır.

Evrak Sayısı: Kaydedilen evrakların girilen evrak sayısına göre listelenmesi için kullanılır.

Tarih Aralığı: Evrak tarihlerine göre raporu almak istediğiniz tarih aralığı seçilir.

Evrak Kayıt Tarih Aralığı: Evrakların kayıt tarihlerine göre raporu almak istediğiniz tarih aralığı seçilir.

Kaydeden Kullanıcı: Evrakın hangi kullanıcı tarafından kaydedildiği yazılarak arama yapılır.

Havale Edilen Birim: Kaydedilen evrakın hangi birime havale edildiğinin yazıldığı yerdir.

Listelenen sonuçlar; raporun sağ üst tarafında bulunan «Excel» butonuna basılarak sayfanın excel dosyası «Pdf» butonuna sayfanın basılarak da pdf dosyası rapor olarak alınabilir. Tüm sonuçların excel ve pdf dosyaları almak isteniyorsa 🕼 😰 butonlarına basılır.

Rapora aktarılması istenilen sütunların üzerindeki kutucuklar işaretlendiğinde rapora aktarılır.

### Havale Edilen Evrak Rapor

Birime havale edilen ve birimden havale edilen evrakların listelendiği ve evrak detaya ulaşılabildiği rapordur.

|                                                | lilen Evrak Ra                                                                               | poru                                                                                                    |                                                                                       |                                                                                                    |                                 |                                                                                                    |                         |                                                                                    | 0                              |    |
|------------------------------------------------|----------------------------------------------------------------------------------------------|----------------------------------------------------------------------------------------------------|---------------------------------------------------------------------------------------|----------------------------------------------------------------------------------------------------|---------------------------------|----------------------------------------------------------------------------------------------------|-------------------------|------------------------------------------------------------------------------------|--------------------------------|----|
| rama Det                                       | ayları                                                                                       |                                                                                                    |                                                                                       |                                                                                                    |                                 |                                                                                                    |                         |                                                                                    |                                | 2  |
| Havale Eder                                    | n Birim :                                                                                    | YAZILIM GELİŞTIRME C<br>OUŞIM HƏVETLERI VE UM                                                                                                    | DIREKTORLUĞÜ<br>DU PIZARLANA GENEL MÜDÜR Y                                            | ×                                                                                                    |                                 |                                                                                                    |                         |                                                                                    |                                |    |
| lavale Eder                                    | n Kullanıcı                                                                                  |                                                                                                    |                                                                                       |                                                                                                    |                                 |                                                                                                    |                         |                                                                                    |                                |    |
| lavale Edil                                    | len Birim :                                                                                  |                                                                                                    |                                                                                       | 18                                                                                                    |                                 |                                                                                                    |                         |                                                                                    |                                |    |
| lavale Edil                                    | len Kullanıcı                                                                                |                                                                                                    |                                                                                       |                                                                                                    |                                 |                                                                                                    |                         |                                                                                    |                                |    |
| lavale Tarif                                   | h Aralığı                                                                                    |                                                                                                    | <u>&gt;</u> -                                                                         | 8                                                                                                    |                                 |                                                                                                    |                         |                                                                                    |                                |    |
|                                                |                                                                                              |                                                                                                    |                                                                                       |                                                                                                    |                                 |                                                                                                    |                         |                                                                                    |                                |    |
|                                                |                                                                                              |                                                                                                    |                                                                                       | Sorgula                                                                                                    | Temizie                         |                                                                                                    |                         |                                                                                    |                                |    |
|                                                |                                                                                              |                                                                                                    |                                                                                       |                                                                                                    |                                 |                                                                                                    |                         |                                                                                    |                                |    |
|                                                |                                                                                              |                                                                                                    |                                                                                       |                                                                                                    |                                 |                                                                                                    |                         |                                                                                    | 6                              |    |
|                                                |                                                                                              |                                                                                                    |                                                                                       | 10 10 T 20                                                                                                    | se 10 💌                         |                                                                                                    |                         |                                                                                    | ſ                              | X  |
| ivrak No                                       | Evrak Say                                                                                    | 151 Evrak Tarihi                                                                                                    | Konu                                                                                  | re er T                                                                                                    | +- 10  Havale Eden Kullance     | Havale Edilen Birim                                                                                                | Havale Edilen Kullanıcı | lşlem Tarihi                                                                       | Detay                          | N. |
| vrak No<br>763                                 | Evrak Say<br>63452019-11/E                                                                   | 151 Evrak Tarihi<br>17763 21.08.2015                                                                                                    | Konu                                                                                  | Havate Eden Birim<br>YAZJUM GELIŞTIRME DIREKTORLOĞO                                                                                                    | + 10 •                          | Havale Edilen Birim<br>TAŞRA TEŞKİLATI                                                                             | Havale Edilen Kullanıcı | Işlem Tarihi<br>21.08.2015                                                         | Detay                          | R  |
| ivrak No<br>763<br>766                         | Evrak Say<br>63452019-11/E<br>63452019-11/7                                                  | rsi Evrak Tarihi<br>1763 21.08.2015<br>26.08.2015                                                                                                    | Konu<br>QQQ<br>QQQ                                                                    | Havale Eden Birim<br>YAZILM GELŞTIRME DIREKTORLOĞU<br>YAZILM GELŞTIRME DIREKTORLOĞU                                                                                                  | Havale Eden Kullanss            | Havale Edilen Birim<br>TAŞRA TEŞKİLATI<br>TEST HASAN BİRİMİ                                                        | Havale Edilen Kullanıcı | Işlem Tarihi<br>21.08.2015<br>24.08.2015                                           | Detay                          | N. |
| vrak No<br>763<br>766<br>767                   | Evrak Say<br>63452019-11/E<br>63452019-11/7<br>63452019-33/7                                 | Evrak Tarihi           1768         21.08.2015           766         24.08.2015           767         24.08.2015                                         | Kenu<br>QQQ<br>ytest                                                                  | Havate Eden Birim<br>YAZILIM GELİŞTIRME DIREKTORLOĞU<br>YAZILIM GELİŞTIRME DIREKTORLOĞU<br>YAZILIM GELİŞTIRME DIREKTORLOĞU                                                           | + 10 💌<br>Havale Eden Kullanco  | Navale Edilen Birim<br>TAŞRA TEŞKILATI<br>TEST HAŞAN BIRIMI<br>FINANS DIREKTORLOĞO                                 | Havale Edilen Kullanıcı | Işlem Tarihi<br>21.08.2015<br>24.08.2015<br>24.08.2015                             | Detay                          | N. |
| vrak No<br>763<br>766<br>767                   | Evrak Say<br>63452019-11/E<br>63452019-11/7<br>63452019-33/7<br>44077914/343                 | Evrak Tarihi           7763         21.08.2015           766         24.08.2015           787         24.08.2015           25.08.2015         25.08.2015 | Konu<br>QQQ<br>QQQ<br>yitest<br>Konu_Kodu_02072015_Guncel                             | Havale Eden Birim<br>YAZILIM GELIŞTIRME DIREKTORLOĞÜ<br>YAZILIM GELIŞTIRME DIREKTORLOĞÜ<br>YAZILIM GELIŞTIRME DIREKTORLOĞÜ<br>YAZILIM GELIŞTIRME DIREKTORLOĞÜ                        | er 10 v<br>Havale Eden Kullance | Havale Edilen Birim<br>TAŞRA TEŞKILATI<br>TEST HASAN BIRIMI<br>FINANS DIREKTORLUĞU<br>AD MÜDURLUĞU                 | Havale Edilen Kullanıcı | lylem Tarihi<br>21.08.2015<br>24.08.2015<br>24.08.2015<br>25.08.2015               | Detay<br>A<br>A<br>A<br>A      | X  |
| Evrak No<br>1763<br>1766<br>1767<br>308<br>321 | Evrak Say<br>63452019-11/E<br>63452019-11/7<br>63452019-33/7<br>44077914/343<br>21309145/255 | Evrak Tarihi           7763         21.08.2015           706         24.08.2016           787         25.08.2015           25.08.2015         31.08.2015 | Konu<br>QQQ<br>QQQ<br>yiest<br>Konu_Kodu_02072015_Guncel<br>Konu_Kodu_02072015_Guncel | Havale Eden Birlen<br>Havale Eden Birlen<br>YAZILIN GELIŞTIRME DIREKTORLOĞO<br>YAZILIN GELIŞTIRME DIREKTORLOĞO<br>YAZILIN GELIŞTIRME DIREKTORLOĞO<br>YAZILIN GELIŞTIRME DIREKTORLOĞO | + 10 V<br>Havale Eden Kullance  | Havale Edilen Birin<br>TAŞRA TEŞKİLATI<br>TEST HASAN BIRIMI<br>FINANS DIREKTORLOĞO<br>AD MUDURLOĞO<br>AD MUDURLOĞO | Havale Editen Kuttansca | lşlam Tarihi<br>21.08.2015<br>24.08.2015<br>24.08.2015<br>25.08.2015<br>31.08.2015 | Detay<br>P<br>P<br>P<br>P<br>P |    |

Havale Eden Birim: Evrak havale işlemini gerçekleştiren birim seçilir.

Havale Eden Kullanıcı: Evrak havale işlemini gerçekleştiren kullanıcı seçilir.

Havale Edilen Birim: Evrakın havale edildiği birim seçilir.

Havale Edilen Kullanıcı: Evrakın havale edildiği kullanıcı seçilir.

Havale Tarih Aralığı: Havale işleminin yapıldığı tarih aralığı seçilir.

Listelenen sonuçlar; raporun sağ üst tarafında bulunan «Excel» butonuna basılarak excel dosyası olarak alınabilir.

Listelenen sonuçlar; raporun sağ üst tarafında bulunan «Pdf» butonuna basılarak pdf dosyası olarak alınabilir.

### Gelen Evrak Zimmet Raporu

Gelen Evrak Zimmet Raporu sorgulaması Detaylı Gelen Evrak Zimmet Raporu ve Gelen Evrak Zimmet Raporu başlıklarından oluşmaktadır.

### Detaylı Gelen Evrak Zimmet Raporu

Rapor sonucu ve Evrak arama kriteri daha fazla detaylandırılmış alandır.

| Yasılım Geliştinme Dinektörlüğü (il müdürlükleri) | Golon Evra | ak Zimmet Raporu      |                       |                               |             |                   |            |              |                      |                        |                                                      |               |         |       | 0 🖻    |
|---------------------------------------------------|------------|-----------------------|-----------------------|-------------------------------|-------------|-------------------|------------|--------------|----------------------|------------------------|------------------------------------------------------|---------------|---------|-------|--------|
| 🔄 Birim Evrakları (138/1485)                      | Detayli Ge | ilen Evrek Zimmet Rep | oru Gelen Evrak Zimm  | et Raporu                     |             |                   |            |              |                      |                        |                                                      |               |         |       |        |
| Havale Cnayina Galenier (0/0)                     | Arama Det  | ayları                | _                     |                               |             |                   |            |              |                      |                        |                                                      |               |         |       |        |
| Havale Onayı Verdiklerim                          |            | Evrak Tipi Tür        | nü                    |                               | *           |                   |            |              |                      |                        |                                                      |               |         |       |        |
| Havale Onayina Sunduklarim                        |            | istern Tarihi * 23.1  | 2 2020 00 00          | . 24 02 2020 23 55            | m N         |                   |            |              |                      |                        |                                                      |               |         |       |        |
| Havale Oneyina Sunulanlar                         |            |                       |                       |                               |             |                   |            |              |                      |                        |                                                      |               |         |       |        |
| Kaydedilen Gelen Evraklar (140)                   |            | Evrak Konusu          |                       |                               |             |                   |            |              |                      |                        |                                                      |               |         |       |        |
| Kaydedilan Giden Evraklar                         |            | Evrak No              |                       |                               |             |                   |            |              |                      |                        |                                                      |               |         |       |        |
| E-Tebligat Gelen Kutusu (0)                       |            | Evrak Sayısı          |                       |                               |             |                   |            |              |                      |                        |                                                      |               |         |       |        |
| KEP Gelen Kutusu (560)                            |            | Frank The To          |                       |                               |             |                   |            |              |                      |                        |                                                      |               |         |       |        |
| KEP Giden Kutusu                                  |            | Events Into           |                       |                               |             |                   |            |              |                      |                        |                                                      |               |         |       |        |
| Postalanacak Evraklar (107/402)                   |            | Geldiği Yer Ku        | um v                  |                               |             |                   |            |              |                      |                        |                                                      |               |         |       |        |
| Toplu Postaladillarm                              |            | Geldiği Kurum         |                       |                               | la 🗌 🗌      | At Birimler Dahil |            |              |                      |                        |                                                      |               |         |       |        |
| Postalananiar                                     |            | vrak Geliş Tipi 5e    | dniz v                |                               |             |                   |            |              |                      |                        |                                                      |               |         |       |        |
| KEP ile Postalana cellar (7/99)                   |            |                       |                       |                               |             |                   |            |              |                      |                        |                                                      |               |         |       |        |
| Topiu Postalanacak Evraklar                       | Revale E   | dilen Kullanici       |                       |                               | ×           |                   |            |              |                      |                        |                                                      |               |         |       |        |
| Teslim Alinmayı Betleyenler (5/13)                | Hava       | le Edilen Birim       |                       |                               | 12 😭        |                   |            |              |                      |                        |                                                      |               |         |       |        |
| Teslim Alinaniar (30)                             | Kayded     | ion/Toslim Alan       |                       |                               | (음) 🚖       |                   |            |              |                      |                        |                                                      |               |         |       |        |
| einm Possianassiar (eine)                         |            | Nonarren              |                       |                               |             |                   |            |              |                      |                        |                                                      |               |         |       |        |
| Poss simmle Gordeniener                           | Ha         | vale Ettislerim 🗹     |                       |                               |             |                   |            |              |                      |                        |                                                      |               |         |       |        |
| Enter Parana Exception                            | lade       | der Gösterilsin       |                       |                               |             |                   |            |              |                      |                        |                                                      |               |         |       |        |
| Falls Older Kulturu                               |            |                       |                       |                               |             |                   |            | Security Te  | minte                |                        |                                                      |               |         |       |        |
| Rime jete Edilaciar (11/22)                       |            |                       |                       |                               |             |                   |            |              |                      |                        |                                                      |               |         |       |        |
| Donta Listeni                                     | Testim     | Alma Sütunu Eklensi   | n                     |                               |             |                   |            |              |                      |                        |                                                      |               | 6       |       | R Dr   |
| Econta Kidura                                     |            |                       |                       |                               |             |                   |            |              | 10 14                |                        |                                                      |               |         | -     |        |
| Vanatma la lamiari (00)                           |            |                       |                       |                               |             |                   |            |              |                      |                        |                                                      |               |         |       |        |
|                                                   | No         | Evrak Tarihi          | Evrak Kayıt<br>Tarihi | 🖌 Geldiği Yer                 | Evrak Gelip | Evrak Sayisi      | Evrak Türü | Evrak Konusu | Kaydeden/Teslim Alan | işlem Tarihi           | Havale Edilen Birim                                  | Havale Edilen | Gegnişi | Detay | Etiket |
| Fiziksel Argiv İşlemleri                          | 137900     | 24.02.2020            | 24.02.2020            | Türkset Adana İl<br>Mosorroğu | POSTA       | 29518439-2343     | Resmi Yazı | Kanunlar     | ISMAIL DEMIR         | 24.02.2020<br>11:07:23 | Yazılım Geliştirme Direktörlüğü (il<br>müdürlükleri) |               |         | p     | -      |
| Vinetici leternteri                               | 137901     | 24.02.2020            | 24.02.2020            | Türkset Adana İl<br>Mosoroğu  | POSTA       | 29518439-648      | Resmi Yazı | Kanunlar     | ISMAIL DEMIR         | 24.02.2020<br>11:07:23 | Yazılım Geliştirme Direktorluğu (il<br>müdürlükleri) |               |         | P     | -      |
| Kundleternieri                                    | 137902     | 24.02.2020            | 24.02.2020            | Tonset Adams II<br>Mororogo   | POSTA       | 29518439-534      | Resmi Yazı | Kanunlar     | ISMAIL DEMIR         | 24.02.2020             | Yazılım Geliştirme Direktörlüğü (il<br>müdürlükleri) |               |         | P     | -      |
| v v                                               | A          | an Furth Timmed Rend  |                       |                               |             |                   |            |              |                      |                        |                                                      |               |         |       |        |

**Evrak Tipi:** Evrak tipi iç gelen evrak veya dış gelen evrak olmak üzere seçilir. Tüm evrakların listesi alınacaksa tümü seçeneği seçilmelidir.

**İşlem Tarihi:** Evrakların listeleneceği tarih aralığı seçilir. Zorunlu alandır.

Evrak Konusu: Evrakın konusunun girileceği alandır. Zorunlu alan değildir.

Evrak No: Gelen evrak kayıt numarasının girileceği alandır. Zorunlu alan değildir.

Evrak Sayısı: Evrakın sayısının girileceği alandır. Zorunlu alan değildir.

Evrak Türü: Evrak Türünün girileceği alandır. Zorunlu alan değildir.

| Tümü                   | ~ |   |
|------------------------|---|---|
| Tümü                   |   |   |
| Resmi Yazı             |   | ] |
| Dilekçe                |   |   |
| Genelge                |   |   |
| Rapor                  |   |   |
| Form                   |   |   |
| Kurul Karari           |   |   |
| Olur Yazısı            |   |   |
| Resmi Yazışma - Ruhsat |   |   |
| Tebligat               |   |   |
| Diğer                  |   |   |

Geldiği Yer: Evrakın geldiği yerin başlığının seçimi yapıldığı alandır.

| Kurum       | ~ |
|-------------|---|
| Kullanici   |   |
| Birim       |   |
| Gerçek Kişi |   |
| Tüzel Kişi  |   |
| Kurum       |   |
|             |   |

Geldiği Kurum: Geldiği kurumun adını seçimi yapıldığı alandır.

Evrakın Geliş Tipi: Evrakın geliş şeklinin seçildiği alandır. Örnek: Posta, Kargo, Kep vb.

**Havale Edilen Kullanıcı:** Evrak listeleri havale edildiği kullanıcıya göre ayrı ayrı alınacaksa buradan kullanıcı seçimi yapılmalıdır.

Havale Edilen Birim: Evrak listeleri havale edildiği birime göre ayrı ayrı alınacaksa buradan birim seçimi yapılmalıdır.

Kayeden/Teslim Alan Kullanıcı: Evrakı kaydeden kullanıcıya göre arama yapılmak istendiğinde seçilecektir.

Havale Ettiklerim: Kullanıcı kendi havale ettiklerinde sorgulama yapacaksa bu alanı işaretleyecektir.

İadeler Gösterilsin: İade olan evrakların gösterilmesi isteniyorsa bu alan işaretlenecektir.

Ekranda ilgili alanlar girildikten sonra «Sorgula» butonuna basıldığında girilen kısıtlara uyan kayıtlar listelenecektir. Sorgu sonucu inboxta No, Evrak Tarihi, Evrak Kayıt Tarihi, Geldiği Yer, Geliş Tipi, Evrak Sayısı, Evrak Konusu, Teslim Alan Kullanıcı, İşlem Tarihi, Havale Edilen Birim, Havale Edilen Kullanıcı, Evrak Geçmişi, Detay, Etiket bilgileri listelenecektir.

Listelenen sonuçlar; raporun sağ üst tarafında bulunan 📧 ⊿ 🗈 🗵 butonlara basılarak excel veya PDF dosyası olarak alınabilir.

# Gelen Evrak Zimmet Raporu

Gelen evrakçılar tarafından alınacak olan bu raporda kaydedilen gelen evrakların tarih ve evrak tipine göre raporu alınmaktadır.

| Menü 🐗                                            | Evrak İşlemleri  | Teşkilat'Kişi Tanımları      | Klasör İşlemleri 🔒 Kullanıc | ı İşlemleri 🔒 Yönetim Sayfaları 👗 Kişisel İşl | emlerim 📑 Raporlar 🧟 Amir İşlemleri |                                    |                       |               |       | A• A   |
|---------------------------------------------------|------------------|------------------------------|-----------------------------|-----------------------------------------------|-------------------------------------|------------------------------------|-----------------------|---------------|-------|--------|
| Yazılım Geliştirme Direktörlüğü (il müdürlükleri) | Gelen Evrak Zim  | nmet Raporu                  |                             |                                               |                                     |                                    |                       |               |       | 026    |
| 🐻 Birim Evrakları (138/1485)                      | Detayli Gelen Ev | rak Zimmet Raporu Gelen Evra | ak Zimmet Raporu            |                                               |                                     |                                    |                       |               |       |        |
| Havale Onayına Gelenler (0/0)                     | Arama Detayları  |                              |                             |                                               |                                     |                                    |                       |               |       |        |
| Havale Onayı Verdiklerim                          | E                | vrak Tipi Tümü               |                             | •                                             |                                     |                                    |                       |               |       |        |
| Havale Onayına Sunduklarım                        | lalem            | Tarihi * 23.02.2020          | 24.02.2020                  |                                               |                                     |                                    |                       |               |       |        |
| Havale Onayına Sunulanlar                         |                  |                              |                             |                                               |                                     |                                    |                       |               |       |        |
| Kaydedilen Gelen Evraklar (340)                   | Havale E         | tiklerim                     |                             |                                               |                                     |                                    |                       |               |       |        |
| Kaydedilen Giden Evraklar                         |                  |                              |                             |                                               | Sorgula Temizle                     |                                    |                       |               |       |        |
| E-Tebligat Gelen Kutusu (0)                       |                  |                              |                             |                                               |                                     |                                    |                       |               |       |        |
| KEP Gelen Kutusu (560)                            |                  |                              |                             |                                               |                                     |                                    |                       |               | - 🕞 🛛 | 8 🕼 🗵  |
| KEP Giden Kutusu                                  |                  |                              |                             |                                               | 14 <4 1 => =1 10                    | ×                                  |                       |               |       |        |
| Postalanacak Evraklar (107/402)                   | ✓ No             | 🖌 Evrak Tarihi               | 🧹 İşlem Tarihi              | ✓ Geldiği Yer                                 | Evrak Sayisi                        | V Evrak Konusu                     | Teslim Alan Kullanıcı | Evrak Geomişi | Detay | Etiket |
| Toplu Postaladiklarim<br>Postalananlar            | 137903           | 24.02.2020                   | 24.02.2020                  | Türkset Adana İl Müdürlüğü                    | 29518439-847                        | Kanunlar                           | ISMAIL DEMIR          | 0             | P     | -      |
| KEP ile Postalanacaklar (7/99)                    | 137902           | 24.02.2020                   | 24.02.2020                  | Türkset Adana İl Müdürlüğü                    | 29518439-534                        | Kanunlar                           | ISMAIL DEMIR          | 0             | ρ     | -      |
| Toplu Postalanacak Evraklar                       | 137901           | 24.02.2020                   | 24.02.2020                  | Türkset Adana İl Müdürlüğü                    | 29518439-545                        | Kanunlar                           | ISMAIL DEMIR          | 0             | P     | -      |
| Teslim Alınmayı Bekleyenler (5/13)                | 407000           | 24 02 2020                   | 24.02.2222                  | Total Advert H Margaria                       | 205/0/20 20/2                       | Manualas                           | inunii oruin          |               |       |        |
| Teslim Almanlar (30)                              | 137900           | 24.02.2020                   | 24.02.2020                  | Tunsat Adana II Mudunugu                      | 20010430-2343                       | Canoniar                           | IDMAL DEMIN           | •             | ~     | -      |
| Birim Postalanacaklar (8/19)                      | 137899           | 19.02.2020                   | 24.02.2020                  | Stratejik Sistemler Grup Başkanlığı           | 84304818-30.2-E.2020-O-7105         | OMTAS Projesi Gegici Tahsis        | YASEMIN AKYOL AYDEMIR | 0             | P     | 8      |
| Posta Birimine Gönderilenler                      | 137897           | 14.02.2020                   | 24.02.2020                  | Stratejik Sistemler Orup Başkanlığı           | 84304818-30.2-E.2020-O-6501         | KARAOK Projesi TKY PİR-4 Görüşleri | YASEMIN AKYOL AYDEMIR | 0             | P     | -      |
| Birim Havale Edilenler                            |                  |                              |                             |                                               | 14 4 1 10 10                        | <b>v</b>                           |                       |               |       |        |
| Fals Gelen Kutusu                                 |                  |                              |                             |                                               | Toplam 6                            |                                    |                       |               |       |        |
| Faks Giden Kutusu                                 |                  |                              |                             |                                               |                                     |                                    |                       |               |       |        |
| Birime Îade Edilenler (11/22)                     |                  |                              |                             |                                               |                                     |                                    |                       |               |       |        |
| Posta Listesi                                     |                  |                              |                             |                                               |                                     |                                    |                       |               |       |        |
| E-posta Kutusu                                    |                  |                              |                             |                                               |                                     |                                    |                       |               |       |        |
| 🛐 Kapatma İşlemleri (0/0)                         |                  |                              |                             |                                               |                                     |                                    |                       |               |       |        |
| () Bildirimler (19/22)                            |                  |                              |                             |                                               |                                     |                                    |                       |               |       |        |
| Fiziksel Arşiv İşlemleri                          |                  |                              |                             |                                               |                                     |                                    |                       |               |       |        |
| Yönetici İşlemleri                                |                  |                              |                             |                                               |                                     |                                    |                       |               |       |        |
| Kurul İşlemleri 🗸 🗸                               |                  |                              |                             |                                               |                                     |                                    |                       |               |       |        |
| V5.5.76.26.40965                                  | î 🔝 (Gelen Evra  | ak Zimmet Raporu]            |                             |                                               |                                     |                                    |                       |               |       |        |

### Postalanan Evrak Raporu

| tayları           |                                                            |     |   |
|-------------------|------------------------------------------------------------|-----|---|
| stalayan Birim 📩  | Değiştirilen Test Birim<br>Yazılım Geliştirme Direktorlüğü | ×   |   |
|                   | Alt Birimler Dahil                                         |     |   |
| Evrak Sahibi:     |                                                            | 12  |   |
|                   | Alt Birimler Dahil                                         |     |   |
| Evrak Sayısı:     |                                                            |     |   |
| Posta Tarihi 🏞    | 20.05.2019 00:00 🖹 🍐 - 21.05.2019 23:59                    | 📰 놀 |   |
| Postalanan Yer:   | Seçiniz ~                                                  |     |   |
| Posta Şekli:      | Seçiniz                                                    | ~   |   |
| Posta Tipi:       | Seçiniz                                                    | Ý   |   |
| Posta Açıklama:   |                                                            |     |   |
| Postaladıklarım:  |                                                            |     |   |
| Postalayanın Adı: |                                                            |     |   |
|                   |                                                            |     | 1 |

Evrak postalama yetkisi olan kullanıcılar tarafından alınacak olan bu raporda; son imzayı alarak posta ya düşen evraklardan postalananların listesi alınacaktır.

Postalayan Birim: Evrakların postalandığı birimdir.

Evrak Sahibi: Evrakın kime ait olduğu biliniyorsa ona göre arama yapılır.

Posta Tarihi: Evrakların postalandığı tarih aralığı girilir.

**Postalanan Yer:** Postalandığı yere göre ayrı rapor alınacaksa seçim yapılmalıdır.

Posta Şekli: İç Giden, Dış Giden gibi posta şekline göre ayrı rapor alınabilmektedir.

Posta Tipi: Adi Posta, APS, Kargo gibi posta tipine göre ayrı rapor alınabilmektedir.

Posta Açıklama: Evrak postalanırken girilen açıklamaya göre rapor almak için seçilir.

**Postaladıklarım:** Bu seçenek işaretlenirse sadece size ait postaladığınız evraklar görülecektir. **Postalayanın Adı:** Postalayan kişiye göre rapor alınabilmektedir.

Ekranda ilgili alanlar girildikten sonra «Sorgula» butonuna basıldığında girilen kısıtlara uyan kayıtlar listelenecektir.

Listelenen sonuçlar; raporun sağ üst tarafında bulunan «excel» butonuna basılarak excel dosyası olarak alınabilir.

#### 5- EVRAK KAYIT KULLANICIDA SOL MENÜ

| Birimlerim                        |
|-----------------------------------|
| <ul> <li>Kişisel Arşiv</li> </ul> |
| \overline Birim Evrakları (0/1)   |

Ana menünün sol tarafında yer alan Menü alanında, belge işlemleri ile ilgili aşağıdaki başlıklar yer almaktadır. **1.Birimlerim** 

2.Kişisel Arşiv

#### **3.Birim Evrakları**

Bu menüde herhangi bir başlık seçildiğinde, o başlığın alt detayları açılır. Seçili olan başlığın üzerine tıklandığında alt başlıklar tekrar gizlenir.

Sol Menüde yer alan başlıkların altında **okunmamış** bir evrak yer alıyorsa, ilgili başlık **"KIRMIZI"** renkte gösterilmektedir.

• Not: Sol menü başlıklarının yanında yer alan numaratörde, başlığın altında yer alan toplam evrak sayıları gösterilmektedir.

• Evrak sayılarının gösterim şekli; "Okunmamış evrak sayısı / Toplam evrak sayısıdır. 🔤 Birim Evrakları (50/264)

# 1. Birimlerim

Kullanıcının birden fazla birimde görevli olduğu veya üzerinde vekâlet bulunduğu koşullarda, birim ve vekâlet bilgilerinin gösterildiği listedir. Bu listede yer alan birim ve vekâletler ile ilgili işlem yapılmak istendiğinde, birim veya vekâlet bilgisine tıklanması gerekmektedir.

Aşağıda örneği verilen ekran görüntüsüne göre; birimlerim listesinde gelen bilgilerden ilk bilgi kullanıcının kendi birimi, ikinci bilgi kullanıcıya verilen vekâlete ait bilgi ve son olarak da kullanıcının görevli olduğu diğer birim bilgisi gelmektedir. Kullanıcı bu 3 bilgiden hangisine tıklarsa ekran güncellenerek tıklanan o birime veya vekâlete ait evraklar ve yetkilere göre tekrar dolacaktır.

| Menü 🔷                                                                              |
|-------------------------------------------------------------------------------------|
| Yazılım Geliştirme Direktörlüğü                                                     |
| Birimlerim                                                                          |
| Genel Müdürlük Makamı                                                               |
| Yazılım Geliştirme Direktörlüğü                                                     |
| Vekalet: Bilsay OTÇU - Yazılım Geliştirme<br>Direktörlüğü - 31.10.2022 / 02.11.2022 |

# 2. Kişisel Arşiv

Kişisel Arşiv fonksiyonu kullanıcıya özgü bir listedir. Kullanıcının oluşturmuş olduğu kişisel arşiv klasörü ve içerisindeki evraklar başka bir kullanıcı tarafından görüntülenemeyecektir.

Kullanıcı, sol menüde yer alan evrak listelerinin içerisindeki evrakların bir kopyasını kendi kişisel arşivinde saklayabilmektedir. Ancak unutulmaması gereken en önemli şey "Kişisel Arşive" eklenen evraklar tamamen kopya niteliğinde olup bu evraklar üzerinde herhangi bir işlem yapılamaz.

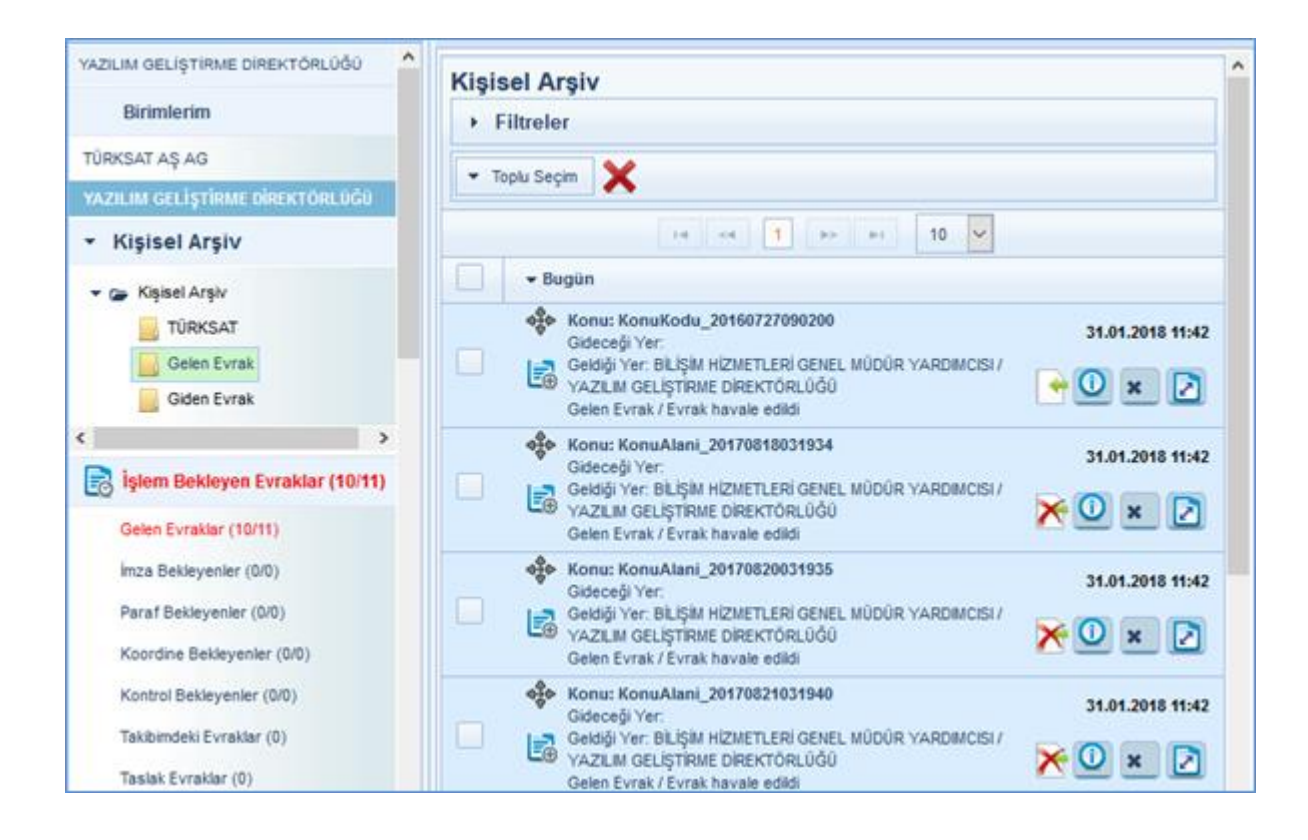

### Kişisel Arşivde Yeni Klasör Oluşturmak

Kişisel Arşiv Klasörü başlığı üzerine gelinerek fare ile sağ tıklanır ve açılan seçeneklerden «Ekle butonuna basılır. Açılan ekrandan tanımlanmak istenen kişisel klasöre ait isim bilgisi girildikten sonra KAYDET butonuna basılarak tanımlama işlemi gerçekleştirilir.

| <ul> <li>Kişisel Arşiv</li> </ul> | Klasör Ismini Giriniz:                                                                      |
|-----------------------------------|---------------------------------------------------------------------------------------------|
| <ul> <li>Kişisel Arşiv</li> </ul> | Kaydet İptal                                                                                |
| D Ekle                            |                                                                                             |
| ≁ Düzenle                         | <b>Not:</b> Açılan yeni kişisel arşiv klasörünün<br>altına bir tane daha klasör tanımlanmak |
| × Sil                             | istenirse yukarıdaki işlem<br>tekrarlanmalıdır.                                             |

### Kişisel Arşiv Klasörü Adının Güncellenmesi

Kişisel Arşiv Klasörü adını güncellemek için; fare ile üzerine gelinerek sağ tıklanır ve çıkan seçeneklerden «Düzenle» butonuna basılmak suretiyle açılan kişisel klasöre ait isim bilgisi girildikten sonra KAYDET butonuna basılır.
Orta alanda listelenen evrakların üzerinde bulunan sutonuna fare ile tıklanıp basılı tutularak (sürükle bırak), evrakın kopyalanmak istenildiği kişisel arşiv klasörü üzerine gelinerek fare bırakılır ve evrak taşıma işlemi gerçekleşmiş olur.

| e | en Evraklar                                                                                                    |                  |
|---|----------------------------------------------------------------------------------------------------|------------------|
| ۲ | Filtreler                                                                                                    |                  |
| ÷ | Toplu Seçim 🔤 🛐 🖪                                                                                                    |                  |
|   | re <e 1="" 10="" 2="" th="" ¥<="" →="" ►i=""><th></th></e>                                                                                                    |                  |
|   | ← Bugün                                                                                                    |                  |
|   | Konu: İstatistikler<br>Geldiği Yer: ÇUMRA İLÇESİNDEKİ OKULLAR / FETHIYE İLKÖĞRETİM OKULU<br>Kayıt Tarihi / Sayı: 14.07.2017 / 1305<br>Evrak Tarihi 14.07.2017 / No. 67656460-asd123 / Miat: 0 gün / Gereği icin                                            | 31.01.2018 11:47 |
|   | <ul> <li>Konu: satm asdasd asdad 1213<br/>Geidiği Yer: ANKARA ALE VE SOSYAL POLITİKALAR BAKANLIĞI İL</li> <li>MÜDÜRLÜĞÜ / ANKARA 1. KADIN KONUKEVİ MÜDÜRLÜĞÜ<br/>Kayit Tarihi / Sayı: 16.06.2017 / No: 77943106-122 / Miat: 0 oün / Gereği icin</li> </ul> | 31.01.2018 11:47 |

### Kişisel Arşiv Klasöründen Evrak Çıkartılması

Kişisel Arşivdeki evrakın, kişisel arşivden çıkartılması için; evrakın sağ tarafta bulunan «X» butonuna basılmalıdır. "Arşivden çıkart" butonuna basıldığında gelen uyarı ekranında EVET butonuna basılarak işlem tamamlanır.

| Kişis | sel Arşiv                                                                                                    |  |
|-------|----------------------------------------------------------------------------------------------------|--|
| + F   | iltreler                                                                                                    |  |
| ▼ To  | splu Seçim 🗙                                                                                                    |  |
|       | 14 <4 <b>1</b> 3> 34 <b>10</b> ¥                                                                                                    |  |
|       | ▼ Bugün                                                                                                    |  |
|       | Konu: KonuKodu_20160727090200         31.01.2018 11:42           Gideceği Yer:         Geldği Yer: BiLŞİM HİZMETLERİ GENEL MÜDÜR YARDIMCISI / YAZILIM           GELİŞİTMLE DİREKTÖRLÜĞÜ         Gelen Evrak / Evrak havale edildi |  |
|       | Konu: KonuAlani 20170818031934       31.01.2018 11:42         Gideceği Yer:       Geldği Yer: Bilşim Hizmetleri Genel MÜDÜR YARDIMCISI / YAZILIM         Geldği Yer: Korak havale edildi       X                                  |  |
| _     | - Konu Konu Alani 20470920024025                                                                                                    |  |

| A Evrakı | arsivden okarm    | a islemini onavla    |             |
|----------|-------------------|----------------------|-------------|
| A        | arşıracır çıkarın | a işicilinin onuyır, | or musuruz: |
|          |                   |                      |             |
|          | C                 | Unior                |             |
|          | Evet              | Hayir                |             |
| -        |                   |                      |             |
|          |                   |                      |             |

### Kişisel Arşiv Klasörünün Silinmesi

Silinmek istenen Kişisel Arşiv Klasörünün üzerinde fare sağ tıklandığında çıkan seçeneklerden «Sil» butonuna basılarak silme işlemi gerçekleştirilir.

Not: Silinmek istenen Kişisel Arşiv Klasörünün içerisinde evrak var ise, silme işlemi gerçekleşmeyecektir. Öncelikli olarak silinmek istenen klasörün içerisindeki evraklar temizlenmeli ( Silme ya da başka klasöre taşıma ) ardından klasör silme işlemi gerçekleştirilmelidir.

| + | Kişisel Arşiv |  |
|---|---------------|--|
|   | edura         |  |
|   | O Ekle        |  |
|   | 🗲 Düzenle     |  |
|   | × Sil         |  |

# 3. Birim Evrakları

Birime ait olan evraklar ile ilgili işlemlerin gerçekleştirileceği listedir. Birim Evrakları menüsü aşağıdaki unsurlardan oluşmaktadır.

1. Havale Onayına Sunduklarım: Kullanıcı tarafından havale onayına sunulmuş olan evraklar listelenir.

**2. Kaydedilen Gelen Evraklar:** Gelen Evrak kaydetme yetkisi olan kullanıcılar tarafından sisteme kaydedilmiş ve henüz havale edilmemiş olan gelen evraklar listelenir.

**3. Kaydedilen Giden Evraklar:** Giden Evrak kaydetme yetkisi olan kullanıcılar tarafından sisteme kaydedilmiş, sistemden tarih/sayı almış ve fiziksel olarak gönderilmiş olan giden evraklar listelenir.

4. KEP Gelen Kutusu : KEP ile kurum dışından gelen evraklar listelenir.

**5. Postalanacak Evraklar:** Son imzacısı tarafından elektronik imza atılarak işlemi tamamlanmış ve kurum dışına gidecek olan evraklar listelenir.

6. KEP Giden Kutusu : KEP ile kurum dışına gönderilen evraklar listelenir.

7. Postalananlar: Evrak Postalama yetkisi olan kullanıcı tarafından postalanmış olan evraklar listelenir.

8. KEP ile Postalanacaklar : KEP ile kurum dışına gönderilecek evraklar listelenir.

**9. Teslim Alınmayı Bekleyenler:** Birime Havale Edilmiş olan evraklar listelenir. Bu liste bir havuz niteliğinde olup burada yer alan evraklar birim evrakçıları tarafından teslim alınarak ilgilisine havale edilir.

**10. Teslim Alınanlar:** Birime havale edilmiş ve birim evrakçısı tarafından teslim alınarak henüz havale edilmemiş olan evraklar listelenir.

**11. Birim Havale Edilenler:** Birim Evrakçı yetkisi ile birim adına havale yapılan evrakların listeleneceği alandır. Havale edilen evrakların geri alınma işlemi bu ekrandan yapılabilecektir.

**12. Birime İade Edilenler:** Birimden havale yapılan evrakların gittiği (birim/kullanıcı) yerden yanlış-eksik vb. gibi durumlarda iade edildiğinde, iade evrakların listeleneceği alandır. İade edilen evrakların tekrar havale edilme işlemi bu ekrandan yapılabilecektir.

# Birim Evrakları (2/37)Havale Onayına SunduklarımKaydedilen Gelen Evraklar (0)Kaydedilen Giden EvraklarKEP Gelen Kutusu (0)Postalanacak Evraklar (0/1)KEP Giden Kutusu (0)PostalananlarKEP ile Postalanacaklar (0/0)Teslim Alınmayı Bekleyenler (2/34)Teslim Alınanlar (0)Birim Havale EdilenlerBirime İade Edilenler (0/2)

# 1. Havale Onayına Sunduklarım

Kurum / Birim evrakçısı olan kullanıcının kendisi tarafından Havale onayına sunulan evrakların listelendiği alandır. Havale onayına sunulan evrak bu alandan «Geri Al» butonuna basılarak geri alınabilir veya «Havale Bilgisi» butonuna basılarak havale bilgisine bakılabilir.

Not : Havale onayına sunulan evrak onay makamı tarafından görülmediği sürece iade butonu çıkacaktır.

| Hava     | le Onayına Sunduklarım     |  |
|----------|----------------------------|--|
| → Fil    | Itreler                    |  |
|          | *                          |  |
| Listeler | necek Veri Bulunamamıştır. |  |

# 2. Kaydedilen Gelen Evraklar

Havale işlemi yapılmamış kaydedilen gelen evrakların listelendiği alandır. Havale işlemi yapılmamış evrakların havale işlemleri bu alandan yapılacaktır.

| TEST DEPARTMENT                                                                                                    | Evrak Önizleme                                                                           |
|----------------------------------------------------------------------------------------------------|------------------------------------------------------------------------------------------|
| BEAM A Color Evraklar                                                                                                    | Evrak Göster Havale Yap                                                                  |
| Filtreler                                                                                                    | Birime Havale                                                                            |
| ▼ Toply Secim                                                                                                    | Kişiye Havale                                                                            |
|                                                                                                    | Kullanıcı Listesi                                                                        |
| 14 <4 <b>1</b> ⇒> ⇒1 <b>10 ∨</b>                                                                                               | Onaylayacak Kişi                                                                         |
| ▼ Bugün                                                                                                    | Açıklama                                                                                 |
| Konu: Kablo Hizmetleri Deneme 02.07.2020 12:1<br>Geldiği Yer: Türksat Uydu Haberleşme Kablo Tv ve İşletme Anonim Şirketi Genel |                                                                                          |
| Müdürlüğü<br>Kayıt Tarihi / No: 02.07.2020 12:14:38 / 59<br>Evrak Tarihi 02.07.2020 / Sayı: 92392245-<br>123 / Miat 0 gün      | 1000 karakter girilebilir<br>+ Dosya Ekle                                                |
| 14 <4 1 b> bt 10 ¥                                                                                                    |                                                                                          |
|                                                                                                    | İşlem Süresi                                                                             |
|                                                                                                    | Gönder Havale Onayına Gönder                                                             |
|                                                                                                    | Evrak Önizleme                                                                           |
|                                                                                                    |                                                                                          |
|                                                                                                    | TURKSAT Elektronik Belge Yönetim Sistemi<br>Yardım Dokümanı – (EBYS)<br>Revizyon No: 0,4 |

## 3. Kaydedilen Giden Evraklar

Giden Evrak kaydetme yetkisi olan kullanıcılar tarafından sisteme kaydedilmiş, sistemden tarih/sayı almış ve fiziksel olarak gönderilmiş olan giden evraklar listelenir.

| aydediler                     | Giden Evraklar                                                                                                    |                  |
|-------------------------------|----------------------------------------------------------------------------------------------------|------------------|
| <ul> <li>Filtreler</li> </ul> |                                                                                                    |                  |
| Filtre :                      | TOMO Sayfada Ara :                                                                                                    |                  |
| Tarih 1                       | 🕅 ≽ Birimin Evraklari : 💌                                                                                                    |                  |
| 🕶 Toplu Seçin                 |                                                                                                    | G 🖪 🗠            |
|                               | 1 2 3 4 5 6 7 8 9 10 ++ +                                                                                                    | 10 🗸             |
| - Geç                         | en Hafta                                                                                                    |                  |
| ¢<br>05                       | Konu: mükerrer testi<br>Gideceği Yer. Genel Müdürlük Makamı bakanlığı(G)<br>Geldiği Yer. E-Devlet ve Bilişim Hizmetleri Genel<br>Müdür Yardımcısı ((tarım ve orman)) / Yazlılım<br>Geliştirme Direktorlüğu-ANKARA 10. (bölgec<br>92392245-0212-2916 / 29.06.2020 | 29.08.2020 16:34 |
| •                             | Konu: mükerrer təsti<br>Gideceği Yar: Genel Müdürlük Makamı bakanlığı(G)<br>Geldiği Yer: E-Devlet ve Bilişim Hizmetleri Genel<br>Müdür Yardımcısı (farım ve orman) / Yazılım<br>Geliştirme Direktörlüğü: ANKARA 10. (bölgee<br>92392245-0212-2915 / 29.06.2020   | 29.06.2020 16:30 |
| •                             | Konu: mülkerrer testi<br>Gideceği Yer: Genel Müdürlük Makamı bakanlığı(G)<br>Geldiği Yer: E-Devlet ve Bilişim Hizmetleri Genel<br>Müdür Yardımceli (tarım ve orman)) / Yazılım<br>Deliştirme Direktorluğu-ANKARA 10. (bölgös<br>92992245-0212-2914 / 29.06.2020  | 29.06 2020 16:29 |

Bu liste bir havuz niteliğinde olup, burada listelenen evraklar giden evrak kaydetme yetkisi olan bütün kullanıcılar tarafından görüntülenebilecektir.

Ek olarak, burada listelenen evraklar fiziksel olarak gönderildiği ve klasöre kaldırıldığı için güncelleme yapılamamaktadır.

Filtreler alanından kaydedilmiş olan giden evraklar arasında tarih ve evrak üstbilgileri ile filtreleme yapılabilmektedir.

| Kaydedile   | n Giden Evrak | dar |                  |       |  |
|-------------|---------------|-----|------------------|-------|--|
| • Filtreler |               |     |                  |       |  |
| Filtre :    | TÜMÜ          |     | Sayfada Ara :    | 1     |  |
| Tarih :     | 1             |     | Birimin Evraklar | n : 🖌 |  |

# 4. KEP Gelen Kutusu

Bu ekranda birimin ilgili KEP hesabına gelen evraklar sorgulanarak listelenir ve gerçek hayattaki zarfa denk gelecek şekilde bilgileri görüntülenir. Evrakın detayının görülebilmesi için indirme işlemi "Yeni Gelen Postayı İndir" yapılır. İndirme işlemi zarfın açılması gibi düşünülebilir. Burada istenirse indirilmeden ya da indirildikten sonra silinebilir. **KEP Gelen Kutusunda yalnızca ekinde Eyp (Kalkınma Bakanlığı tarafından desteklenen elektronik yazışma paketi) uzantılı dosya olan iletiler görüntülenecektir. Diğer iletiler(Posta ve e-Tebligat ile gönderilen iletiler) Belgenet ara yüzünde görüntülenmeyecektir. Ve sisteme aktarılamayacaktır.** 

Sol Menüde- Birim Evrakları bölümüne- KEP Gelen Kutusu listesi eklenmiştir. Bu ekran birim bazlı olarak bu menüye yetkisi olan kullanıcılar tarafından görülecektir. KEP Gelen Kutusu listesi tıklandığında sağda aşağıdaki iletiler liste halinde açılacaktır.

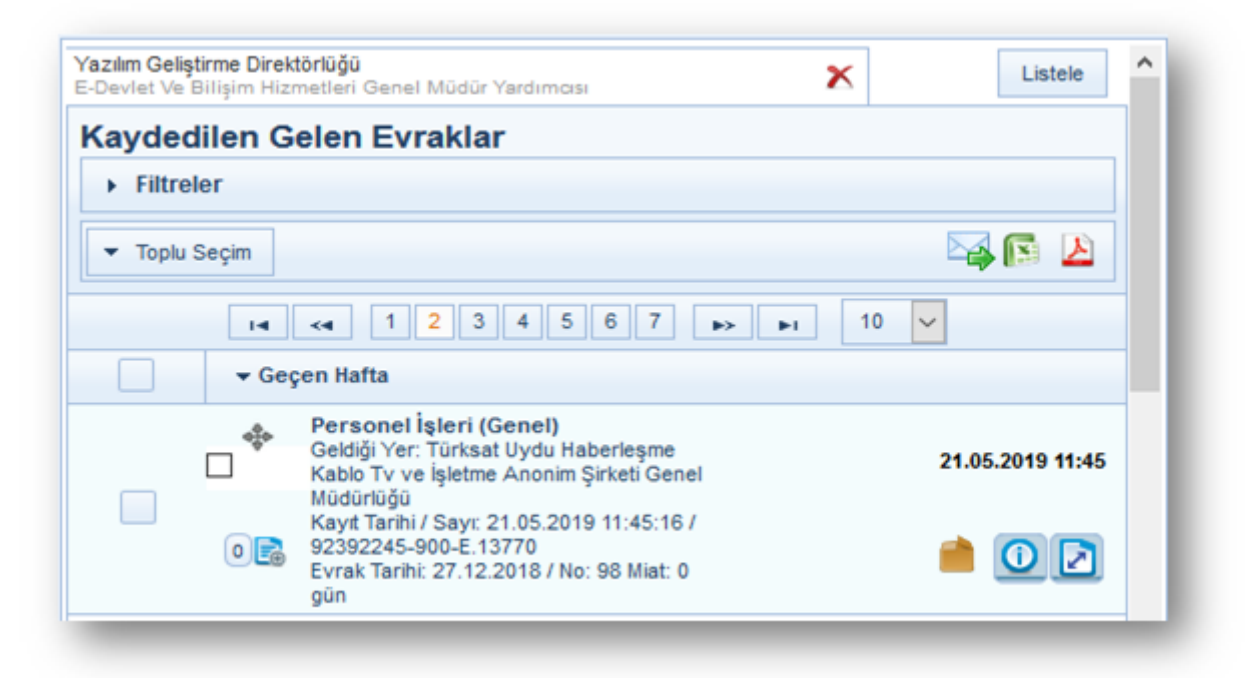

Bu ekranı görecek kullanıcının Kep hesabı olması gerekmez. KEP hesabı olmayan kullanıcı sadece izleyebilir. Ancak işlem yapamaz. KEP Gelen Kutusu seçildiğinde önceden yapılan önceki sorgulamalar sonucunda oluşmuş olan KEP Gelen Kutusu görüntülenir. Bu listede:

Sorgulama zamanı

•Gönderen Hesap ve KEPHS

•Konu

•Geldiği hesap: Birimin birden fazla Kep hesabı varsa hangi hesaba geldiğini gösterir.

•İşlemler: Durumuna göre indirme, silme ile ilgili işlemler yer almaktadır.

Gelen kutusuna düşmüş ve indirilmesi hiç denenmemiş kayıtlar yeni olduğunu belirten bir «zarf» işaret ile gösterilir. Bu kayıtlarda listede indirme işlemi yapabilecektir.

Kaydın üzerine tıklandığında sağ bölümde detaylı bilgi gösterilir. Bu bilgi:

Yeni ileti olması durumunda:

KEP Mesaj ID

KEP Sıra No

KEP paketini gönderen KEP hesabı

KEP paketini gönderen KEP Hizmet Sağlayıcının Hesabı

Konusu Sorgulama Zamanı KEP Durumu: Yeni Türü: Yazışma İndirme işlemi yapılabilecektir. İndirme denenip KEP ten okunamamış kayıtlarda: **KEP Mesai ID** KEP Sira No KEP paketini gönderen KEP hesabı KEP paketini gönderen KEP Hizmet Sağlayıcının Hesabı Konusu Sorgulama Zamanı Türü: Yazışma Durum: KEP' ten alınamadı Hata Açıklama: hatanın açıklaması gösterilecektir. Silme yapılabilir. Yeniden indirme denenebilir. İndirme denenip KEP ten okunmuş ve aktarılmayan(kaydedilmeyen) kayıtlarda: KEP ID KEP Sira No KEP paketini gönderen KEP hesabı KEP paketini gönderen KEP Hizmet Sağlayıcının Hesabı Konusu Sorgulama Zamanı Türü: e-Yazışma Durum: KEP' ten indirildi, Kaydetme işlemi tamamlanmadı, Kaydedildi. KEP Durumu: KEP' ten indirildi, aktarma yapılmadı. Mesaj Metni: Gönderilen tarafından girilen metin gösterilir.

Ek listesi: Her bir ek için ekin adı, ekin türü (eyp, dosya) – otomatik tespit edilir, Durumu (Kaydedilen Gelen Evraklara aktarılıp aktarılmadığı), aktarılmamış ekler eyp ise "Belgenet'e Aktar" seçeneği, Hata nedeni ile aktarılamayan eyp' ler için "Hata Göster" seçeneği bulunmaktadır.

Belgenet'e aktarma denenmiş ve ekleri aktarılmış kayıtlar için listeden kaldırma imkânı verilir. (Eyp' ler teker teker kaydedilmeye çalışıldıktan sonra eğer Belgenet için geçerli olmayan eyp var ise bunlar KEP postasının silinmesine engel olmaz)

İndirme başarısız olduysa ve kaydedilemiyorsa kullanıcının listeden silmesine izin verilir.

Kullanıcılar silinen kayıtlara filtrelerden uygun seçenek seçilerek ulaşılabilmektedir.

### Filtreler ve İşlemler:

| <ul> <li>Filtreler</li> </ul> |      |          |                             |               |          |
|-------------------------------|------|----------|-----------------------------|---------------|----------|
| Sayfada Ara :                 |      |          |                             |               |          |
| Sorgulama<br>Zamanı Baş. :    |      | <b>E</b> | Sorgulama<br>Zamanı Bit. :  |               | <b>E</b> |
| KEP Durumu :                  | TÜMÜ | -        | Silinme Durumu :            | SILINMEYENLER | •        |
| Gönderen KEP HS               | томо | -        | Gönderen Hesap:             |               |          |
| Konu :                        |      |          | Yönlendirilen<br>İletiler : |               |          |

Bu listede gösterilen bilgilerin hepsi filtrelerden sorgulanabilecektir;

Sorgulama Zamanı Başlangıç: Belirli bir tarih aralığında gelen iletileri sorgulamak için kullanılır. KEP Durumu: Yeni, İndirildi, Aktarıldı olanlar sorgulanabilir.

KEP paketini gönderen KEP Hizmet Sağlayıcının Hesabı: Hizmet sağlayıcılara göre filtreleme yapılabilir.

Konusu: Gelen kutusunda konuya göre filtreleme yapılabilir.

Silinme Durumu: Silinmeyenler (default gelir), silinenler

Gönderen Hesap: İletiler gönderilen hesaba göre filtrelenebilir.

Yönlendirilen İletiler: İşaretlendiğinde sorguda sadece yönlendirilmiş iletiler listelenmektedir.

İşlemlerde aynı ileti üzerinde birden fazla kullanıcının işlem yapmaması için gerekli kontrol yapılmaktadır. Sorgu sonucunda gelen iletiler başka bir kullanıcı tarafından kayıt edilmiş ise tekrar kayıt edilemez.

### Bu ara yüzden yapılacak işlemler:

**1. Sorgulama:** Yeni gelen iletilerin sorgulanması için kullanıcı "Sorgula" seçeneğini kullanmalıdır.

| KEP Gelen H  | Kutusu<br>İşlemler              |            |            |         |
|--------------|---------------------------------|------------|------------|---------|
| Kep Adresi : | turksat@testkep.pttkep.gov.tr 👻 | Başlangıç: | 25.11.2014 | Sorgula |

Sorgula seçildiğinde öncelikle kullanıcı tanımlı KEP hesaplarından hangisini sorgulayacağını seçer. Kullanıcının KEP hesapları, işlem yaptığı birim için tanımlanmış olan KEP hesaplarıdır. Tanımlama yapılmadı ise kullanıcıya uyarı verilir. Sadece bir adet hesap tanımlı ise bu hesap kullanılır ve sorma adımı atlanır. Sorgulama yapılacak hesap için oturumda daha önce bir oturum açma işlemi yapılmamış ise "KEP Adresleri Bağlantı Noktası" ekranı gösterilir. Bağlanma başarısız olur ise işlem kesilir.

Seçilen KEP hesabından yapılacak indirmenin başlangıç tarihi olarak son başarılı sorgulamanın tarih-zamanı, bitiş tarihi olarak da güncel tarih-zaman kullanılmalıdır. Bu amaçla KEP hesabı için yapılan son başarılı sorgunun tarih-zamanı tutulmalı. Sorgu tarihleri ekranda kullanıcıya gösterilmeli; kullanıcı isterse tarihleri değiştirebilmelidir.

Sorgulama girilen tarih aralığında türü e-Yazışma olan paketleri sorgular. Gelen sorgu sonuçları KEP Gelen Kutusuna aktarılır. Çok kullanıcılı ortamda mükerrerliği önlemek için Gelen Kutusuna yeni bir paket eklenirken, paketin daha önce (başka kullanıcı tarafından)eklenip eklenmediği kontrol edilmektedir. Daha önce eklenmişse yeniden eklenmez. Yapılan bir sorgulama sonucunda eğer kullanıcının PTT KEP Inbox'ından yeni kayıtlar Belgenet'teki KEP Gelen Kutusu listesine çekiliyorsa bunun kaydı (logu) tutulmaktadır. Gelen kutusundaki kayıtların hangi kullanıcı tarafından oluşturulduğu ve oluşturulma tarih zamanı tutulmaktadır.

| Sistem Loglan           |             |                          |                          |                    |                                                                                                    |
|-------------------------|-------------|--------------------------|--------------------------|--------------------|----------------------------------------------------------------------------------------------------|
| Kayt Tarihi             | 01.06.2014  | 2                        | <u>&gt;</u> - 26.11.2014 | 2                  |                                                                                                    |
| Brin                    | VAZUM OD    | иртные онисктользий      | 10<br>10                 | ×                  |                                                                                                    |
| Kelmon .                |             |                          |                          |                    |                                                                                                    |
| Abalace                 | KEP Gelen F | ulusu Posta Sorgularia   |                          | ×                  |                                                                                                    |
|                         | KEP DENH    | Colors Poese Dorgonarrie |                          |                    |                                                                                                    |
| Apklene                 | ·           |                          |                          |                    |                                                                                                    |
|                         |             |                          |                          |                    | forgain Tences                                                                                                    |
|                         |             |                          |                          |                    |                                                                                                    |
|                         |             |                          |                          |                    | · · · · · · · · · · · · · · · · · · ·                                                                                                    |
| Akalyor                 |             | Tarih                    | Kallanco                 | Internet ip Advent | Aphiana                                                                                                    |
| KDP Gelen Kutueu Posta  | Sorpalamas  | 11.11.2014-09.02.47      | ORDIN DEVIRIONOUS        | 10.101.61.32       | odenerciegia tudancoa, m. m. 2014 (B. 33 zamaneda, KEP Gelen Kutusuna - (2014 mil/11 mil/22017/sieldoldidocodd, KE2/kini phagmal@edit.iag.tr- KEP mesajiit i postay kayt e |
| KEP Gelen Kutureu Ponta | Serplanas   | 061120141013-03          | ALI KABADUMAN            | 10.101.01.32       | alaraduman kulancea, MI. 11.2014 NJ. 13 zamanneta, KEP Gelen Kutusuna +201411011745 1575582341545a46240005485151033062 phispenal@tail1iap.th+KEP mesajid i pestar iap.d    |

**2. Ekranı yenileme:** Kullanıcının görüntülediği ekranın veri tabanındaki son hali gösterilir. Bu işlem için KEP' e oturum açmak gerekmediğinden bu işlemi kep yetkisi olmayan kullanıcılar da vapabilmektedir.

| <ul> <li>Filtreler</li> </ul> |                                                               |
|-------------------------------|---------------------------------------------------------------|
| Kep Adresi :                  | turksat.kamu1@testkep.pttkep.gov.tr 💌 Başlangıç: * 26.04.2019 |
| Sorgula                       | ↔ Sorgula ve Aktar                                            |
| ▼ Toplu S                     | eçim 🕅<br>14 <4 1 2 3 4 5 6 7 8 >> >1 10 ->                   |
| Ro                            | ▼ Gecen Hafta                                                 |

**3. İleti İndirme:** KEP Inbox' dan mesaj metni ve bütün ekleri ile beraber indirilerek Belgenet veri tabanına kaydedilir. Hata alınmadıysa KEP Gelen kutusu yenilenir. Yenilenen görünümde indir ve yeni ileti işaretleri kalkar. Detayda da yukarıda anlatıldığı şekilde detay gösterilir. Hata alındıysa ilgili hata mesajı kullanıcıya gösterilir.

| -       | Sorgulama Tarihi : 06.11.2014<br>Gönderen Hesap: turksat@testkep.pttkep.gov.tr Adna (HS01) | 06.11.2014 10:12 |
|---------|--------------------------------------------------------------------------------------------|------------------|
| $\succ$ | <kepservisi@testkep.pttkep.gov.tr></kepservisi@testkep.pttkep.gov.tr>                      |                  |
|         | Geldiği Hesap: turksat.2@testkep.pttkep.gov.tr                                             | X 💾              |

**4. Silme:** Mesajın ekindeki bütün eyp' ler işlem gördüyse (Belgenet' e aktarma işlemleri tamamlandıysa) ve kullanıcının bu aksiyona erişimi var ise mesaj silinebilir. Aktarılması denenip eyp doğrulanmış ekler işlem görmüş kabul edilecektir. Silme işleminde KEP e alındı onayı gönderildikten sonra KEP inbox' dan mesajın silme işlemi gerçekleştirilir. Belgenet gelen kutusunda mesaj silindi olarak işaretlenir.

|   | Konu: [KEP lletisi]gönderen:idari<br>varqı kurulusları | 20.05.2019 10:41 |
|---|--------------------------------------------------------|------------------|
|   | Gönderen Hesap:                                        | E-Yazışma        |
|   | turksat.kamu2@testkep.pttkep.gov.tr                    |                  |
| _ | Sorgulama Tarihi: 20.05.2019                           |                  |
|   | Geldiği Hesap:                                         | (~ 🗶             |
|   | turksat.kamu2@testkep.pttkep.gov.tr                    |                  |

**5. Bilgisayara ek indirme (eyp olabilir):** Gelen iletinin ekindeki dosya ve eyp' lerin kullanıcının dosya sistemine kaydedilmesi sağlanacaktır.

| Ek Türü          | Ek Aktarma<br>Durumu | Ek İndir    |             |
|------------------|----------------------|-------------|-------------|
| E Yazışma Paketi | 🗸 Aktarıldı          | bn24803.eyp | ↔ Belgenete |

**6.Kep Gelen İleti Yönlendirme:** Bizi ilgilendirmeyen Kep evragını doğru kurum\tüzel kişi\gerçek kişi ye yönlendirmedir.

|                                       | yargı kuruluşları<br>Gönderen Hesap:<br>turkast kamu2@tastkan attkan asutr          | E-Yazışm                       |
|---------------------------------------|-------------------------------------------------------------------------------------|--------------------------------|
|                                       | Sorgulama Tarihi: 20.05.2019                                                        |                                |
|                                       | Geldiği Hesap:                                                                      | <u> </u>                       |
| _                                     |                                                                                     |                                |
|                                       |                                                                                     |                                |
| P Gelen lleti Yo                      | nlendirme                                                                           |                                |
| Kimden                                | turksat kamu2@testkep.pttkep.gov.tr                                                 |                                |
| Kime Seçim Tipi                       | Kurum ~                                                                             |                                |
| Kurum                                 |                                                                                     | 12                             |
| Kime                                  |                                                                                     |                                |
| Konu                                  | Yönlendirilmiş İleti[KEP İletisi]gönderen:idari yargı kurulu                        | şları                          |
| Eklenen                               | document(14)_6DF4CBB4-EBSC-46D2-9B4D-3C09BF7                                        | 8A288.eyp (99 KB)              |
| urksat kamu2@ti<br>gilendiren kep ile | estkep.pttkep.gov.tr tarafından gönderilen k<br>etisi tarafınıza yönlendirilmiştir. | urumunuzu                      |
|                                       |                                                                                     |                                |
|                                       |                                                                                     | .d<br>877 karakter girilebilir |

**7. iade etme:** Gelen kep iletilerinde <sup>•</sup> iade et simgesi bulunan kep iletileri iade edilebilir. Kepten gelen belgenin idari birim kodu BLEGNET te tanımlı olan birimler arasında yok ise evrak iade edilebilir.

·lade ET butonuna basılarak iade listesi oluşturulur.

•İleti kurumun birimlerine gelmemiş ve İleti EYP kurallarına uygun değil başlıkları seçili olarak varsayılan gelecektir.

• Listeyi Oluştur butonuna basıldıktan sonra KEP İade Listesi oluşan ekranında «İmzala ve Gönder» butonuna basılarak imzalama işlemi sonrası iade işlemi gerçekleşir.

•Listede bulunan iade edilecek evraklar seçildikten iade et butonuna bastığınız açılan ekranda

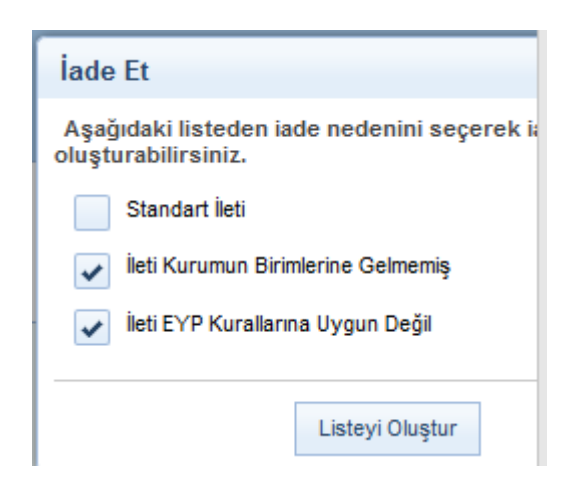

iade nedenlerinden biri işaretlenerek evrakı kepe iade edilir.

### 5. Postalanacak Evraklar

Elektronik ortamda gönderilemeyen belgelerin listelendiği alandır. Fiziki olarak gönderilecek olan evrakalar bu listeden çıktısı alınarak postalama işlemleri yapılır. Bu işlemi sadece evrak postalama yetkisi verilen kullanıcı yapabilmektedir. Evrakların postalama işlemi için;

| Filtre  | ler         |                                                                                                    |               |
|---------|-------------|----------------------------------------------------------------------------------------------------|---------------|
| • Toplu | Seçim       |                                                                                                    | <b>B D</b>    |
|         | <b>→</b> Bu | 14 44 <b>1</b> 2 <b>&gt;&gt; &gt;1</b> 10 <b>&gt;</b>                                                                                                    |               |
|         | ¢<br>06     | Konu: Veri Toplama<br>Gideceği Yer: Başkanlık Bürosu(B)<br>Gönderen: Yazılım Geliştirme Direktörlüğü<br>Kayıt Tarihi / Sayı: 21.05.2019 17:03:28 /<br>17827444-605.01[evrakEksayimetni]-52<br>Evrak Tarihi: 21.05.2019 / No: 52 Miat: 0 gün           | × R O _ Z     |
|         | ¢<br>06     | Konu: Personel İşleri (Genel)<br>Gideceği Yer: Enerji ve Tabii Kaynaklar Bakanlığı(G)<br>Gönderen: Yazılım Geliştirme Direktörlüğü<br>Kayıt Tarihi / Sayı: 21.05.2019 16:52:53 /<br>17827444-900-E:57<br>Evrak Tarihi 21.05.2019 / No: 57 Miat: 0 gün | <mark></mark> |

•Postalanacak evraklar listesine tıklanır.

•Açılan ekranda; postalama işlemi yapılacak olan evrakın detay ekranında veya ön izleme ekranında yer alan «Zarf» butonuna basılır. Açılan ekranda evrakın gideceği yer bilgileri gelecektir.

|      |                                                                            |                                                                         |                                         | Evra  | k Göster Evrak Postak                                     |
|------|----------------------------------------------------------------------------|-------------------------------------------------------------------------|-----------------------------------------|-------|-----------------------------------------------------------|
| Evra | Konu Veri Toj<br>Gönderen Yazılım<br>Sayı 1782744<br>Evrak Tarihi 21.05.20 | vlama<br>Geliştirme Direktörlüğü<br>4-605.01[evrakEksayimetni]-52<br>19 |                                         |       |                                                           |
| No   | Gönderilen Yer                                                             | Dağıtım Şekli                                                           | Ay                                      | nnti  | Yazdır                                                    |
| 1    | Başkanlık Bürosuna                                                         | laşkanlık Bürosuna BiLGİ için GÖNDER<br>Gidiş Şekli :                   |                                         |       | Yazdr                                                     |
|      |                                                                            | Onlig your.                                                             |                                         |       |                                                           |
|      |                                                                            | Adi Posta ~                                                             | Açıklama :                              |       | Orjinalini Yazdır                                         |
|      |                                                                            | Adi Posta ~                                                             | Gönderildiği Yur                        | lę v  | Orjinalini Yazdır<br>Etiket Bastır<br>E-Postala           |
|      |                                                                            | Adi Posta ~                                                             | Gönderildiği Yur<br>Yer:<br>Gramaj: 000 | içi 🗸 | Orjinalini Yazdir<br>Etiket Bastir<br>E-Postala<br>Faksia |

# Buradaki yazdır ve orjinalini yazdır butonlarının görevleri;

•Yazdır butonu; «Yazdır» postaya gönderilecek evrakları yazdırmakta kullanılır. Ayrıca dağıtım planı bulunan evraklarda (örn: 87 il müdürlüğüne/tüm valiliklere) yazdır butonunu kullandığımızda her il müdürlüğü ve valilik için ayrı çıktı alabiliriz. Ayrıca evrakın alt antet bilgisinde doğrulama kodu bulunmaktadır. Alıcı evrakın e-imzalı olduğunu bu kod ile evrak doğrulama sunucusundan teyit edebilmektedir.

ÜNAL

BT Proje Asistanı

Evrak Doğrulama Kodu : JYLJYVZI Evrak Takip Adresi: https://www.turkiye.gov.tr/turksat-ebys Adres : Ankara Üni. Tekno.Geliştirme Bölgesi E Blok 1.Kat Gölbaşı /ANKARA Telefon No: 0312 497 47 47 Belge Geçer No: 0312 497 Bilgi için:Zübeyde TEKİN 47 02 Merkez: Konya Yolu 40. Km. 06839 Gölbaşı /ANKARA Ticaret Sicil No:192881 e-posta: ygd@turksat.com.tr KEP adresi:turksatuydu@hs01.kep.tr

•Evrak postalama ekranındaki yazdır butonun altına varsa evrakın ekleri de gösterilir. Yazdır ve orijinal yazdır tıklandığında üst yazı ve ekler(dosya, evrak, fiziksel) listelenir. Bu ekranda Fiziksel ekler sadece görüntülenir, diğer ekler yazdırılabilir.

|      | <b>1</b> |             |      |             |                                                                                                    |        |
|------|----------|-------------|------|-------------|----------------------------------------------------------------------------------------------------|--------|
| Konu |          | Üst Yazı    |      |             | Sayı Tarih İş                                                                                                    | lemler |
| test |          | ustyazi.pdf |      | 63452012223 | 434-00/8590 30.11.2016                                                                                                    | Yazdır |
| 1000 |          |             |      |             |                                                                                                    |        |
|      | ek-1     | FIZIKSEL    | Hayv | 265515      | 1 adet of                                                                                                    | Yazdır |
| 1    |          |             |      | CREEKA      | 02/08/2018 tavible 83452012223434-120/05/01/0000000-E-8436 saveb varter (1 savfa)                                                                                                    | Detay  |
| 1    | ek-2     | EVRAK       | Evet | 200010      | and a second second s |        |

•Orijinal yazdır; bu seçenek evrakın son imzasını aldıktan sonraki oluşan e-yazışma paketinin orijinal halini gösterir. Burada dağıtım planı bulunan evrakın hitap kısmında dağıtım planının adı yer almaktadır ve alt antet bilgisinde evrak doğrulama kodu bulunmamaktadır.

•E-Postala :Evrak gönderim tipi e-posta olan evrakların, gönderimi icin kullanılmaktadır.

•Faksla: Evrak gönderim tipi faks olan evrakların, gönderimi için kullanılmaktadır.

# Gramaj hesaplama ve postalama islemi;

•Öncelikle postalanacak evraklarımızın çıktısını alıp zarflama işlemini yapıyoruz.

Zarfladığımız evrakı tartarak kaç gr geldi ise bu miktarı gramaj kısmına yazıp hesapla butonuna basıp tutarı öğreniyoruz

Örnek resimde görüldüğü gibi 100gr gelen postamızın 5TL olan tutarını otomatik olarak hesaplayabiliyoruz

|                        |       | E    |
|------------------------|-------|------|
| Indirim Öncesi Tutar : |       | 0 TI |
| Indirim Orani :        |       | 0 %  |
| Tutar :                |       | 0 TI |
|                        | Tamam |      |

• Bu işlemleri yaptıktan sonra "postala" butonuna basarak evrakımızı postayabiliriz.

•Evrak postalandıktan sonra "postaladıklarım" listesinde listelenecektir.

•Evrak postalandıktan sonra evrakın onay akışında yer alan kişilere evrakın postalandığına dair bilgilendirme mesajı gidecektir.

•Evrak postalama ekranında yer alan "posta kodu" ve "açıklama" bilgileri evrak postalandıktan sonra da güncellenebilmektedir. Bu bilgilerin güncellenebilmesi için; Postaladıklarım listesinde bulunan evrakın üzerine bir kez tıklanarak ön izlemesi açılır.

|      |                                                                                        |                                        |                         |            |         | Evr      | ak Göster       | Posta Detayı                        |
|------|----------------------------------------------------------------------------------------|----------------------------------------|-------------------------|------------|---------|----------|-----------------|-------------------------------------|
| Evra | ak Detayları                                                                           |                                        |                         |            |         |          |                 |                                     |
|      | Konu : Esin Gele                                                                       | n Evrak 5                              |                         |            |         |          |                 |                                     |
|      | Gönderen : YAZILIM G                                                                   | ELIŞTIRME DIREK                        | TÖRLÜĞÜ                 |            |         |          |                 |                                     |
|      | Sayı : 63452012                                                                        | 223434-11-8588                         |                         |            |         |          |                 |                                     |
|      | Oluşturulma Tarihi : 30.11.2010                                                        | 6                                      |                         |            |         |          |                 |                                     |
| Pos  | talanan Yerler                                                                         |                                        |                         |            |         |          |                 |                                     |
|      |                                                                                        |                                        |                         |            |         |          |                 |                                     |
| No   | Gönderlien Yer                                                                         | Dağıtım Şekil                          | Posta Tipi              | Posta Kodu | Ayrıntı | Açıklama | Y               | azdır                               |
| No   | Gönderlien Yer                                                                         | Dağıtım Şekli                          | Posta Tipi              | Posta Kodu | Ayrıntı | Açıklama | Yi              | azdır<br>Yazdır                     |
| N0   | Gönderlien Yer<br>ULAŞTIRMA BAKANLIĞI<br>DÖNER SERMAYE İŞLETME<br>DAİRESI BAŞKANLIĞINA | Dağıtım Şekil<br>GEREĞİ İÇİN<br>GÖNDER | Posta Tipi<br>Adi Posta | Posta Kodu | Ayrıntı | Açıklama | Ya<br>Orj<br>Ya | azdır<br>Yazdır<br>İnalini<br>azdır |

•Ekranın sağ üstünde yer alan «Posta Detayı» butonuna basılır.

•Açılan ekranda evrakın postalandığı yere ait bilgiler gelecektir. Burada bulunan güncelle «Kalem» butonuna basıldığında gelen ekranda "posta kodu" ve "açıklama" ve tebligat tarihi bilgileri girildikten sonra KAYDET butonuna basılarak kayıt işlemi gerçekleştirilir.

| Tebligat Mazbataei Tarihi : | 02.12.2016 |
|-----------------------------|------------|
| Posta Kodu :<br>Açıklama :  | Deneme     |
|                             | Kaydet     |

### 6. KEP Giden Kutusu

Evrak seçildiğinde sağ taraftaki detay (KEP Detay) bölümünde sadece KEP iletisi olan dağıtımlar ve durumları gösterilir. Diğer şekillerde yapılan postalamalar bu bölümde gösterilmeyecektir.

Filtrelerde gönderen birim, evrakın tarih aralığı ve konusuna göre arama yapılabilir.

Evrakın üzerine tıklanır ve KEP Detay butonuna tıklanır.

Ayrıntı bölümünden gönderici ve alıcı adresleri kontrol edilebilir.

| (EP Giden Kutusu                                                 |      |                    |                                   |           |                         |            | ::::::::::::::::::::::::::::::::::::::: |
|------------------------------------------------------------------|------|--------------------|-----------------------------------|-----------|-------------------------|------------|-----------------------------------------|
| Fitreler                                                         |      |                    |                                   |           |                         |            | Evral Göster KEP Delay                  |
|                                                                  | Ev   | uli Delaylari      |                                   |           |                         |            |                                         |
| + Gegen Hafta                                                    |      | Kanu               | Grifingler ve Bilgi Rotlan        |           |                         |            |                                         |
| Britingier vo Bilgi Notlan     Octovali Ver     22.05.2015 10.08 |      | Gönderen Yazılım   | Geliştirme Direktörlüğü           |           |                         |            |                                         |
| Cumurbagarridji(0)<br>Emit Tarihi 22.05.0019 / No                |      | Evrak Tarihi       | 22.05.2019                        |           |                         |            |                                         |
| gun 17827444.041 E 20 Mul 0                                      |      |                    |                                   |           |                         |            |                                         |
| 14 W                                                             | 1.00 | Caranadas, Tarrar  |                                   |           |                         |            |                                         |
| terr build                                                       | Bo   | Gönderilen Yer     | Dağıtını Şekli                    |           | Ayrynb                  | Ourum      | igtenter.                               |
|                                                                  | 1    | Cumhurbaşkanlığına | GEREĞI IÇIN GÖNDER<br>Girda Sasti | Gonderiol | turkaet karru2@reates ∨ | Yüklenemed | Dell                                    |
|                                                                  |      |                    | KEP .                             | Aber      | sunaatkamu2@seidle ~    |            | <sup>D</sup> Sogolama                   |
|                                                                  |      |                    |                                   |           |                         |            | Postala                                 |
|                                                                  |      |                    |                                   |           |                         |            | Fatala                                  |
|                                                                  |      |                    |                                   |           |                         |            | 1.1                                     |
|                                                                  |      |                    |                                   |           |                         |            |                                         |

KEP Giden Kutusunda seçili olan bir evraka ait iletilerin delil sorgulaması yapılabilecektir. Evrakın delili sorgulanıp iletildi delili alınmadıysa listeden düşürülmez. KEP giden kutusundaki bir evrakın tüm dağıtımları için iletildi delili alındı ise evrak otomatik olarak Postaladıklarım bölümüne düşürülecektir.

Delil sorgulandıktan sonra Evrakın durumu değişti ise(giden kutusundan düşmesi gerekiyor ise) KEP Giden Kutusu ve Evrak ön izlemenin otomatik yenilenir. Listedeki toplam evrak sayısı da güncellenir.

| lenü da                                                                                                    | Insurant Tapatalane Instant Abortant Herbits In                                                                                                    | and the second statement of the second |            |                                          |                                                                  |                                              |         |           |
|----------------------------------------------------------------------------------------------------|----------------------------------------------------------------------------------------------------|----------------------------------------|------------|------------------------------------------|------------------------------------------------------------------|----------------------------------------------|---------|-----------|
| alarangan ana manana da                                                                                                    |                                                                                                    |                                        | freat line | -                                        |                                                                  |                                              |         |           |
| Annual I                                                                                                    | K2P Griden Kulturu                                                                                                    |                                        |            |                                          |                                                                  |                                              |         | . 53. L.  |
| and the second second se                                                                                                    | 1 Filmener                                                                                                    |                                        |            |                                          |                                                                  |                                              |         | LOW DOWN  |
| And and a state of the second second se                                                                                                    |                                                                                                    |                                        | 1 100      | n Datashar                               |                                                                  |                                              |         |           |
| Konel Area                                                                                                    | + Repire                                                                                                    |                                        | 1.00       | 0.015                                    | aliyet harrise                                                   |                                              |         |           |
| Agleria Mantangera (Lecandar (2721))<br>Inner Lecange (2721)                                                                                                    | Love Name (E.C. 2004) And instantial association from the part<br>Record on the control of particular data (C.C. 2004)<br>The Control of Particular data (C.C. 2004)<br>Record on the control of particular data (C.C. 2004)<br>Record on the control of particular data (C.C. 2004)<br>Record on the control on the control on | 8 24 24                                | 111        | area a a a a a a a a a a a a a a a a a a | unu de courtigende dissources and<br>addres dasserve<br>estatent |                                              |         |           |
| Inco Sumprise (17)                                                                                                    | The part both the state of the state of the state of the state                                                                                                    |                                        | 120        |                                          |                                                                  |                                              |         |           |
| Paral Television (ET)                                                                                                    | o intend to contribution                                                                                                    | 1.40,000 to 10                         |            |                                          |                                                                  |                                              |         |           |
| Number Stringersp. 201                                                                                                    |                                                                                                    | X (0.6*                                |            | Distantivity of No.                      | Salptow (sets)                                                   | Ayram                                        | Dargen  | -         |
| Name Interaction (101)                                                                                                    | (+)+(+) (*) (+(+) (*)                                                                                                    |                                        | 1.23       | Conception of the second                 | Cost Perio                                                       | And and a second second second second second | Amother | p . 14    |
| Sectores Average (C                                                                                                    |                                                                                                    | 82P Delli Onlulanne                    | •          |                                          | 16P (*                                                           | And the Designation of the latest            | 0       | C. Separa |
| Seat-Franker (* 1)                                                                                                    |                                                                                                    | 1 M                                    |            |                                          |                                                                  | and provide street state of                  |         |           |
| 1mm (H)                                                                                                    |                                                                                                    | 1 Painting                             | 11-        |                                          |                                                                  |                                              |         |           |
| Antopidurane                                                                                                    |                                                                                                    | 2 Price Raterione and Approve States   |            |                                          |                                                                  |                                              |         |           |
| Aphene Tageletion on                                                                                                    |                                                                                                    |                                        | 2          |                                          |                                                                  |                                              |         |           |
| State Double- (1978)                                                                                                    |                                                                                                    |                                        |            |                                          |                                                                  |                                              |         |           |
| Terrat Dispersioner (H).                                                                                                    |                                                                                                    |                                        |            |                                          |                                                                  |                                              |         |           |
| NAME AND ADDRESS OF ADDRESS OF AD |                                                                                                    |                                        |            |                                          |                                                                  |                                              |         |           |
| Tanati Trayin Subarani                                                                                                    |                                                                                                    |                                        |            |                                          |                                                                  |                                              |         |           |
| Nacheller-Tale (Losser (T)                                                                                                    |                                                                                                    |                                        |            |                                          |                                                                  |                                              |         |           |
| Nandardian State Constant                                                                                                    |                                                                                                    |                                        |            |                                          |                                                                  |                                              |         |           |
| Protocol and Collins                                                                                                    |                                                                                                    |                                        |            |                                          |                                                                  |                                              |         |           |
| Permitteen                                                                                                    |                                                                                                    |                                        |            |                                          |                                                                  |                                              |         |           |
| OF Desc Advance)                                                                                                    |                                                                                                    |                                        |            |                                          |                                                                  |                                              |         |           |
| April States Automa (2)                                                                                                    |                                                                                                    |                                        |            |                                          |                                                                  |                                              |         |           |
| Taxa construction (10)                                                                                                    |                                                                                                    |                                        |            |                                          |                                                                  |                                              |         |           |
| 1444 A (244 A (2)                                                                                                    |                                                                                                    |                                        |            |                                          |                                                                  |                                              |         |           |
|                                                                                                    |                                                                                                    |                                        |            |                                          |                                                                  |                                              |         |           |

Birden fazla yere KEP dağıtımı olan evraklar için ayrı ayrı delil sorgulama yapılabileceği gibi "toplu delil sorgulama" butonu ile de delil sorgulanabilir. Dağıtım yerlerinin hepsi için delil sorgulama yapılmadığı sürece ya da toplu delil sorgulama yapılmadığı sürece evrak listeden düşmez.

| (), (m)s                                                                                                    | KEP Giden Kutusu                                                                                                    |                                                                                                    |
|----------------------------------------------------------------------------------------------------|----------------------------------------------------------------------------------------------------|----------------------------------------------------------------------------------------------------|
| Kişisel Arşiv                                                                                                    | + Filmler                                                                                                    | Even Other XD                                                                                                    |
| j laten Belleyen Doubler (725)                                                                                                    |                                                                                                    | Event Delayer                                                                                                    |
| Gener Duranter (1972)<br>Insta Benitopenter (1973)<br>Haust Benitopenter (1973)<br>Kausten Benitopenter (1974)<br>Kausten Benitopenter (1976) | Ingen     Ingen     I | Kana I Aalya Hapotan<br>Dolanos I YAZUM KU (ginas (electros, sól)<br>Kay I REGISTA ARIAN<br>Gugunama Tana I REGISTA ARIANA<br>Chaganama Tana I REGISTA ARIANA                                                                                                    |
| Textender Erwitter (I)<br>Texte Erwitter (IT)<br>(Insyler (HT)<br>Antolen Erwitter                                                            |                                                                                                    | No Goodanian Ter Balgan (juli) Aprel Aprel Burgen (juli) Aprel Constanting (juli) Aprel Constanting (juli) Aprel Constant |
| lylem Teptitlanen<br>Ingescheren<br>Persfektion<br>Oner Teresf Tenenterregenter<br>Crogescheren                                               | No.         Despites Not.         D           1         Operative power files         11 each rise (12) have not         11 each rise (12) have not           2         Annous (200)/01/01 aph/01/01/01/01/01/01/01/01/01/01/01/01/01/                                                                                                    | Alter         Alter         Note         Note         <                                                                                                    |
| lade Dillanes<br>Reute Dillanes<br>Castro Catholitanes<br>Konton Parofabilianes<br>Yang Dillanes                                              |                                                                                                    | Inte Cell System     Birden facia yere KEP dagitam olan evratilar için ayrı ayrı delli serçolama     sanlabiler.eli (b) "onlu delli serçolama" (b. de delli servelambilir.                                                                                                    |
| Bener (vesklan (38198)<br>Revaie Drayne Gelenier (36)<br>Revaie Drayn Verdillerin<br>Revaie Drayn Gelenier                                    |                                                                                                    |                                                                                                    |

Eğer Kep ile gönderim başarısız olduysa kullanıcı gidiş şeklini değiştirerek Kep Giden Kutusundan evrakı düşürebilecektir.

Bu ekran Postalanacaklar ile aynı olacaktır. Ancak buradan sadece Kep ile gönderim olan postalar düzenlenebilecektir. KEP' e yüklenmesi başarısız olan veya yükleme sonrası KEP tarafından kabul edilmeyen iletilerin postalama şekli değiştirilerek kayıt edilebilir. Bu şekilde kayıt edilen dağıtımlar artık KEP Giden kutusunda gösterilmeyecektir.

| mü 🔶 🕸                        | Erstigener Tepletig Terrier Kantigener Kalencigener Titelerlagiser Kaparigenere Repriz Antig        | andar .                                                             |                                     |
|-------------------------------|----------------------------------------------------------------------------------------------------|---------------------------------------------------------------------|-------------------------------------|
| La selgrime pro-ron.do        | KEP Giden Kutusu                                                                                    | Treat Decisions                                                     |                                     |
| num seulgrimme sinencronuncie | • Fileder                                                                                           | - Lating -                                                          | All Day                             |
| r page                        | Genderen Brim: Genderen termi segniz                                                                | The second                                                          |                                     |
| Kişisel Arşiv                 | Brak Sarih Analy: 📰 📐 - 📰 📐                                                                         | Roma I Antestor                                                     |                                     |
| İşləm Bekleyes Coraklar (*25) | Kons : Pitrok                                                                                       | Tage 1 KinGPD-IntelTit                                              |                                     |
| Gater (L-ration (712)         |                                                                                                    | Origheratina Tacita 1 86.82.2015                                    |                                     |
| Inca Bellepetier (01)         | + Seper Refe                                                                                        | - Demand Ver                                                        |                                     |
| Paral being witer (\$11)      | Events Teacher Multi 2015 : Nas Cold/0015-0444/201 Mart 1 gin     Events Teacher 2015/2016-0444/201 | AL JANG VALVE                                                       | Burum İşlenlər                      |
| Contract Sensitives (200)     | Q Kone Anteller Q                                                                                   | s constantion construction construction                             | Taga .                              |
| Tastenderi (L-ration (C)      |                                                                                                    | Original Lineardporter plan pr-7                                    | <ul> <li>Taked P toplars</li> </ul> |
| Tester (Loster (TE)           |                                                                                                    | Ad Parks                                                            |                                     |
| Drayler (MI)                  |                                                                                                    | Samuta Sector plan pro-                                             | · •                                 |
| Andrew Turnellar              |                                                                                                    | AP5 0                                                               |                                     |
| lgion Taptitions              |                                                                                                    | keel harrors                                                        |                                     |
| Botes (Linuklan (20108)       |                                                                                                    | Edwar Verlag<br>Fata                                                |                                     |
| Tanak (myra Selector (51)     |                                                                                                    | 1 Percent                                                           |                                     |
| Renate Dray Weblierin         |                                                                                                    | E l'hangete Patell                                                  |                                     |
| Navalle Drayma Sunduktione    |                                                                                                    |                                                                     |                                     |
| Kaydedan Selectratian (?)     |                                                                                                    | KEP ile gönderim başarısız olursa "KEP Detay" ekranında Gidiş şekli | değiştirilerek                      |
| Kaydeder Deter Einstar        |                                                                                                    | evrak postalanacaktur.                                              |                                     |
| Pretateneous E-ranker (25/81) |                                                                                                    |                                                                     |                                     |
| Pedaddare                     |                                                                                                    |                                                                     |                                     |
| NCP (when Kulture (2)         |                                                                                                    |                                                                     |                                     |
| REP Codes Ratures (1)         |                                                                                                    |                                                                     |                                     |
| Tasle Alemay Balayerier (34)  |                                                                                                    |                                                                     |                                     |
| Tester-Astronom (II)          |                                                                                                    |                                                                     |                                     |
| Real Property lines in        |                                                                                                    |                                                                     |                                     |

Sorgulama sonucunda evrakın ve detaylarının durumunda meydana gelen değişiklikler kullanıcıya açılan bir pop-up ile gösterilecektir.

Bir evrakın birden fazla dağıtımında KEP ile gönderim varsa toplu delil sorgulama yapılabilmektedir. Farklı evraklar için toplu delil sorgulama özelliği yoktur. Tek evrak gönderildiğinde toplu delil sorgulama butonu gösterilmez.

Ayrıntı sütunundaki KEP bilgileri Kep durumu "Kepe yüklendi" ise değiştirilemeyecektir.

# 7. Postalananlar

Evrak Postalama yetkisi olan kullanıcı tarafından postalanmış evrakların listelendiği alandır.

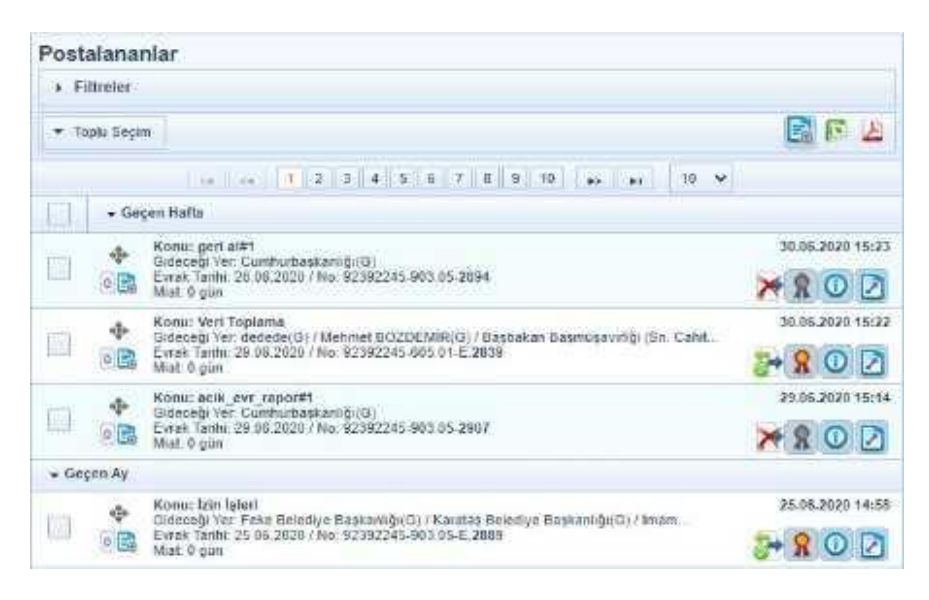

Yetkili personel Filtreler alanından postalamış olduğu evrakları;

- -Başlangıç-Bitiş Tarihi
- -Posta türü(Kep, medas, UETS)
- -Postaladıklarım gibi seçeneklere göre filtreleyebilir.

| ostalananiar          |                    |                       |      |
|-----------------------|--------------------|-----------------------|------|
|                       |                    |                       |      |
| Filtre :              | TUNG               | ▼ Saytada Ara :       |      |
| Başlangıç Tarihit     | 2                  | Bitliş Tarihi :       |      |
| Kep ile Postalananiar | Medas ile Postalan | anlar Postaladiklarım | UETS |

Postalanan evrak listesinde bulunan evraktan herhangi birine tıklandığında sağ tarafta evrak ön izlemesi açılmaktadır. Ön izleme ekranında kullanıcının bu evraka yapabileceği işlemlere göre aksiyon butonları yer almaktadır.(Evrak göster, Posta detayı, Evrak Geçmişi vb.)

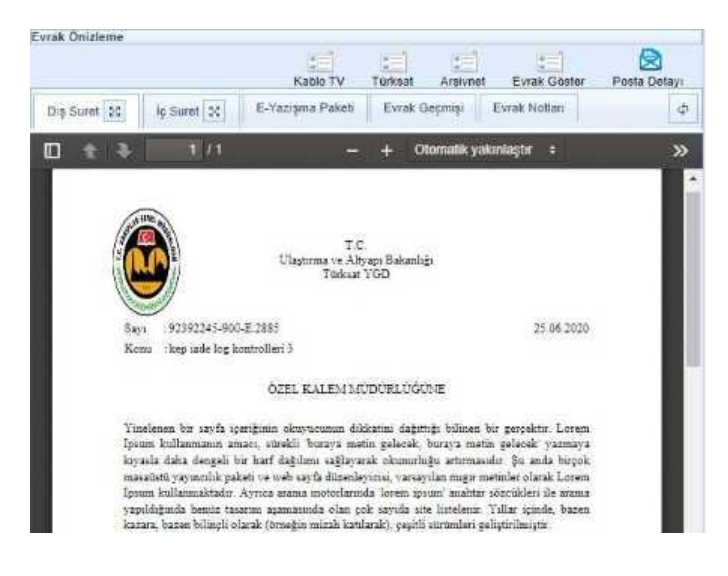

### 8. Teslim Alınmayı Bekleyenler

Genel Evrak tarafından havalesi yapılan evraklar, havale edildiği birimin Teslim Alınmayı Bekleyenler listesine düşmektedir. Bu evrakları sadece birimin birim evrakçı yetkisine sahip olan kullanıcıları görüntüleyebilecektir. Bu liste bir havuz olduğu için o birimin bütün birim evrakçıları tarafından görüntülenebilecektir.

| Değiştirilen Test Birim<br>Yazılım Geliştirme Direktörlüğü |       |                                                                                                    | ×                                                                                     | Listele                                    |       |
|------------------------------------------------------------|-------|----------------------------------------------------------------------------------------------------|---------------------------------------------------------------------------------------|--------------------------------------------|-------|
| feslim .                                                   | Alınm | ayı Bekleyenler                                                                                                    |                                                                                       |                                            |       |
|                                                            | eler  |                                                                                                    |                                                                                       |                                            |       |
| Filtre :                                                   |       | TŪMŪ 👻                                                                                                    | Sayfada Ara :                                                                         |                                            |       |
| Geldiği Y                                                  | 'er : | Geldiği yeri seçiniz                                                                                                    | Tarih :                                                                               | 🖾 놀                                        |       |
| ▼ Toplu                                                    | Seçim |                                                                                                    |                                                                                       | a 🗐 🖓                                      | X     |
|                                                            | Ö     | ncelikli işlem bekleyen                                                                                                    | 2 evrak bulunuyor! Sürel                                                              | ili evraklar filtresinden ulaşabilirsiniz. |       |
|                                                            |       |                                                                                                    | 14 44 1 85 81                                                                         | 10 🗸                                       |       |
|                                                            | + Ge  | çen Hafta                                                                                                    |                                                                                       |                                            |       |
|                                                            | •     | OLUR TARIH TEST<br>Geldiği Yer: Yazılım Geli<br>Test Birim(B)<br>Kayıt Tarihi / Sayı: 24.05<br>Evrak Tarihi: 24.05.2019<br>gün | ştirme Direktörlüğü / Değiştiril<br>2019 16:25:06 / 8<br>/ No: 17827444-041-8 Miat: ( | ilen 24.05.2019 1<br>0 🕐 🔀 📮 😭 🔘           | 16:25 |
|                                                            | •     | OLUR TARIH TEST<br>Geldiği Yer: Test11 / Test<br>Kayıt Tarihi / Sayı: 24.05<br>Evrak Tarihi: 24.05.2019                        | 2 Birimi(B)<br>.2019 16:15:24 / 7<br>/ No: 45456346456-041-7 Mi                       | 24.05.2019 1<br>Alat: 💿 🔀 💽 👰 🕕            | 16:15 |

Teslim Alınmayı Bekleyenler listesinde yer alan evraklarda yapılacak işlemler aşağıdaki gibidir. Teslim Al: Teslim Alınmayı Bekleyenler listesinde yer alan evrakların teslim alınması için kullanılır. Bu butona basılmasının ardından evraklar TESLİM ALDIKLARIM listesine düşmektedir. Kullanıcı teslim aldıklarım listesinde yer alan evrakı daha sonra havale edebilecektir.

Teslim Al ve Havale Et: Teslim Alınmayı Bekleyenler listesinde yer alan evrakların teslim alma ve havale etme işlemini tek hamlede gerçekleştirmek için kullanılır. Bu butona basılmasının ardından havale ekranı açılacaktır. Kullanıcı evrakı havale edeceği yer bilgilerini girdikten sonra butonuna basılarak evrakın teslim alma ve havale etme işlemi gerçekleşmiş olur.

|                     |                       |      |  | 1.0 |   |         |  |
|---------------------|-----------------------|------|--|-----|---|---------|--|
| Birime Havale :     |                       |      |  | 18  | 1 | × Birim |  |
| Kişiye Havale ;     |                       |      |  |     | ŵ | × Birim |  |
| Kullanıcı Listesi ; |                       |      |  | 18  | ŵ |         |  |
| Onaylayacak Kişi :  |                       |      |  | 18  | 숥 |         |  |
| Açıklama :          |                       |      |  |     |   |         |  |
|                     |                       |      |  |     |   |         |  |
|                     |                       |      |  |     |   |         |  |
|                     | 1000 karakter girilet | biir |  |     |   |         |  |
|                     | + Dosya Ekle          |      |  |     |   |         |  |
|                     |                       |      |  |     |   |         |  |
|                     |                       |      |  |     |   |         |  |
|                     |                       |      |  |     |   |         |  |
| İşlem Süresi :      |                       |      |  |     |   |         |  |

İade Et: Teslim Alınmayı Bekleyenler listesinde yer alan evrakların birime ait olmadığı ve iade edilmesi gereken durumlarda kullanılması gereken butondur. İade et butonuna basıldığında açılan ekranda zorunlu olan iade notu girildikten sonra butonuna basılarak evrak iade etme işlemi gerçekleşir.

\*\* Evrak iade edildiğinde bir önceki evrakın geldiği yere dönecektir.

| Evrak Onizieme     |                                                                                          | Evrak Göster | 5       | Teslim Al | Teslim Al ve Havale Et | Teslim Al ve Kapat |
|--------------------|------------------------------------------------------------------------------------------|--------------|---------|-----------|------------------------|--------------------|
| ade Edilecek Birim | : YAZILIM GELİŞTİRME DİREKTÖRLÜĞÜr<br>Not :<br>1000 karakter girilebilir<br>• Dosya Ekle |              | iade Et |           |                        |                    |
|                    |                                                                                          | lade Et      |         |           |                        |                    |

### 9. Teslim Alınanlar

Birime havale edilmiş ve Teslim Alınmayı Bekleyenler menüsünde yetkili kullanıcı tarafından teslim alınarak henüz havale edilmemiş olan evraklar listelenir.

•Teslim Alınanlar Menüsünden Havale işlemi, Evrak İade, Evrak Tebliğ ve Gelen Evrak Güncelleme işlemleri yapılmaktadır.

Yetkili kullanıcının rolü içerisinde aşağıdaki aksiyonların verilmesi gerekmektedir.

**Teslim Aldıklarım-Evrak Ön izleme** = Kullanıcı Teslim Alınanlar listesindeki evrakları görüntülemek için bu aksiyonu kullanacaktır.

**Teslim Aldıklarım-Havale Etme** = Kullanıcı Teslim Alınanlar listesindeki evrakı Ön İzleme ve Detay ekranlarından havale etmek için bu aksiyonu kullanacaktır.

**Teslim Aldıklarım - Havale Onayına Gönder** = Kullanıcı Teslim Alınanlar listesinden teslim aldığı birim evrakını havale onayı için birim amirine ya da üst amirlerden birine sunmak için bu aksiyonu kullanacaktır.

**Teslim Aldıklarım - Rapor** = Kullanıcı Teslim Alınanlar listesindeki evrakların Excel'e bir dökümünü almak için bu aksiyonu kullanacaktır.

**Teslim Aldıklarım - Toplu Havale** = Kullanıcı Teslim Alınanlar listesindeki evrakları seçip toplu havale etmek için bu aksiyonu kullanacaktır

**Teslim Aldıklarım İade Et** = Kullanıcı Teslim Alınanlar listesinde birime havale edilmiş ancak birim tarafından işlem yapılmayacak ya da birime ait olmayan evrakları iade etmek için bu aksiyonu kullanacaktır.

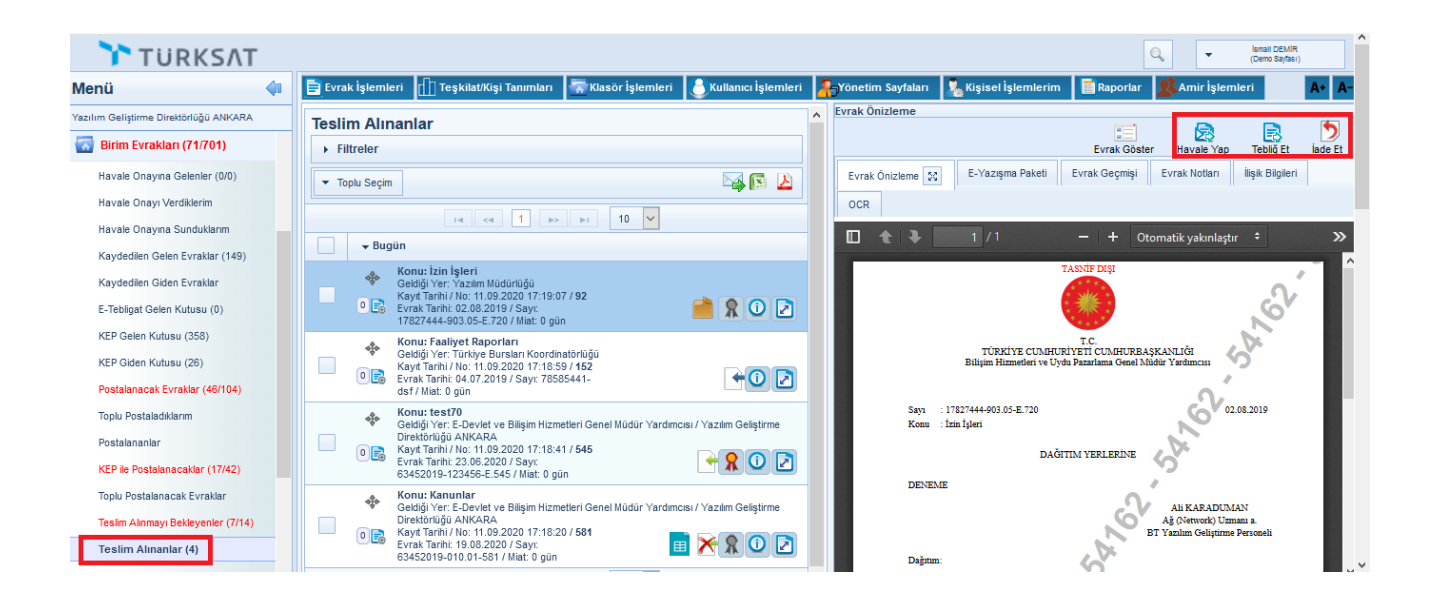

Kullanıcının rolü içerisinde **Gelen Evrak Güncelleme** aksiyonu varsa teslim aldığı evrakın detayına girerek evrakı güncelleyebilecektir. Evrakın detayı açılarak yapılan değişikliklerden sonra kaydet butonuna basılarak evrak güncelleme işlemi yapılır. •EYP ile gelen evrakın sadece konu kodu güncellenebilir.

- •Tebliğ edilen evrak üzerinde güncelleme yapılamaz.

| Orman Genel<br>Müdürtüğü            |                            |                                                                      |                                             |                                       |                                        |                      |              | ۹ - 1            | Small DEMIR<br>Demo Soyfas () |
|-------------------------------------|----------------------------|----------------------------------------------------------------------|---------------------------------------------|---------------------------------------|----------------------------------------|----------------------|--------------|------------------|-------------------------------|
| Menü 📣                              | 📄 Evrak İşlemleri []] Teşl | kilat/Kişi Tanımları 🛣 Klasör İşlemleri 🚦                            | 👌 Kullanıcı İşlemleri 🛛 👫 Yönetim Sayfaları | 🧏 Kişisel İşlemlerim 📲 Raporlar 🗏 Ami | rİşlemleri                             |                      |              |                  | A+                            |
| Yazılım Geliştirme Direktörlüğü     | Evrak Detayı               |                                                                      |                                             |                                       |                                        |                      |              |                  | 0                             |
| 🔋 İşlem Yaptıklarım                 |                            | 2 🔁 🙆                                                                |                                             |                                       |                                        |                      |              | E1 1             | <b>S</b>                      |
| Birim Evrakları (83/1011)           | Bigleri Ekleri İş          | aleri İlişkili Evraklar Hareket Geçmişi T<br>Tarama Tarama           | Tebliğ Geçmişi Evrak Notları                |                                       |                                        |                      | Kaydet       | Evrak Göster Hav | ale Yap Tebl                  |
| Havale Onayına Gelenler (0/0)       | + Ust Yazi Ekle Ha         | vuzundan Servisinden<br>Ekle Ekle                                    |                                             | Evrak Önizleme                        | E-Yazışma Paketi Evrak Geçmişi Evrak N | iotlari OCR          |              |                  |                               |
| Havale Onayı Verdiklerim            | Dosva bovut üst limti :    |                                                                      |                                             | م 🗉                                   | t 1/33 - +                             | Otomatik yakınlaşı   |              | 8 8 8 8          | i 🛛 »                         |
| Havale Onayına Sunduklarım          | 250,1 MB                   |                                                                      |                                             |                                       |                                        | ~                    |              |                  |                               |
| Havale Onayına Sunulanlar           | <u>Üst Veri Yazdır</u>     |                                                                      |                                             |                                       |                                        |                      |              |                  |                               |
| Kaydedilen Gelen Evraklar (227)     | Evrak Ilo                  | 3491                                                                 |                                             |                                       |                                        | <u>e</u> !!          |              |                  |                               |
| E-Tebligat Gelen Kutusu (0)         | Konu Kodu                  | İzin İşleri                                                          | ×                                           |                                       | CHEAV                                  |                      |              |                  |                               |
| KEP Gelen Kutusu (321)              |                            | 503.05                                                               |                                             |                                       | PREAS                                  | I.C.<br>ÎM BAKANLIĞI |              |                  |                               |
| KEP Giden Kutusu (150)              | Konu *                     | Geldiği Yer Evrak Geliş Tipi (E-Devlet)                              | <u> </u>                                    |                                       | ÖLÇME, DEĞERLENDİRME VE SIN            | AV HIZMETLERI        | GENEL MÜDÜRL | 0Ğ0              |                               |
| Postalanacak Evraklar (58/187)      | Evrak Türü *               | Resmi Yazışma                                                        | v                                           |                                       | SINAVI A ÖĞRENCİ                       | ALACAK               | ORTAÖĞRI     | ЕТІМ             |                               |
| Toplu Postaladiklarım               | Kayıt Tarihi *             | 25.02.2020                                                           |                                             |                                       |                                        | ISKIN ME             |              | ΔV               |                               |
| Postalananiar                       | Evrak Tarihi *             | 13.02.2020                                                           | 🖻 ≽                                         |                                       | Rendenizanina i                        | -işitin me           |              |                  |                               |
| KEP lle Postalanacaklar (12/68)     | Gizlilik Derecesi *        | Normal                                                               | ~                                           |                                       | 0ÖZEL                                  | DÖLÜ                 |              |                  |                               |
| Toplu Postalanacak Evraklar         | Kisi-Kurum *               | Kurum                                                                |                                             |                                       | SUZEL                                  |                      | IVI          | Λ                |                               |
| Teslim Alınmayı Bekleyenler (12/31) | Geldiği Kurum *            | Cumhurbaşkanlığı<br>Türkine Cumhurkeni I Vürütme I Mederal Vüretim I | ×                                           |                                       | 2(                                     | 020                  |              | A                |                               |
| Teslim Alınanlar (7)                |                            | Cumhurbeşkenliği                                                     |                                             |                                       |                                        |                      | KIT          |                  |                               |
| Birim Postalanacaklar (0/2)         | Evrak Sayı *               | 24301012-45457                                                       |                                             |                                       | Adi ve Soyadi                          |                      |              |                  |                               |
| Posta Birimine Gönderilenler        | Evrak Geliş Tipi *         | E-Deviet                                                             | ~                                           |                                       | Siniti / Şubesi                        |                      |              |                  |                               |
| Birim Havale Edilenier              | İvedilik *                 | Günlü                                                                | ~                                           |                                       | Ogrenci Numarasi                       |                      |              |                  |                               |
| Faks Gelen Kutusu                   | Miat *                     | 28.02.2020                                                           | m 📐                                         |                                       | DERSADI                                | SORU SAYISI          | TOPLAM SORU  | SINAV SÜRESİ     |                               |
| Faks Giden Kutusu                   |                            |                                                                      |                                             |                                       | TÜRKCE                                 | 20                   | SAYISI       | (DAKIKA)         | -                             |
| Birime lade Edilenler (1/18)        | Açıklama                   |                                                                      |                                             |                                       | T.C. INKILAP TARIHI VE                 | 20                   |              |                  |                               |
| Posta Listesi                       |                            |                                                                      |                                             |                                       | ATATÜRKÇÜLÜK                           | 10                   | 50           | 75               |                               |
| E-posta Kutusu                      |                            | 500 karakter girifebilir                                             |                                             |                                       | DİN KÜLTÜRÜ VE AHLAK BİLGİSİ           | 10                   |              |                  |                               |
| 💽 Kapatma İşlemleri (0/0)           |                            |                                                                      |                                             |                                       | (YABANCI DIL (INGILIZCE)               | 10                   |              |                  |                               |
| Bildirimler (13/13)                 | Kaldınlacak Klasörler      |                                                                      | 12                                          |                                       | 20 HAZÌRAN 2020                        | Saat :               | 09.30        |                  |                               |
| Kurul İşlemleri                     | Postalanma Tarihi          |                                                                      | 🛅 🏊                                         |                                       |                                        |                      |              |                  |                               |

### 10. Birim Havale Edilenler

Birim Evrakçı yetkisi ile birim adına havale yapılan evrakların listeleneceği alandır. Birimden havale edilen tüm evraklar bu menüde listelenecektir. Birim Evrakçı yetkisi olan tüm kullanıcılar bu ekranı görebilecektir.

- Havale edilen evraklar karşı taraftan açılmamışsa evrakın geri almasını sağlamaktadır.
- Havale edilen evrakın tekrar havale edilebilmesini sağlar.
- Filtreler ekranında bulunan Havale Ettiklerim kutucuğu İşaretlenirse sadece işlem yapan kullanıcının havale ettiği evraklar listelenecektir.
- Kullanıcının "Birimden Havale Edilenler-Tüm Havale Edilenleri Göster" aksiyonu yoksa havale ettiklerim kutucuğu seçili ve değiştirilemez gelecektir.
- Kullanıcın "**Birimden Havale Edilenler-Tüm Havale Edilenleri Göster**" aksiyonu varsa Havale Ettiklerim kutucuğu boş ve birimde havale edilen tüm evraklarda listelenecektir.

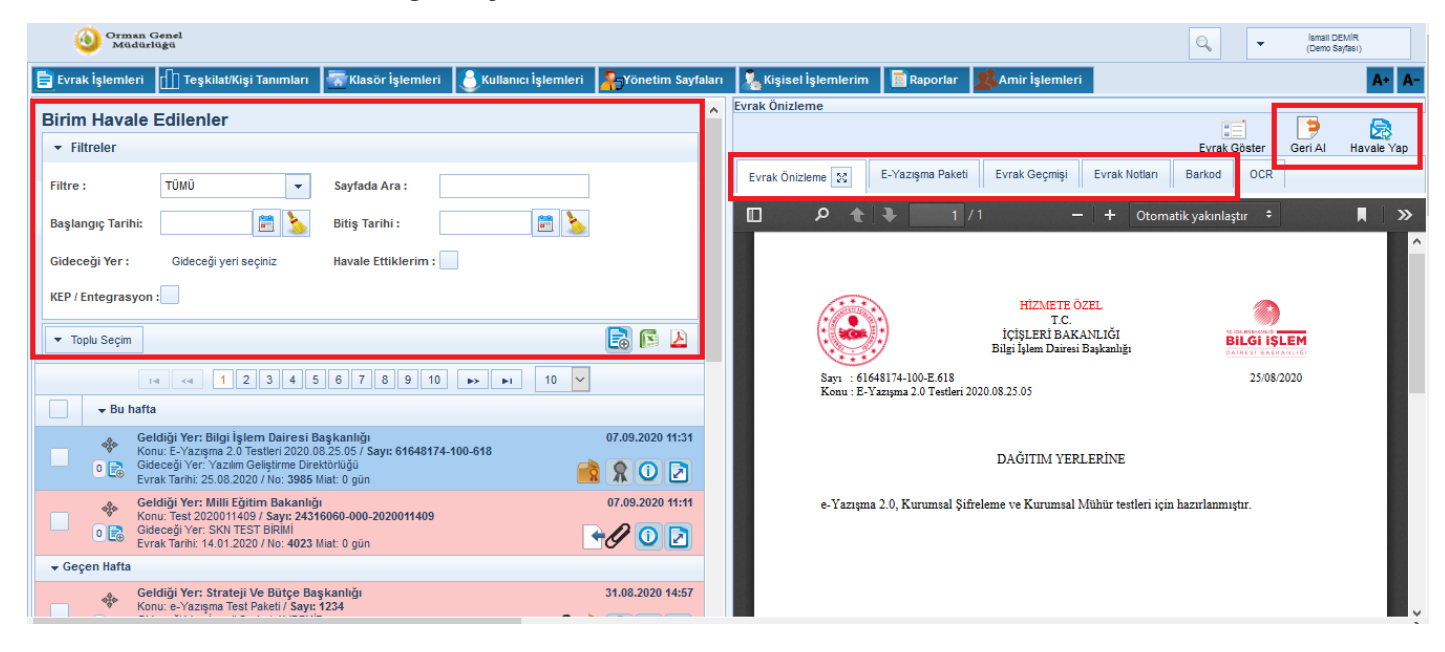

Birim Havale Edilenler ekranında listelenen evraklara evrak detayında ilişkili evrak eklenebilmektedir. İlişkili evrak eklendikten sonra **İlişkili Evrak Kaydet** butonuna basılarak işlem tamamlanır.

| 📄 Evrak İşlemler                                    | ri 🕕 Teşkilat/Kişi Tanımları 🐺 Kla       | ısör İşlemleri 🛛 🐣 Kullanıcı İşlemle                              | ri 👫 Yönetim Sayfaları 🔏 Kişisel İşlemlerim | 🗟 Raporlar 🙎 Amir İşlemleri |              | A+ A-              |
|-----------------------------------------------------|------------------------------------------|-------------------------------------------------------------------|---------------------------------------------|-----------------------------|--------------|--------------------|
| Evrak Detayı                                        |                                          |                                                                   |                                             |                             |              | <b>?</b> 🗵 🔀       |
| Bilgileri Klas                                      | sörler Ekleri İlgileri İlişkili Ev       | vraklar Hareket Geçmişi Evrak No                                  | tian                                        |                             | Evrak Göster | Geri Al Havale Yap |
| Dosya Ekle                                          | Sistemde Kayıtlı Evrak Ekle Tercüme Ekle |                                                                   |                                             |                             |              | Â                  |
| Dosya boyut üst limi<br>İlişik Metni *<br>Dosya Adı | ti : 250,1 MB<br>250 karakter giri       | Tarama Havuzundan Ekle     Tarayıcıdan Ekle     Dosya Ekle ebilir | Ekle Ternizle                               |                             |              |                    |
| İlişikler Bul :                                     |                                          |                                                                   |                                             |                             |              |                    |
| No                                                  | İlişik Türü                              | Açıklama                                                          | Dosya Adı                                   | Detay                       | Sil          | İndir              |
| 1                                                   | DOSYA                                    | deneme                                                            | 77 versiyon raporu.xls                      | 0                           | ×            | 8                  |
|                                                     |                                          |                                                                   |                                             |                             |              |                    |
|                                                     |                                          |                                                                   | Toplam 1                                    |                             |              |                    |
|                                                     |                                          |                                                                   | 🖌 İlişkili Evraklar Kaydet                  |                             |              | ~                  |

# 11. Birime İade Edilenler

Birime lade Edilenler

Birimden havale yapılan evrakların gittiği (birim/kullanıcı) yerden yanlış-eksik vb. gibi durumlarda iade edildiğinde, iade evrakların listeleneceği alandır. İade edilen evrakların tekrar havale edilme işlemi bu ekrandan yapılabilecektir.

| - | Birim Evrakları (0/1)        |
|---|------------------------------|
|   | Kaydedilen Giden Evraklar    |
|   | Toplu Postalanacak Evraklar  |
|   | Posta Listesi                |
|   | Toplu Postaladıklarım        |
|   | Posta Birimine Gönderilenler |
|   | Birime lade Edilenler (0/1)  |
| 1 | E-posta Kutusu               |

| ▼ Filtreler |                                                                                                    |
|-------------|----------------------------------------------------------------------------------------------------|
| Filtre :    | TÜMÜ Sayfada Ara :                                                                                                    |
| Tarih :     | KEP / Entegrasyon                                                                                                    |
| ▼ Toplu Seç | im 🔤 🔤 🕼 🖉                                                                                                    |
| 76          | 1-4 <4 1 P> P-1 10 V                                                                                                    |
| 🗌 🗸 🕶 Di    | aha Eski                                                                                                    |
| *           | Konu: Gelen evrak kaydını havale etme<br>İade Eden: TEST DEPARTMENT<br>Kayıt Tarihi / No: 13.03.2020 / 27<br>Evrak Tarihi: 02.03.2020 / Sayı: 92392245-1<br>Miat: 0 gün<br>Geldiği Yer: Türksat Uydu Haberleşme<br>Kablo Tv ve İşletme Anonim Şirketi Genel<br>Müdürlüğü |